# Compaq SANworks™

## Data Replication Manager HSG80 ACS Version 8.5P

Operations Guide for Windows NT-X86

EK-HSG84-DT. D01

Fourth Edition (July 2000) Compaq Computer Corporation © 2000 Compaq Computer Corporation.

COMPAQ, the Compaq logo, and StorageWorks Registered in U.S. Patent and Trademark Office. SANworks is a trademark of Compaq Information Technologies Group, L.P.

Microsoft, MS-DOS, Windows, and Windows NT are trademarks of Microsoft Corporation in the United States.

All other product names mentioned herein may be trademarks of their respective companies.

Compaq shall not be liable for technical or editorial errors or omissions contained herein. The information in this document is subject to change without notice.

THE INFORMATION IN THIS PUBLICATION IS PROVIDED "AS IS" WITHOUT WARRANTY OF ANY KIND. THE ENTIRE RISK ARISING OUT OF THE USE OF THIS INFORMATION REMAINS WITH RECIPIENT. IN NO EVENT SHALL COMPAQ BE LIABLE FOR ANY DIRECT, CONSEQUENTIAL, INCIDENTAL, SPECIAL, PUNITIVE, OR OTHER DAMGES WHATSOEVER (INCLUDING WITHOUT LIMITATION, DAMAGES FOR LOSS OF BUSINESS PROFITS, BUSINESS INTERRUPTION OR LOSS OF BUSINESS INFORMATION), EVEN IF COMPAQ HAS BEEN ADVISED OF THE POSSIBILITY OF SUCH DAMAGES AND WHETHER IN AN ACTION OF CONTRACT OR TORT, INCLUDING NEGLIGENCE.

The limited warranties for Compaq products are exclusively set forth in the documentation accompanying such products. Nothing herein should be construed as constituting a further or additional warranty.

Printed in the U.S.A.

Data Replication Manager HSG80 ACS V8.5P Operations Guide for Windows NT-X86 Fourth Edition July 2000 Part Number EK-HSG84-DT. D01

# Contents

#### About This Guide

| Getting Help xv                                              |
|--------------------------------------------------------------|
| Compaq Website xv                                            |
| Compaq Technical Support                                     |
| Precautions xvi                                              |
| Electrostatic Discharge Precautions xvi                      |
| Component Precautions xvi                                    |
| Conventions xvii                                             |
| Special Notices xvii                                         |
| Text Conventions xviii                                       |
| Related Publications                                         |
| Data Replication Manager Solution Kits for Windows NT-X86 xx |
|                                                              |

# *Chapter 1* Introduction to Data Replication Manager

|                                     | 1 1    |
|-------------------------------------|--------|
| Data Replication Manager Overview   | 1 - 1  |
| Peer-to-Peer Remote Copy Function   | 1 - 2  |
| Hardware Redundancy                 | 1 - 2  |
| Hardware Components                 | 1 - 2  |
| Cabinet Components                  | 1–3    |
| ESA12000 Storage Cabinet            | 1–3    |
| EMA12000 Modular Storage Cabinet    | 1–7    |
| Fibre Channel Gigabit Switches      | 1–9    |
| Gigabit Interface Converters (GBIC) | 1–9    |
| Power Distribution Unit (PDU)       | 1 - 10 |
|                                     |        |

*iv* Data Replication Manager HSG80 ACS Version 8.5P Operations Guide for Windows NT-X86

| Fully-Redundant Power (optional)        | . 1–10 |
|-----------------------------------------|--------|
| Host Bus Adapters                       | . 1–10 |
| Hardware Configurations                 | . 1–11 |
| Software Components                     | . 1–14 |
| Array Controller Software               | . 1–14 |
| Secure Path                             | . 1–14 |
| StorageWorks Command Console (optional) | . 1–14 |
| Required Hardware and Software          | . 1–15 |

# Chapter 2

# Remote Copy Set Features

| -2 |
|----|
| -2 |
| -2 |
| -3 |
| -3 |
| -3 |
| -4 |
| -4 |
| -4 |
| -4 |
| -5 |
| -5 |
| -5 |
| -5 |
| -6 |
| -6 |
| -6 |
| -7 |
| -8 |
| -8 |
| -8 |
| -9 |
| -9 |
| 10 |
| 10 |
| 10 |
| 10 |
| 11 |
|    |

Contents v

# Chapter 3

| Site, Host, and Solution Preparation  | <br>3–1 |
|---------------------------------------|---------|
| Host Bus Adapter Requirements         | <br>3–2 |
| Setting Up the Fibre Channel Switches | <br>3–3 |
| Setting Up the Fiber Optic Cables     | <br>3–4 |
| Host-to-Switch Connections            | <br>3–5 |
| Switch-to-Controller Connections.     | <br>3–5 |

# Chapter 4

# Configuring a Data Replication Manager Solution

| Introduction                                                                  | . 4–2 |
|-------------------------------------------------------------------------------|-------|
| Restrictions                                                                  | . 4–3 |
| Configuration Overview                                                        | . 4–5 |
| Configuration Procedures Outline                                              | . 4–5 |
| Target Site                                                                   | . 4–5 |
| Initiator Site                                                                | . 4–6 |
| Configure the Controllers at the Target Site                                  | . 4–7 |
| Example Display 1                                                             | . 4–8 |
| Example Display 2                                                             | . 4–9 |
| Example Display 3                                                             | . 4–9 |
| Example Display 4                                                             | 4–11  |
| Example Display 5                                                             | 4–12  |
| Example Display 6                                                             | 4–12  |
| Example Display 7                                                             | 4–13  |
| Example Display 8                                                             | 4–14  |
| Configure Storage at the Target Site                                          | 4–15  |
| Devices and StorageSets                                                       | 4–15  |
| Example Display 9                                                             | 4–16  |
| Cabling the Target Site                                                       | 4–17  |
| Connect Fiber Optic Cables Between the Controllers and Fiber Channel Switches | 4–17  |
| Connect the Target Site to the External Fiber Link                            | 4–18  |
| Long Wave GBICs                                                               | 4–18  |
| Other Transport Modes                                                         | 4–18  |
| Configure the Host at the Target Site                                         | 4–19  |
| Install Secure Path (NT-X86 only)                                             | 4–20  |
| Install SWCC (optional)                                                       | 4–21  |
| Connect Fiber Optic Cables Between the Hosts and the Switches                 | 4–21  |
| Connecting the Fiber Optic Cable                                              | 4–21  |
| Example Display 10                                                            | 4-22  |

#### vi Data Replication Manager HSG80 ACS Version 8.5P Operations Guide for Windows NT-X86

| Rename the Host Connections                                      | . 4–23 |
|------------------------------------------------------------------|--------|
| Example Display 11                                               | . 4–24 |
| Configure the Controllers at the Initiator Site                  | . 4–25 |
| Controller Pre-Configuration Procedure                           | . 4–25 |
| Controller Configuration Procedure.                              | . 4–25 |
| Example Display 12                                               | . 4–26 |
| Example Display 13                                               | . 4–28 |
| Example Display 14                                               | . 4–28 |
| Example Display 15                                               | . 4–29 |
| Example Display 16                                               | . 4–30 |
| Example Display 17                                               | 4–31   |
| Example Display 18                                               | . 4–31 |
| Example Display 19                                               | . 4–32 |
| Configure Storage at the Initiator Site.                         | . 4–33 |
| Devices and StorageSets                                          | . 4–33 |
| Units                                                            | . 4–33 |
| Example Display 20                                               | . 4–34 |
| Cabling the Initiator Site                                       | . 4–35 |
| Connect Fiber Optic Cables Between the Controllers and Switches  | . 4–35 |
| Connect the Initiator Site to the External Fiber Link            | . 4–36 |
| Long Wave GBICs                                                  | . 4–37 |
| Other Transport Modes                                            | . 4–37 |
| Create Remote Copy Sets                                          | . 4–38 |
| Initiator Site Preparation                                       | . 4–38 |
| Create Connections From the Target Site                          | . 4–38 |
| Create RCS from the Initiator Site                               | . 4–39 |
| Example Display 21                                               | . 4–40 |
| Set Failsafe at the Initiator Site (optional)                    | . 4–41 |
| Creating Log Units and Association Sets (optional)               | . 4–42 |
| Creating a Log Unit                                              | . 4–42 |
| Example Display 22                                               | . 4–42 |
| Example Display 23                                               | . 4–43 |
| Creating Association Sets and Assigning a Log Unit               | . 4–43 |
| Example Display 24                                               | . 4–44 |
| Example Display 25                                               | . 4–45 |
| Configure the Host at the Initiator Site                         | . 4–46 |
| Install the Host Bus Adapters and Drivers.                       | . 4–46 |
| Install Secure Path (NT-X86 only)                                | . 4–46 |
| Install SWCC (optional).                                         | . 4–47 |
| Connecting Fiber Optic Cables Between the Hosts and the Switches | . 4–47 |
| Example Display 26                                               | . 4–49 |

| Contents | vii |  |
|----------|-----|--|
|          |     |  |

| Rename the Host Connections at the Initiator Site    | 4–50 |
|------------------------------------------------------|------|
| Example Display 27                                   | 4–51 |
| Enable Access to the Hosts at the Initiator Site     | 4–52 |
| Install Cluster Server for Windows NT-X86 (optional) | 4–53 |
| Documenting Your Configuration                       | 4–54 |
| Terminal Emulator Session                            | 4–54 |
| SHOW Commands                                        | 4–54 |
| Example Display 28                                   | 4–54 |
| Example Display 29                                   | 4–56 |
| Example Display 30                                   | 4–56 |
| Example Display 31                                   | 4–57 |
| Example Display 32                                   | 4–57 |

# Chapter 5 Managing Site Failover and Failback Procedures

| Power Up Data Replication Manager Systems      | . 5–2  |
|------------------------------------------------|--------|
| Target Site Powerup Procedures                 | . 5–2  |
| Initiator Site Powerup Procedures              | . 5–2  |
| Power Down Data Replication Manager Systems.   | . 5–3  |
| Initiator Site Power Down Procedures           | . 5–3  |
| Target Site Power Down Procedures              | . 5–3  |
| Site Failover Basic Description                | . 5–4  |
| Failback Procedure Choices                     | . 5–5  |
| Data Replication Manager Configuration Basics  | . 5–6  |
| Planning Considerations                        | . 5–7  |
| Planned Failover Procedures                    | . 5–8  |
| Initiator Site Preparation Procedure           | . 5–8  |
| Target Site Failover Procedure.                | 5–10   |
| Target Host Setup Procedure                    | 5–11   |
| Simple Failback Procedure                      | 5–12   |
| Initiator Site Failback Preparation Procedure. | 5–12   |
| Target Site Simple Failback Procedure          | 5–13   |
| Initiator Site Cleanup Procedure               | 5–14   |
| Unplanned Failover                             | 5–16   |
| Target Site Failover Procedures                | 5–16   |
| Full Failback Procedure                        | 5–18   |
| Initiator Site Preparation Procedure           | 5–18   |
| Target Site Failback Procedure                 | 5-20   |
| Initiator Site Cleanup Procedure               | 5-21   |
| Failing Back New Remote Copy Sets              | 5–23   |
| Initiator Site Failback Procedure              | 5 - 23 |

#### viii Data Replication Manager HSG80 ACS Version 8.5P Operations Guide for Windows NT-X86

| Target Site: Restart Controllers Procedure       | 5–24 |
|--------------------------------------------------|------|
| Initiator Site: Restore Connection to the Target | 5–24 |
| New Hardware Failback Procedure.                 | 5–25 |
| Initiator Site Preparation Procedure             | 5–25 |
| Target Site Preparation Procedure                | 5–27 |
| Initiator Site Connections Procedure             | 5–28 |
| Target Site Copy Data Procedure                  | 5–28 |
| Initiator Site Return Control Procedure          | 5–30 |
| Target Site Restore Procedure                    | 5–31 |
| Initiator Site Restoration of Target Connections | 5–31 |
|                                                  |      |

# Chapter 6

## Troubleshooting

| HSG80 Array Controller Operating Characteristics          | 6–2 |
|-----------------------------------------------------------|-----|
| Forced Errors Detected During Copy                        | 6–2 |
| Read Errors Detected During Full Copy                     | 6–2 |
| Dual Redundancy During Failback                           | 6–3 |
| Failsafe Lock Management                                  | 6–3 |
| Link Failure Management                                   | 6–3 |
| Remote Copy Set Member Failures                           | 6–3 |
| Remote Copy Set Worldwide LUN ID                          | 6–4 |
| Write History Logging                                     | 6–4 |
| Failure Notification                                      | 6–5 |
| HSG80 Array Controller Failure                            | 6–5 |
| SWCC Failure                                              | 6–6 |
| Failure of One Member in a Dual Redundant Controller Pair | 6–6 |
| Failure of Both Fiber Optic Cables or Switch              | 6–6 |
| Failure Modes of a DT System In Normal Operation          | 6–7 |
| Failure at Target Site after Failover                     | 6–9 |

# Chapter 7

# Configuration Variations

| Cascaded Switches                  | -2 |
|------------------------------------|----|
| Hopping                            | -2 |
| Cascaded Switches Configurations7  | -3 |
| Multiple Intersite Links           | -5 |
| DataSafe Solutions                 | -6 |
| DataSafe Configuration             | -7 |
| DataSafe Configuration Procedures7 | -7 |

#### Contents ix

| Switch Zoning                                                              | . 7–9 |
|----------------------------------------------------------------------------|-------|
| SAN Management                                                             | . 7–9 |
| Zone Membership                                                            | . 7–9 |
| Resource Partitioning                                                      | 7–10  |
| Data Security                                                              | 7–10  |
| Homogeneous Environment                                                    | 7–11  |
| Zoning Commands                                                            | 7–12  |
| Planning Considerations for Homogeneous Configurations that Require Zoning | 7–13  |
| Windows NT-X86 using Secure Path.                                          | 7–13  |
| More than 64 Host Connections                                              | 7–13  |
| Prevent Host Bus Adaptor (HBA) from Seeing All Active Host Ports           | 7–14  |
| Multiple Tru64 UNIX Clusters                                               | 7–14  |
| Zoning A DRM Configuration                                                 | 7–15  |
| Zoning the Green Zone (Example)                                            | 7–19  |
| Zoning the Blue Zone (Example)                                             | 7–22  |
| Zoning the Red Zone (Example)                                              | 7–24  |
| Create the Zone Names                                                      | 7–26  |
| Create the Configuration Name.                                             | 7–27  |
| SHOW Command Examples                                                      | 7–28  |
| switchShow command                                                         | 7–28  |
| fabricShow command                                                         | 7–29  |
| uRouteShow command                                                         | 7–30  |
| topologyShow command                                                       | 7–31  |
| nsShow command                                                             | 7–32  |
| nsAllShow command                                                          | 7–33  |
| errShow command                                                            | 7–34  |

# Appendix A

| Status Com | parison                          |
|------------|----------------------------------|
| Target Si  | te Terminal Emulator Session A-1 |
| SHOW C     | ommands A-2                      |
| l          | Example Display 1                |
| l          | Example Display 2 A–4            |
| l          | Example Display 3                |
| l          | Example Display 4 A-5            |
| ]          | Example Display 5 A-5            |

x Data Replication Manager HSG80 ACS Version 8.5P Operations Guide for Windows NT-X86

# Appendix B

| Replicating Storage Units |     |
|---------------------------|-----|
| Cloning Data for Backup   | B-3 |
| Snapshot                  | B-7 |
| Snapshot Command          | B-8 |
|                           |     |

Glossary

Index

# Figures

| Figure 1–1. ESA12000 storage building block 1–3                                    |
|------------------------------------------------------------------------------------|
| Figure 1–2. Additional components for ESA12000 Data Replication Manager 1–         |
| Figure 1–3. Components for EMA12000 modular storage Data Replication Manager 1–4   |
| Figure 1–4. Fibre Channel SAN Switch 16 1–9                                        |
| Figure 1–5. Fibre Channel SAN Switch 8-EL 1–9                                      |
| Figure 1–6. Fibre Channel-based, ESA12000 DT storage subsystem                     |
| (with fully-redundant power) 1–12                                                  |
| Figure 1–7. Fibre Channel-based, EMA12000 DT modular storage subsystem             |
| (with fully-redundant power) 1–1.                                                  |
| Figure 2–1. Remote copy set operation modes                                        |
| Figure 2–2. Association sets reside on the initiator controller pair 2–            |
| Figure 3–1. Locations and names of components for connecting fiber optic lines 3–4 |
| Figure 4–1. Data Replication Manager basic configuration                           |
| Figure 4–2. Switch Port Locations                                                  |
| Figure 4–3. Cabling between the controllers and switches 4–13                      |
| Figure 4–4. Cabling from the target site to the initiator site                     |
| Figure 4–5. Cabling between the hosts and the switches                             |
| Figure 4–6. Host renaming worksheet                                                |
| Figure 4–7. Port Locations 4–3.                                                    |
| Figure 4–8. Cabling between the controllers and switches 4–30                      |
| Figure 4–9. Cabling from the initiator site to the target site                     |
| Figure 4–10. Cabling between the hosts and the switches                            |
| Figure 4–11. Data Replication Manager cabling at initiator and target sites 4–44   |
| Figure 4–12. Host renaming worksheet 4–50                                          |
| Figure 5–1. Data Replication Manager basic configuration                           |

xii Data Replication Manager HSG80 ACS Version 8.5P Operations Guide for Windows NT-X86

| Figure 7–1. Cascaded switches in DRM environment, with 0 hops from host,   |     |
|----------------------------------------------------------------------------|-----|
| and 3 hops to controller                                                   | /_3 |
| Figure 7-2. Cascaded switches in DRM environment, with 3 hops from host,   |     |
| and 3 hops to controller                                                   | /_4 |
| Figure 7–3. Multiple intersite links                                       | /_5 |
| Figure 7–4. DataSafe (firewall) configuration in DRM environment           | /_7 |
| Figure 7–5. Zoning in homogeneous environment                              | -11 |
| Figure 7–6. Zoning in DRM homogeneous environment7–                        | -16 |
| Figure 7–7. Blank Zoning Input Form (Template)7–                           | -17 |
| Figure 7–8. Zoning a DRM example                                           | -18 |
| Figure 7–9. Green Zone Input Form                                          | -19 |
| Figure 7–10. Blue Zone Input Form                                          | -22 |
| Figure 7–11. Red Zone Input Form                                           | -24 |
| Figure B–1. Steps the CLONE utility follows for duplicating unit members B | 3–4 |
| Figure B–2. Snapshot unit                                                  | 3–7 |

# Tables

| Table 1-1 | ESA12000 Storage Cabinet Components 1-4                    |
|-----------|------------------------------------------------------------|
| Table 1–2 | EMA12000 Modular Storage Cabinet Components 1-7            |
| Table 1–3 | Hardware/Software Requirements Checklist/Part Numbers 1-15 |
| Table 2–1 | Data Replication Manager Switch Settings 2–11              |
| Table 3–1 | Overview of Required Connections                           |
| Table 4–1 | Restrictions                                               |
| Table 5–1 | Failover Scenarios                                         |
| Table 6–1 | Failure Modes of a DT System with Normal Operation         |
| Table 6–2 | Target Site DT Failure Modes After Failover                |
| Table 7–1 | DRM Hop Rules                                              |
| Table 7–2 | Multiple Intersite Link Restrictions. 7–5                  |
| Table 7–3 | Zoning Specifications                                      |
| Table 7–4 | Zoning Commands                                            |
| Table B-1 | Cloning and Snapshot Comparison                            |

# **About This Guide**

This guide describes the Data Replication Manager and how to use it during a failover/failback situation running on the HSG80 Array Controller.

See the documentation that accompanied the subsystem for detailed information about subsystem enclosures and their components.

# **Getting Help**

If you have a problem and cannot find the information you need to resolve it in this guide, you can get further information and other help in the following locations:

# **Compaq Website**

The Compaq website has information on this product as well as the latest drivers and Flash ROM images. You can access the Compaq website by logging on to the Internet at:

http://www.compaq.com/storage

# **Compaq Technical Support**

Use the following to connect with Compaq technical support:

- United States and Canada, call 1-800-652-6672
- Outside the United States and Canada, visit the Compaq website at: http://www.compaq.com/storage

xvi Data Replication Manager HSG80 ACS Version 8.5P Operations Guide for Windows NT-X86

## Precautions

Follow the precautions listed in the sections *Electrostatic Discharge Precautions* and *Component Precautions* when carrying out the procedures outlined in this guide.

#### **Electrostatic Discharge Precautions**

Static electricity collects on all nonconducting material, such as paper, cloth, and plastic. An electrostatic discharge (ESD) can easily damage a controller or other subsystem component even though you may not see or feel the discharge. Follow these precautions whenever you're servicing a subsystem or one of its components:

- Always use an ESD wrist strap when servicing the controller or other components in the subsystem. Make sure that the strap contacts bare skin and fits snugly, and that its grounding lead is attached to a bus that is a verified earth ground.
- Before touching any circuit board or component, always touch a verifiable earth ground to discharge any static electricity that may be present in your clothing.
- Always keep circuit boards and components away from nonconducting material.
- Always keep clothing away from circuit boards and components.
- Always use antistatic bags and grounding mats for storing circuit boards or components during replacement procedures.
- Always keep the ESD cover over the program card when the card is in the controller. If you remove the card, put it in its original carrying case. Never touch the contacts or twist or bend the card while you're handling it.
- Never touch the connector pins of a cable when it is attached to a component or host.

#### **Component Precautions**

System components referenced in this guide comply with regulatory standards and the use of other components in their place may violate country standards, negate regulatory compliance, or invalidate the warranty on your product.

About This Guide xvii

# Conventions

To help you find what you are looking for, this book uses the special notices and typographical conventions described in the following sections.

#### **Special Notices**

This book does not contain detailed descriptions of standard safety procedures; however, it does contain warnings for procedures that could cause personal injury, and cautions for procedures that could damage the controller or its related components. Look for these symbols when you are carrying out the procedures in this book:

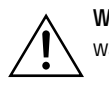

**WARNING:** Text set off in this manner indicates that failure to follow directions in the warning could result in bodily harm or loss of life.

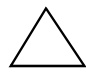

**CAUTION:** Text set off in this manner indicates that failure to follow directions could result in damage to equipment or loss of information.

**IMPORTANT:** Text set off in this manner presents clarifying information or specific instructions.

**NOTE:** Text set off in this manner presents commentary, sidelights, or interesting points of information.

xviii Data Replication Manager HSG80 ACS Version 8.5P Operations Guide for Windows NT-X86

### **Text Conventions**

| Convention                             | Meaning                                                                                                    |
|----------------------------------------|----------------------------------------------------------------------------------------------------|
| ALLCAPS                                | Command syntax that must be entered exactly as shown, for example:<br>SET FAILOVER COPY=OTHER                                                     |
| ALLCAPS                                | Command syntax that is discussed within text, for example:<br>"Use the SHOW SPARESET command to show the contents of the<br>spareset."            |
| MONOSPACED                             | SCREEN DISPLAYS ARE IN UPPER-CASED MONOSPACED FONT                                                                                                |
| Sans serif italic<br>Sans serif italic | Command variables or numeric values that you supply, for example:<br>SHOW <i>RAIDset-name</i><br>or                                               |
|                                        | SET THIS_CONTROLLER PORT_1_SCS_NODENAME= <i>xxxxxx</i>                                                                                            |
| Serif italic                           | References to other books, for example:<br>"See the <i>Compaq StorageWorks HSJ80 Array Controller Configuration</i><br><i>Guide</i> for details." |
|                                        | Indicates that a portion of an example or figure has been omitted.                                                                                |
| "this controller"                      | The controller serving your current CLI session through a local or remote termina                                                                 |
| "other controller"                     | The controller in a dual-redundant pair that is connected to the controller serving<br>your current CLI session.                                  |

About This Guide xix

#### **Related Publications**

The following table lists some of the documents that you will need to refer to when connecting, configuring, and operating your DRM solution.

| Document Title                                                                                                    | Part Number      |
|----------------------------------------------------------------------------------------------------|------------------|
| Compaq StorageWorks HSG80 Array Controller ACS V8.5 Configuration Guide                                                                                                    | EK-HSG85-CG. B01 |
| Compaq StorageWorks HSG80 Array Controller ACS V8.5 CLI Reference Guide                                                                                                    | EK-HSG85-RG. A01 |
| Compaq StorageWorks HSG80 Array Controller ACS V8.5 Maintenance and Service Guide                                                                                                | EK-HSG84-SV. CO1 |
| Compaq StorageWorks Fibre Channel Storage Switch Service Guide                                                                                                    | AA-RHBZA-TE      |
| Compaq StorageWorks Fibre Channel Storage Switch User's Guide                                                                                                    | AA-RHBYA-TE      |
| Compaq StorageWorks Fibre Channel SAN Switch Management Guide                                                                                                    | AA-RMMJA-TE      |
| Compaq StorageWorks RA8000/ESA12000 and MA8000/EMA12000 Fibre<br>Channel Solution Software V8.5b for Windows NT or Windows 2000 on X86<br>Platforms Installation Reference Guide | AA-RFA9E-TE      |
| Compaq StorageWorks Secure Path for Windows NT, A High Availability MultiPath Solution Installation Guide                                                                        | EK-WNTMP-MH      |
| Compaq KGPSA-BC PCI-to-Optical Fibre Channel Host Bus Adapter User's Guide                                                                                                    | AA-RF2JB-TE      |
| Compaq StorageWorks Ultra SCSI RAID Enclosure (DS-BA370-Series) User's Guide                                                                                                    | EK-BA370-UG      |
| Compaq StorageWorks Command Console Version 2.2 (HSG80) for RA8000/ESA12000 User's Guide                                                                                         | AA-RFA2D-TE      |
| Compaq StorageWorks Command Console V2.3 User Guide                                                                                                    | AA-RFA2F-TE      |
| Compaq StorageWorks Model 2100 and 2200 Ultra SCSI Controller Enclosure User Guide                                                                                               | EK-SE2C8-UA. B01 |
| Compaq StorageWorks Enclosure 4200 Family LVD Disk Enclosure User Guide                                                                                                    | EK-SW2ZS-UA. B01 |
| Compag SANworks SAN Switch Zoning Reference Guide                                                                                                    | EK-P20ZG-GA. A01 |

xx Data Replication Manager HSG80 ACS Version 8.5P Operations Guide for Windows NT-X86

# Data Replication Manager Solution Kits for Windows NT-X86

The part number required to order a Data Replication Manager (DRM) Solution kit depends upon which operating system the DRM will operate on:

■ Windows NT Solution Kit Part Number = 128696-B21, QB-6BTAE-SA

The following components should be included in the DRM Solution kit:

#### DRM Solution CD

- Compaq SANworks Data Replication Manager HSG80 Array Controller ACS Version 8.5P Operations Guide for Windows NT-X86
- Compaq SANworks Data Replication Manager HSG80 Array Controller ACS Version 8.5P Release Notes for Windows NT-X86
- Compaq KGPSA-BC Host Bus Adapter LP7000 firmware (version 2.20x2)\*
- Compaq KGPSA-CB Host Bus Adapter LP8000 firmware (version 3.00)\*

NOTE: \*See Data Replication Manager Read Me First file.

Additional Kit Component

Compaq SANworks Customer Letter

Additional components not included in the DRM Solution kit that are required to run the Data Replication Manager solution are available from other kits:

- Secure Path Version 3.1 for Windows (NT-X86)
  - Part Number = 213076-B21 / QB-6KPAA-SA
- HSG80 Solution X86 NT Platform Kit:

Part Number = 380551-001 / QB-65RAE-SA

■ HSG80 Solution X86 NT PCI Upgrade Platform Kit:

Part Number = 165983-B21 / QB-65RAE-MA

About This Guide xxi

# **Revision History**

| Revision D, EK-HSG84-DT. D01 / 128519-004 |
|-------------------------------------------|
| Revision C, EK-HSG84-DT. C01 / 128519-003 |
| Revision B, EK-HSG84-DT. B01 / 128519-002 |
| Revision A, EK-HSG84-DT. A01 / 128519-001 |

#### <u>Date</u>

July 2000 December 1999 October 1999

April 1999

# Chapter **1**

# Introduction to Data Replication Manager

This chapter introduces Data Replication Manager and describes the required hardware and software components.

This chapter covers the following topics:

- "Data Replication Manager Overview" on page 1–1
  - $\Box$  "Peer-to-Peer Remote Copy Function" on page 1–2
  - $\hfill\square$  "Hardware Redundancy" on page  $1{-}2$
  - $\Box$  "Hardware Components" on page 1–2
  - □ "Hardware Configurations" on page 1–11
  - □ "Software Components" on page 1–14
- "Required Hardware and Software" on page 1–15

## Data Replication Manager Overview

Data Replication Manager (DRM) provides a disaster-tolerant (DT) solution through the use of hardware redundancy and data replication across multiple sites separated by some distance.

A Data Replication Manager configuration consists of multiple sites. The initiator site carries out primary data processing. Target sites are used for data replication. Since data processing occurs at the initiator site, the data is replicated or mirrored to the target sites. If a significant failure happens to the initiator site, data processing can be resumed at the target sites, where the data is intact.

#### 1–2 Data Replication Manager HSG80 ACS Version 8.5P Operations Guide for Windows NT-X86

The DRM sites are connected over some distance via fiber optic cable or ATM. Data Replication Manager uses Fibre Channel gigabit switches to send the data between the sites. If sites are too distant to communicate via Fibre Channel, other hardware may be inserted between the sites.

#### Peer-to-Peer Remote Copy Function

Data Replication Manager uses the peer-to-peer remote copy function of the HSG80 controller to achieve data replication. HSG80 controller pairs at the initiator site are connected to their partner HSG80 controller pairs at the target site. Remote copy sets are created from units at the initiator and target sites. These remote copy sets are mirrors of each other. As data is written to a unit at the initiator, it is mirrored to its remote copy set partner unit at the target site.

The HSG80 controllers provide failover and failback capabilities in case of failures. Failover makes the data available at the target site after a failure. Failback is used to move data operations back to the initiator once it has been brought back on-line.

#### Hardware Redundancy

Data Replication Manager provides hardware redundancy. In the face of single component failures at a site, Data Replication Manager will failover to a redundant component at that site to allow continued operations. For example, if one of the dual-redundant Fibre Channel links between the sites were to fail, Data Replication Manager would switch to the other link.

#### Hardware Components

Data Replication Manager uses a minimum of two HSG80 array controller pairs: one at the initiator site and one at the target site. Each site must have one or more ESA12000 cabinets or EMA12000 modular storage cabinets:

- ESA12000 cabinets are equipped with one or more BA370 enclosures and disk Storage Building Blocks (SBBs). Each BA370 enclosure holds 24 disks.
- EMA12000 modular storage cabinets are equipped with one or more controllers and modular disk SBBs.

See Table 1–3 at the end of this chapter for a complete list of hardware and software required to operate a Disaster Tolerant storage subsystem with Data Replication Manager.

#### Introduction to Data Replication Manager 1–3

The hosts at the initiator and target sites are connected to a pair of dual redundant HSG80 array controllers, which are located inside of these enclosures. For complete details on this equipment, see the *Compaq StorageWorks RA8000/ESA12000 and MA8000/EMA12000* Fibre Channel Solution Software V8.5b for Windows NT or Windows 2000 on X86 Platforms Installation Reference Guide.

**NOTE:** While this documentation addresses ESA12000 storage cabinets as a primary unit for Data Replication Manager configurations, Compaq's DT solution will function in any equivalent cabinet that houses a BA370 enclosure. For the EMA12000 modular storage cabinets, Compaq's DT solution will function in any equivalent cabinet that houses the same number of controllers and an equivalent drive configuration. Additionally, cabinet configurations may be combined between the ESA12000 cabinets and EMA12000 modular storage cabinets. For example, if the configurations are equivalent, an ESA12000 cabinet may be used at one site (initiator or target) and an EMA12000 modular storage cabinet may be used at the associated site (target or initiator).

Connections between the controllers and hosts are made at each site with two Fibre Channel gigabit switches and two host bus adapters. Short-wave Gigabit Interface Converters (GBICs) connect the host and controllers to the switches at each site. Extended GBICs or ATM connect the initiator and target switches together if they are more than 500 meters apart.

#### **Cabinet Components**

Tables and figures throughout this chapter show hardware needed or optionally used to complete a modular Data Replication Manager solution for each of two types of cabinet configurations, the ESA12000 cabinet and for the EMA12000 modular storage cabinet.

For detailed information about these components, refer to the *Compaq StorageWorks HSG80 Array Controller ACS V8.5 Configuration Guide*, the *Compaq StorageWorks HSG80 Array Controller ACS V8.5 CLI Reference Guide*, and the *Compaq StorageWorks HSG80 Array Controller ACS V8.5 Maintenance and Service Guide*.

#### ESA12000 Storage Cabinet

The ESA12000 storage building block cabinet houses the BA370 enclosures, which contain the components listed in Table 1-1.

1–4 Data Replication Manager HSG80 ACS Version 8.5P Operations Guide for Windows NT-X86

# Table 1–1 ESA12000 Storage Cabinet Components Two HSG80 Fibre Channel RAID array controllers One Environmental Monitoring Unit (EMU) One or two AC input power controllers Up to 24 disk drive Storage Building Blocks (SBBs) per BA370 enclosure Five to eight 180-watt power supplies Dual external cache batteries (ECBs) Eight cooling fans Six single-ended I/O Ultra SCSI modules One Power Verification and Addressing (PVA) module Two cache modules (512 MB each required)

Introduction to Data Replication Manager 1–5

Figure 1–1 shows the initial storage building block parts inside the ESA12000 cabinet with a 24 disk drive capacity. Throughout this chapter, figures, and text outline additional hardware needed or optionally used to complete a Data Replication Manager solution.

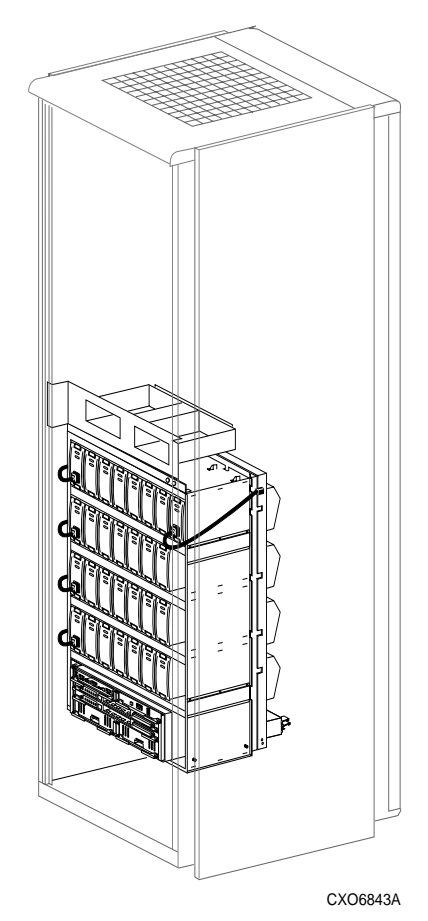

Figure 1–1. ESA12000 storage building block

#### 1–6 Data Replication Manager HSG80 ACS Version 8.5P Operations Guide for Windows NT-X86

Figure 1–2 shows additional components that must be added to the ESA12000 building block to support a Data Replication Manager solution, including Fibre Channel gigabit switches. The optional redundant Power Distribution Unit also is shown.

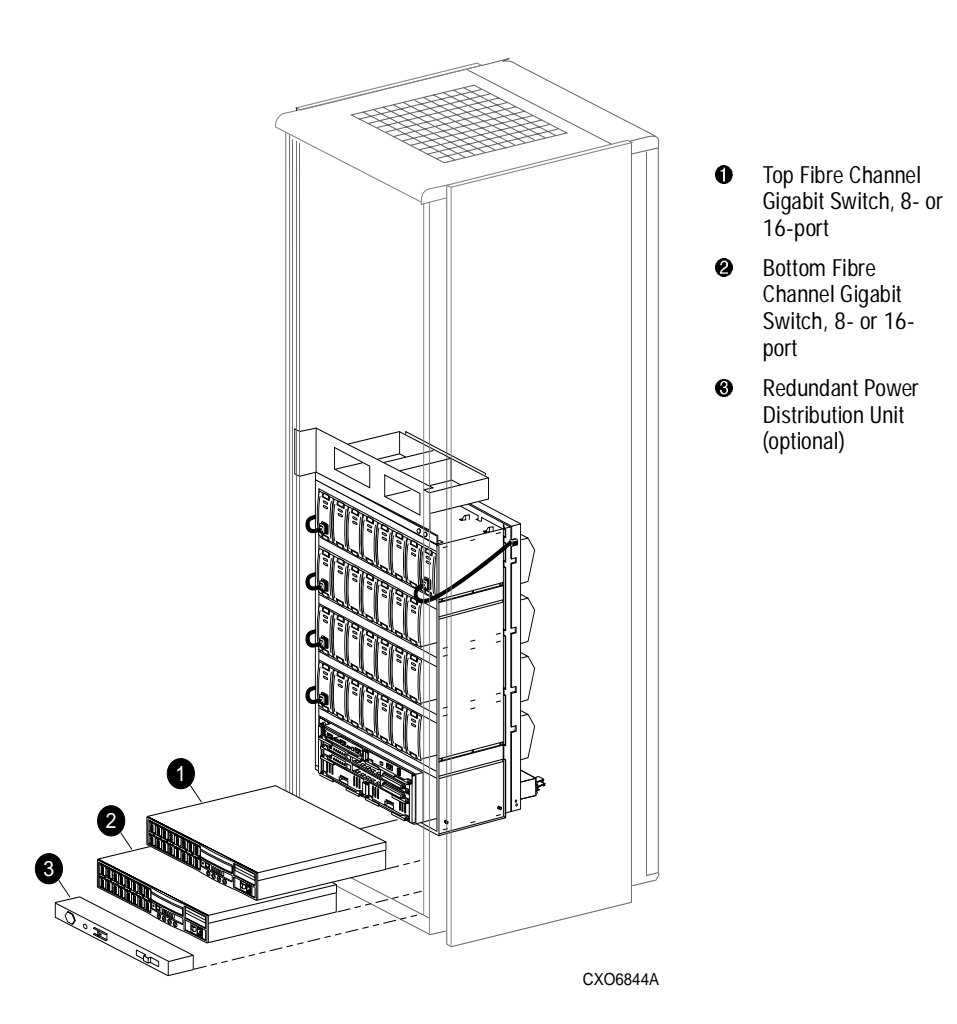

Figure 1–2. Additional components for ESA12000 Data Replication Manager

Introduction to Data Replication Manager 1–7

#### EMA12000 Modular Storage Cabinet

The EMA 12000 modular storage building block cabinets include power distribution units, are pre-cabled, and contain the components listed in Table 1-2.

| Table 1–2 EMA12000 Modular Storage Cabinet Components |
|-------------------------------------------------------|
| Two HSG80 Fibre Channel RAID array controllers        |
| Two Environmental Monitoring Units (EMUs)             |
| Two AC input power controllers                        |
| Modular disk drive Storage Building Blocks (SBBs):    |
| D14 - Up to 42 drives per controller subsystem        |
| S14 - Up to 72 drives per controller subsystem        |
| Blue - Up to 42 drives per controller subsystem       |
| Dual power supplies, one per shelf                    |
| Dual external cache batteries (ECBs)                  |
| Cooling fans                                          |
| Six single-ended I/O Ultra SCSI modules               |
| Two cache modules (512 MB each required)              |

#### 1–8 Data Replication Manager HSG80 ACS Version 8.5P Operations Guide for Windows NT-X86

Figure 1–3 shows an EMA12000 modular building block that supports a Data Replication Manager solution. The modular storage building block consists of the controller enclosure and the disk enclosure. The redundant Power Distribution Unit also is shown.

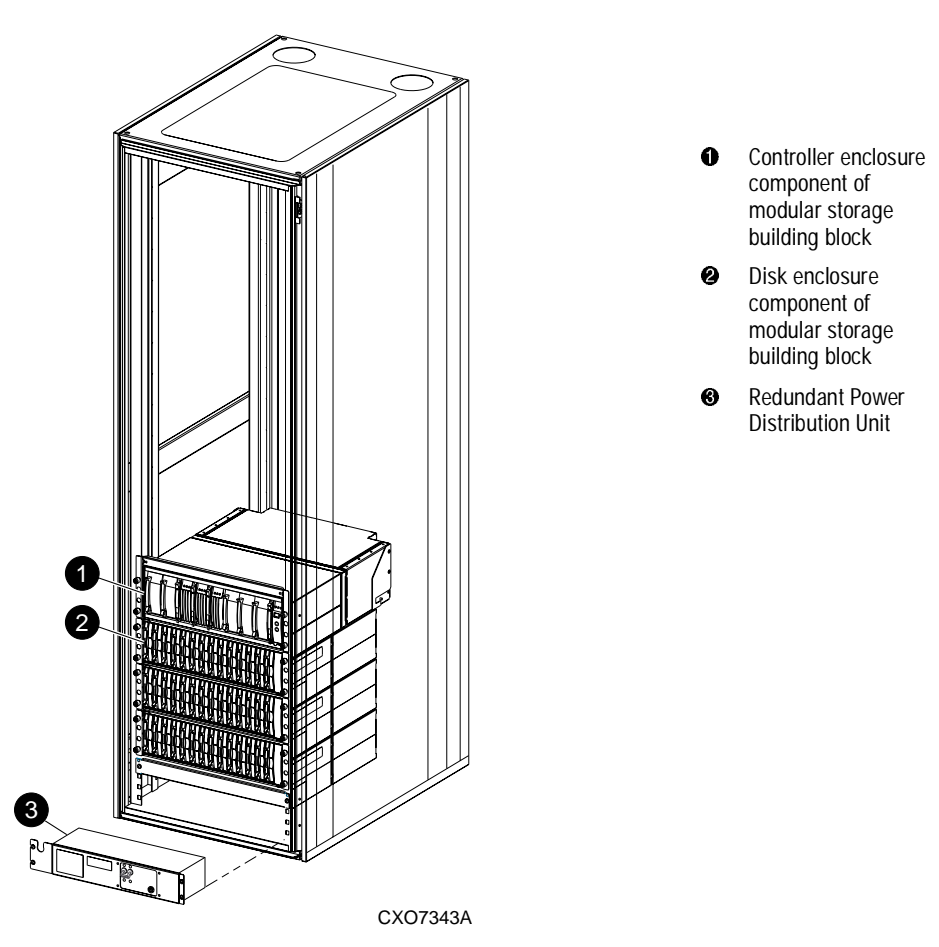

Figure 1–3. Components for EMA12000 modular storage Data Replication Manager

Switches are placed in a different cabinet in this configuration of the EMA12000 D14 high performance modular storage cabinet. A command center cabinet can be used to contain the switches.

Throughout this chapter, figures, and text outline additional hardware needed or optionally used to complete a modular Data Replication Manager solution.

#### Introduction to Data Replication Manager 1–9

#### Fibre Channel Gigabit Switches

The Fibre Channel gigabit switches shown in Figure 1–4 and Figure 1–5 are two types of SAN switches used to connect the controllers to the hosts and to link the initiator and target sites together. The figures illustrate, respectively, the Fibre Channel SAN Switch 16 and the Fibre Channel SAN Switch 8-EL. The ports hold short- or long-wave Gigabit Interface Converters, which are described in the next section.

See Table 1–3 at the end of this chapter for a complete list of hardware and software required to operate a Disaster Tolerant storage subsystem with Data Replication Manager. See the *Compaq StorageWorks Fibre Channel Storage Switch User's Guide* for an in-depth look at the features and functions of the Fibre Channel gigabit switches. See the *Compaq StorageWorks Fibre Channel SAN Switch Management Guide* for additional detail on SAN switches.

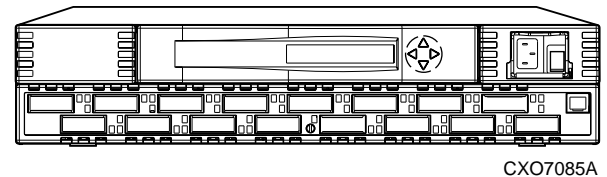

CX0708

Figure 1–4. Fibre Channel SAN Switch 16

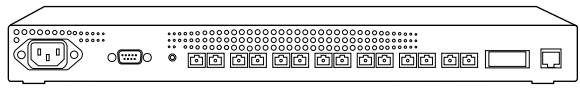

CXO7337A

Figure 1–5. Fibre Channel SAN Switch 8-EL

#### **Gigabit Interface Converters (GBIC)**

GBICs are the converters that are inserted into the ports of the Fibre Channel switch and serve as the interface between the fiber optic cables and the switch. Short-wave GBICs are used with a 50 micron multi-mode fiber optic cable (SC-terminated) to connect the components at the initiator and target sites (host-to-switch; controller-to-switch). The maximum distance that short-wave GBICs support is 500 meters. Long-wave GBICs are used with 9 micron single-mode fiber optic cables (SC-terminated) to link the initiator and

#### 1–10 Data Replication Manager HSG80 ACS Version 8.5P Operations Guide for Windows NT-X86

target sites. Standard long-wave GBICs connect switches that are up to 10 kilometers apart. See Table 1–3 at the end of this chapter for a complete list of hardware and software required to operate a Disaster Tolerant storage subsystem with Data Replication Manager. See the *Compaq StorageWorks Fibre Channel Storage Switch User's Guide* to learn more about GBICs.

#### Power Distribution Unit (PDU)

The PDU component is included with the ESA12000 and EMA12000 cabinets:

- For the ESA12000 cabinets, the PDU is used to distribute power to the BA370s and switches. You can order a second PDU to support a fully-redundant ESA12000 power configuration.
- For the EMA12000 cabinets, the PDU is used to distribute power to the modular configurations of controllers and switches. PDU redundancy is included with EMA12000 modular configurations.

For more detailed information, see the *Compaq StorageWorks RA8000/ESA12000 and MA8000/EMA12000 Fibre Channel Solution Software V8.5b for Windows NT or Windows* 2000 on X86 Platforms Installation Reference Guide.

#### Fully-Redundant Power (optional)

Fully-redundant power is an optional feature designed to offer a more secure source of power in the event that one or more units should fail. If less than five power components are operational, the entire cabinet will shut down. The fully-redundant power feature requires three additional power supplies, as well as one additional AC power controller that plugs into one additional PDU. For the ESA12000 cabinet, these additional components must be supplied for each BA370 enclosure. For the EMA12000 modular storage cabinet, the preconfiguration models (D14, S14, Blue) feature fully-redundant shelves. For more details about power supply Storage Building Blocks (SBBs), see the *Compaq StorageWorks RA8000/ESA12000 and MA8000/EMA12000 Fibre Channel Solution Software V8.5b for Windows NT or Windows 2000 on X86 Platforms Installation Reference Guide*.

#### Host Bus Adapters

The host bus adapters are inserted into the available slots on the host computer's PCI Bus. A Fibre Channel connection is made by inserting a multi-mode fiber optic cable between each adapter and an individual port on the Fibre Channel switch.

Introduction to Data Replication Manager 1–11

See Table 1–3 at the end of this chapter for a complete list of hardware and software required to operate a Disaster Tolerant storage subsystem with Data Replication Manager. For more information, see the *Compaq KGPSA-BC PCI-to-Optical Fibre Channel Host Bus Adapter User's Guide*.

#### **Hardware Configurations**

Figures shown previously in this chapter have reflected the build of a DT solution for each of two types of cabinet configurations. Figure 1–6 shows a completed Disaster Tolerant (DT) setup for the ESA12000 cabinet and Figure 1–7 shows a final DT setup for the EMA12000 modular storage cabinet.

**NOTE:** If you prefer to join cabinets for more storage capacity, follow the instructions in the *Compaq StorageWorks RA8000/ESA12000 and MA8000/EMA12000 Fibre Channel Solution Software V8.5b for Windows NT or Windows 2000 on X86 Platforms Installation Reference Guide.* Be sure to establish the same setup at both the initiator and target sites. Keep in mind that an additional cabinet will not include switches or controllers. It will, however, hold a PDU and be able to support redundant power.

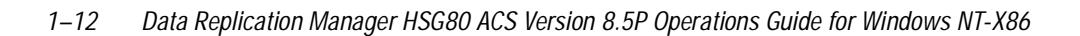

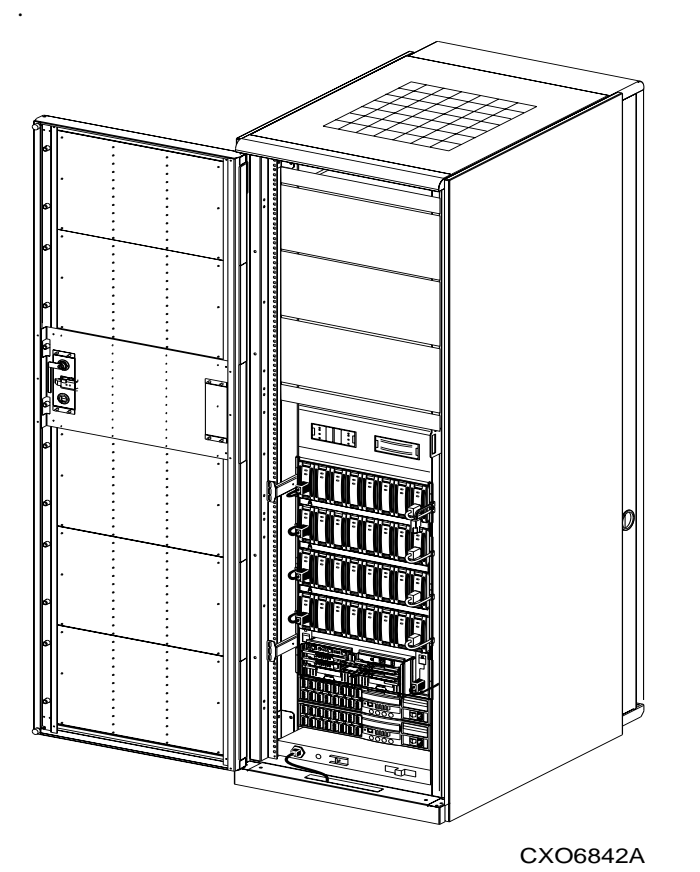

Figure 1–6. Fibre Channel-based, ESA12000 DT storage subsystem (with fully-redundant power)

Introduction to Data Replication Manager 1–13

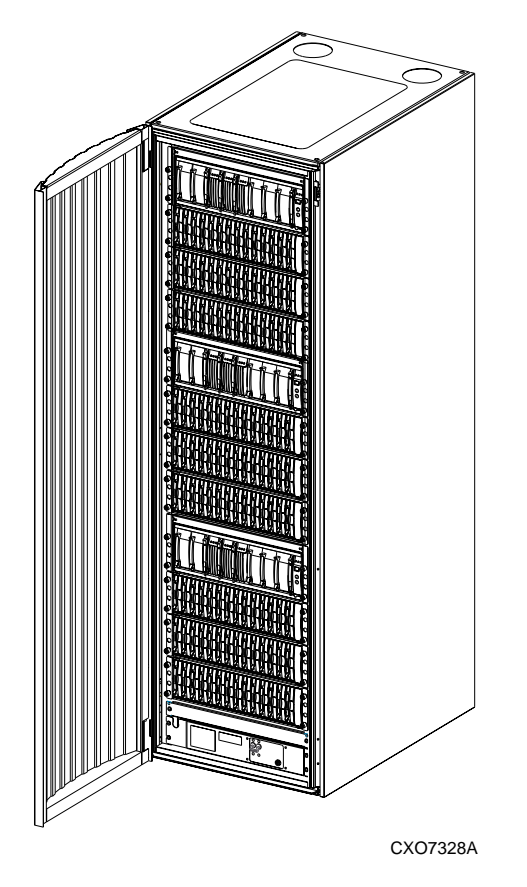

Figure 1–7. Fibre Channel-based, EMA12000 DT modular storage subsystem (with fully-redundant power)

#### 1–14 Data Replication Manager HSG80 ACS Version 8.5P Operations Guide for Windows NT-X86

#### Software Components

This section describes the software components necessary to configure and manage a DT storage subsystem. For installation instructions, see Chapter 4, Configuring a Data Replication Manager Solution.

The following list shows the software required to enable Data Replication Manager:

- Array Controller Software (ACS) Version 8.5P
- Secure Path Version 3.1 (required for Windows NT-X86)
- Storage Works Command Console (SWCC) (optional)

#### Array Controller Software

The HSG80 Array Controller Software (ACS) is the software component of the HSG80 array controller subsystem. ACS software executes on the HSG80 controller and processes I/O requests from the host, performing the device level operations required to satisfy the requests.

#### Secure Path

Secure Path is server-based software that enhances the StorageWorks RAID dual-ported storage subsystem by providing automatic error recovery from server-to-storage subsystem connection failures. Secure Path allows you to add redundant Fibre Channel paths between Windows NT-X86 hosts and a RAID storage subsystem, improving overall data availability. If any component in the path between the host and storage subsystem fails, Secure Path immediately redirects all pending and subsequent I/O requests from the failed path to an alternate path, preventing an adapter, cable, or controller failure from disrupting data access.

For more information on Secure Path, refer to Compaq StorageWorks Secure Path for Windows NT, A High Availability MultiPath Solution Installation Guide.

#### StorageWorks Command Console (optional)

StorageWorks Command Console (SWCC) provides local and remote management of StorageWorks controllers and their attached storage devices. SWCC consists of two major components: the SWCC client and the SWCC agent. SWCC can be used to configure and manage the DT storage subsystem.

The SWCC client is a graphical user interface (GUI) that runs on a local host and displays the logical and physical layout and status of a selected subsystem, in graphical form.
Introduction to Data Replication Manager 1–15

The agent is a companion program to the client. This host-resident program is an interface between the client and the host's storage subsystem that allows the two to communicate over a network.

For a full description of SWCC and how it operates, refer to the Compaq StorageWorks Command Console User Guide.

# **Required Hardware and Software**

Table 1–3 is a checklist of equipment that is mandatory for operating a DT storage subsystem with Data Replication Manager.

Use the list to verify that you have everything, or you may not be able to configure your system to replicate data in a DT subsystem.

| Table 1–3         Hardware/Software Requirements Checklist/Part Numbers |               |                                                                                                    |                            |  |
|-------------------------------------------------------------------------|---------------|----------------------------------------------------------------------------------------------------|----------------------------|--|
| Required Hardware                                                       |               | Part Number                                                                                                  | Quantity<br>(at each site) |  |
| ESA12000                                                                |               | 380590–B21 (50 HZ, blue)<br>380590–B22 (50 HZ, opal)<br>380580–001 (60 HZ, blue)<br>380580–002 (60 HZ, opal) | Minimum of<br>1            |  |
| EMA12000                                                                |               |                                                                                                    |                            |  |
|                                                                         | (D14, 60 HZ)  | 175990-B21/ DS-SWXEB-AA                                                                                      |                            |  |
|                                                                         | (D14, 50 HZ)  | 175990-B22 / DS-SWXEB-AB                                                                                     |                            |  |
|                                                                         | (S14, 60 HZ)  | 175991–B21/ DS-SWXEB-BA                                                                                      | Minimum of                 |  |
|                                                                         | (S14, 50 HZ)  | 175991-B22 / DS-SWXEB-BB                                                                                     | 1                          |  |
|                                                                         | (Blue, 60 HZ) | 175993-B21/ DS-SWXEB-DA                                                                                      |                            |  |
|                                                                         | (Blue, 50 HZ) | 175993-B22/ DS-SWXEB-DB                                                                                      |                            |  |
| MA8000                                                                  |               |                                                                                                    |                            |  |
|                                                                         | (60 HZ)       | 175992-B21/ DS-SWXEB-CA                                                                                      |                            |  |
|                                                                         | (50 HZ)       | 175992-B22/ DS-SWXEB-CB                                                                                      |                            |  |

# 1–16 Data Replication Manager HSG80 ACS Version 8.5P Operations Guide for Windows NT-X86

| Fibre Channel gigabit switches and options:     |                          |             |
|-------------------------------------------------|--------------------------|-------------|
| SAN Switch 8:                                   |                          |             |
| 8-port (Fabric OS v1.6d and v2.1.7)             | 158222-B21 / DS-DSGGB-AA | Minimum of  |
| SAN Switch 16:                                  |                          | 2           |
| 16-port (Fabric OS v1.6d and v2.1.7)            | 158223-B21 / DS-DSGGB-AB |             |
| SAN Switch 8-EL                                 | 176219-B21 / PS-DSGGC-AA |             |
| Multiple E-port Connectivity software option    |                          |             |
| (SAN Switch 8-EL only)                          | 207104-B21 / QM-GKAAA-AV |             |
| Host bus adapters for Windows NT-X86:           |                          |             |
| LP7000 Host bus adapter v2.20x2                 | 380574-001 / KGPSA-BC    | 2           |
| LP8000 Host bus adapter v3.00                   | 176479-B21 / DS-KGPSA-CB | per host    |
| Fibre Channel host cables                       |                          |             |
| 5 meters                                        | 234457-B22 / BNGBX-05    | 2           |
| 15 meters                                       | 234457-B23 / BNGBX-15    | nor host    |
| 30 meters                                       | 234457-B24 / BNGBX-30    | per nost    |
| 50 meters                                       | 234457-B25 / BNGBX-0     |             |
| Fibre Channel controller cables (2 meters)      | 234457-B21 / DS-BNGBX-02 | 4           |
| Short-wave Gigabit Interface Converters (GBICs) | 380561-B21 / DS-DXGGA-SA | 6           |
| Optional GBICs:                                 |                          |             |
| Long-wave Gigabit Interface Converters (GBICs)  | 127508-B21 / DS-DSGGA-MA | 4           |
| GBIC very long-distance (VLD) connector kit     | 169887–B21 / 3R–A1836–AA | 4           |
| Optional Power Distribution Units (ESA 12000):  |                          |             |
| PDU, 60 Hz                                      | 380582-001 / DS-SW4IU-XA | 1           |
| PDU, 50 Hz                                      | 380583-B21 / DS-SW4IU-XB | per cabinet |
| ATM Gateway Additional Hardware                 | Part Number              | Quantity    |
| ATM Gateway vOSG 2.2.1                          | 166296-B21               | 2 per site  |
| ATM Gateway Service Kit                         | 166297-B21               | 1 per site  |
| Software Requirements                           | Part Number              | Quantity    |
| ACS V8.5P                                       | 128698-B21 / QB-6CAAA-SA |             |
| Secure Path 3.1 for Windows (NT-X86)            | 213076-B21 / QB-6KPAA-SA | 1 per site  |

# Table 1–3 Hardware/Software Requirements Checklist/Part Numbers (Continued)

# Chapter **2**

# **Remote Copy Set Features**

This chapter discusses Data Replication Manager concepts you need to know for configuring a Data Replication Manager solution. These descriptions include Remote Copy Sets and Association Sets.

This chapter discusses the following topics:

- $\blacksquare$  "Remote Copy" on page 2–2
  - $\Box$  "Remote Copy Sets" on page 2–2
  - □ "Non-Remote Copy Sets" on page 2–2
  - $\Box$  "Operation Modes" on page 2–3
  - □ "Outstanding\_IO Settings" on page 2–4
  - □ "Suspend/Resume" on page 2–5
  - $\Box$  "Error Mode" on page 2–6
- "Association Sets" on page 2–6
  - □ "FAIL\_ALL" on page 2–7
  - $\Box$  "Write History Logging" on page 2–8
  - $\Box$  "Log Unit" on page 2–9
  - □ "ORDER\_ALL" on page 2–10
  - □ "Failover" on page 2–10
  - □ "Failback" on page 2–11

2–2 Data Replication Manager HSG80 ACS Version 8.5P Operations Guide for Windows NT-X86

# **Remote Copy**

Data Replication Manager uses the peer-to-peer remote copy function of the HSG80 controller to achieve data replication. The HSG80 controller pairs at the initiator site are connected to their partner HSG80 controller pairs at the target site. Remote Copy Sets are mirrors of each other and are created from units at the initiator and target sites. As data is written to a unit at the initiator site, it is mirrored to its remote copy set partner unit at the target site.

The remote copy feature is intended not only for disaster recovery but also to replicate data from one storage subsystem or physical site to another subsystem or site. It also provides methods of performing a backup at either the local or remote site. With remote copy, user applications continue to run while data movement goes on in the background over a separate interconnect. Data warehousing, continuous computing, and enterprise applications all require remote copy capabilities. The remote copy feature is the major component in the Compaq Storageworks Data Replication Manager solution.

### **Remote Copy Sets**

A remote copy set is a bound set of two units, one located on the initiator site and the other at the target site, for long-distance mirroring. The term "units" is defined as a single disk, storageset, mirrorset or RAIDset. The local controller is designated as the *Initiator*. The initiator acts as the director of the replication process. The corresponding remote controller is designated as the *Target*. The target receives I/O requests from the initiator so as to replicate the data at its location.

The ADD REMOTE\_COPY\_SETS *RemoteCopySetName InitiatorUnitName RemoteNodeName/TargetUnitName* command creates a remote copy set and starts a normalization copy to the target unit. During normalization, the controllers copy all data from the initiator unit to the target unit.

Remote copy sets are created only at the initiator site. There can be up to 12 remote copy sets per controller.

#### **Non-Remote Copy Sets**

Non-remote copy sets can exist on the same subsystem at the initiator and/or the target sites and are generally used for local storage at each site. This allows cloning of remote copy sets at the local site for activities such as testing and backups. Since the non-remote copy sets may be different at the initiator and target sites, data will not be disaster tolerant.

*Remote Copy Set Features* 2–3

## **Operation Modes**

There are two possible remote copy operation modes: *Synchronous* or *Asynchronous*. Figure 2–1 shows the timeline differences between the two.

#### Synchronous Operation Mode

In synchronous operation mode, data is simultaneously written to the cache of the initiator subsystem and the cache of the target subsystems. The I/O completion status is not sent to the host until all members of the remote copy set are updated. Synchronous operation ensures the highest possible level of data consistency, which makes this process especially appropriate for business applications that require a high level of currency. Synchronous is the default setting.

#### Asynchronous Operation Mode

In asynchronous operation mode, the write operation is reported to the host as complete *before* the data is written to the remote unit of the remote copy set. Asynchronous mode can provide improved performance and response time, but the data on all members of the remote copy set cannot be assumed to be the same at all times.

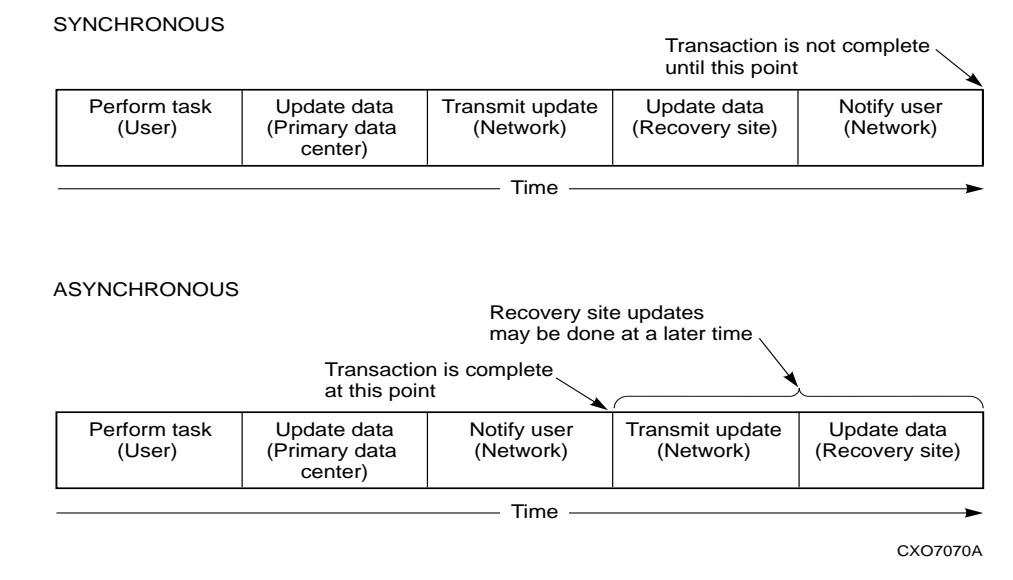

Figure 2–1. Remote copy set operation modes

#### 2–4 Data Replication Manager HSG80 ACS Version 8.5P Operations Guide for Windows NT-X86

#### **Operation Mode Considerations**

- Synchronous replication is appropriate when exact consistency is critical to the business application. The application or application recovery depends upon data being written to both local and remote sites when completion is restored.
- Synchronous operation may deliver best response time for heavy host write operations.
- Asynchronous operation mode improves response time for some workloads.

### Outstanding\_IO Settings

The OUTSTANDING\_IO setting allows you to control the number of initiator to target writes for a remote copy set. It does not refer to the write queue depth between the host and the controller. This setting can be applied to both synchronous and asynchronous remote copy sets. However, this setting causes different behavior, depending on the remote copy set operation mode.

The default setting is 20 for each remote copy set.

#### Synchronous

For the synchronous operation mode, the OUTSTANDING\_IO setting refers to the number of initiator to target writes that can be outstanding at any one time. If OUTSTANDING\_IO is set to a value of one and the host issues four writes to a remote copy set, then only one write will be in progress between the initiator and target at a time. The other three writes are queued in the initiator controller. As each write completes at the target, another write is issued from the initiator controller write queue.

#### Asynchronous

For the asynchronous operation mode, the OUTSTANDING\_IO setting applies to the number of non-committed host writes that can be outstanding at one time between the initiator and target. Non-committed means the write completion status has been returned to the initiator host, but the write has not been completed at the target.

If, for example, the outstanding I/O is set to a value of five, and that host issues a request, waits for completion from the controller, then immediately issues another request. In asynchronous mode, each request issued by the host will be completed by the controller very quickly. As a result the host will issue five requests before the remote site has completed the first request. If the host then issues another (sixth) request, this will exceed the value of the outstanding I/O.

*Remote Copy Set Features* 2–5

Once you have exceeded your outstanding I/O value, you will switch over to synchronous mode. You must then return to zero outstanding I/Os in order to return to asynchronous mode.

#### **Outstanding Write Operations**

Users should be aware that there is a controller-wide limit of 240 outstanding write operations even if the total number of writes is greater than 240. For example, you might have 12 synchronous remote copy sets each with a value of 100. The maximum outstanding writes are 240 and not 1200. When 240 outstanding writes are reached, then any new writes to the controller are queued.

#### High Outstanding I/O Values

Use caution when choosing an OUTSTANDING\_IO setting, since writes to the targets are handled in a FIFO (First In, First Out) manner. As a result, remote copy sets with higher OUTSTANDING\_IO values could potentially starve other remote copy sets if the write rates become very high at any one time.

#### Low Outstanding I/O Values

On the other hand, choosing a lower setting may starve a very active remote copy set. In the case of asynchronous remote copy sets, a lower OUTSTANDING\_IO value may be appropriate. This lower value limits the number of outstanding non-committed writes in the event of an initiator site disaster.

#### Suspend/Resume

The SUSPEND switch suspends the update to the remote copy set target and starts the write history logging of write commands and data from the unit.

**NOTE:** This switch is valid only in normal error mode (not failsafe).

The RESUME switch initiates the mini-merge restore of the specified remote target unit. This switch enables the initiator to read the log unit and send the write commands, in order, to the target, which brings the target into congruency with the initiator. For more information on mini-merge, see the "Write History Logging" section in this chapter.

**NOTE:** The SET *AssociationSetName* NOLOG\_UNIT command terminates any suspended targets that are currently active.

#### 2–6 Data Replication Manager HSG80 ACS Version 8.5P Operations Guide for Windows NT-X86

### **Error Mode**

SET RemoteCopySetName ERROR\_MODE=FAILSAFE or NORMAL.

The FAILSAFE ERROR MODE causes a remote copy set to become failsafe locked if the target becomes inaccessible or the initiator unit fails. When failsafe locked, the remote copy set is inaccessible.

If a dual link failure occurs, the target is not removed, but is marked invalid. When the target is accessible again, a full copy operation is started. When the copy operation is completed, the failsafe locked condition is cleared.

If the error mode switch is set to NORMAL, write operations are allowed to continue even when a dual link or disk error is present. NORMAL is the default setting.

**IMPORTANT:** You cannot enable the failsafe switch with write history logging enabled.

# **Association Sets**

An association set is a group of remote copy sets that share common attributes. Members of an association set can be configured to transition to the same state at the same time. For example, if one association set member assumes the failsafe locked condition, all other members of the same association set assume the failsafe locked condition, as well.

An association set may also be used to simply share a log between a group of remote copy set members that require efficient use of the log space.

### **Association Set Characteristics**

- Up to 12 remote copy sets as members
- Synchronous or asynchronous operation mode and members may be set differently
- If ORDER\_ALL is set, requires in order execution of commands across the remote copy sets in the association set.
- Can share a log unit
- If FAIL\_ALL is set, all members of the association set assume the failsafe locked condition if one member assumes the failsafe locked condition.
- Reside on the initiator controller pair

Remote Copy Set Features 2–7

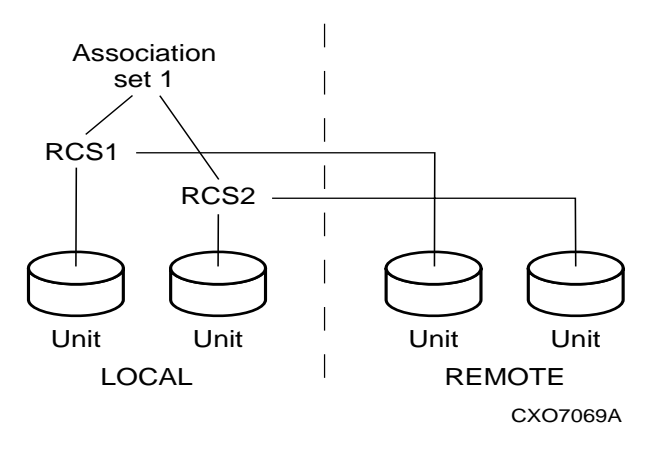

Figure 2–2. Association sets reside on the initiator controller pair

All members of an association set must be on the same controller, to enforce cache coherency. When members are added to an association set, they are moved to reside on the same controller and will failover together.

Association set members can be either synchronous or asynchronous. This allows for grouping only those members that will be using the write history log unit.

The ADD ASSOCIATIONS *AssociationSetName RemoteCopySetName* command adds an association set with one member to the controller pair's configuration. Use this command on the node on which the initiator resides. Use the SET *AssociationSetName ADD* = *RemoteCopySetName* command to add additional members.

Upon site failover, you must re-create the association sets and log units at the target (failover) site, using the attributes that were set at the initiator site.

#### FAIL\_ALL

Because all copy sets within an association set are moved as a unit during failover and failback, all remote copysets within an association set must be owned by the same server.

If the FAIL\_ALL switch is enabled and one member of the association set assumes the failsafe locked condition, then all members of the association set assume the failsafe locked condition. The failsafe locked condition prevents further host access.

#### 2–8 Data Replication Manager HSG80 ACS Version 8.5P Operations Guide for Windows NT-X86

**IMPORTANT:** This applies only to remote copy sets with Failsafe Error Mode enabled. Failsafe Error Mode is enabled through the ERROR\_MODE switch of the SET *RemoteCopySets* command.

When NOFAIL\_ALL is specified, the members of the association set react independently to failsafe locked conditions. One member of the association set becoming failsafe locked has no effect on the other members of the association set. NOFAIL\_ALL is the default setting.

This switch has no effect if all members of the association set have failsafe locked error mode disabled (normal error mode) or if there is only one remote copy set in the association.

### Write History Logging

Write history logging is a term to describe using a log unit to log a history of write commands and data from the host. Write history logging is used for *mini-merge* and *fast-failback*.

#### Mini-merge

If the target becomes inaccessible, the writes that would have gone to the target are logged to the association set's assigned log unit. An inaccessible target in this context refers to both links or target controllers going down. When the target becomes accessible, a full copy is not necessary. Only those host writes while the links were down are re-issued. This is referred to as a *mini-merge*. If a full copy was in progress at the time of the disconnect, write history logging is not initiated and the full copy is restarted when the target is accessible again.

#### Fast-Failback

During a planned failover, if write history logging has been enabled at the target site, then when the failback is performed, the initiator site is synchronized through a process called *fast-failback*. The writes are logged to the target site write history log. Then, during a fast-failback, the initiator site is updated from the write history log.

Remote Copy Set Features 2–9

#### Log Unit Restrictions

- Up to 12 log units can be assigned (12 possible remote copy sets).
- There can be only one log unit assigned to an association set.
- Log units must be either a mirrorset or striped mirrorset.
- Host access must be disabled.
- Write-back caching must be disabled.
- Other unit settings must be the default settings.
- Log unit must reside at the current initiator site.
- Upon site failover, the log unit and association set must be reconfigured.
- Log unit cannot be a partitioned unit.
- Log unit must be a fixed size.

Choose the size of the log unit carefully. When the end of the log unit is encountered, a full copy is initiated when the link is restored. The amount of time before hitting the end of a log unit depends upon how long the links are down, how long a target backup takes, host write workload, the size of the log unit, and the number of remote copy sets actively logging to the same log unit.

Display the log status by using the following CLI command:

SHOW REMOTE\_COPY FULL

### Log Unit

The LOG\_UNIT switch assigns a single, dedicated log unit for this association set.

**NOTE:** This switch is valid only if all members of the association set are in normal (not failsafe) error mode. Error mode is determined by the ERROR\_MODE switch of the SET *RemoteCopySet* command.

**IMPORTANT:** When the command is entered, a header is immediately written to the log unit, which may make it difficult or impossible to recover any user data previously written on the unit. Care should be taken in specifying which unit should be the log unit.

#### 2–10 Data Replication Manager HSG80 ACS Version 8.5P Operations Guide for Windows NT-X86

If NOLOG\_UNIT is specified, the association set's log unit is deassigned. NOLOG\_UNIT is the default setting.

**NOTE:** You may incur a full copy if you disable write history logging after logging operations have begun.

### ORDER\_ALL

When ORDER\_ALL is enabled, the order of all asynchronous write operations across all members of the association set is preserved. No log unit is required.

With the ORDER\_ALL switch enabled and write history logging enabled, if one member of the association set starts write history logging, all members of the association set start write history logging. This allows the mini-merge to re-play the writes in the same order received from the host.

If NOORDER\_ALL is enabled, the members of the association set can start and finish write history independently. NOORDER\_ALL is the default setting.

### Failover

There are two types of Failover:

- Planned Failover (due to a planned take-down of one of the systems; for example to perform maintenance)
- Unplanned Failover (due to some failure within the DRM system)

#### **Planned Failover**

A planned failover allows for an orderly shutdown of controllers. The host applications are quiesced and all write operations are permitted to complete before shutting down the controllers so that no data is lost or jeopardized. A planned failover requires a synchronous operation mode.

**NOTE:** To implement a planned failover while in asynchronous operation mode, you must first switch to synchronous operation.

#### **Unplanned Failover**

An unplanned failover does not allow for an orderly shutdown of controllers. An unplanned failover will be initiated when:

■ the initiator site is lost, or

Remote Copy Set Features 2–11

- there is no host access, or
- there is no access to both initiator controllers.

**NOTE:** If both links are severed, and the initiator configuration is functional, the system administrator must determine which site to use.

# Failback

The failback method, full copy or fast-failback, will be determined by the enabling of Logging or Failsafe switches, the selected operation mode, and whether the failover is planned or unplanned as detailed in Table 2-1. The table also shows the availability of Association Set switches, ORDER\_ALL and FAIL\_ALL.

| Table 2–1 Data Replication Manager Switch Settings                                                                  |                           |                            |           |                  |                           |                           |
|----------------------------------------------------------------------------------------------------|---------------------------|----------------------------|-----------|------------------|---------------------------|---------------------------|
| Logging Enabled                                                                                                    |                           |                            |           | Association Sets |                           |                           |
| Logging                                                                                                    | Error<br>Mode<br>Failsafe | Operation<br>Mode          | Failover  | Failback         | Order<br>All              | Fail<br>All               |
| Enabled                                                                                                    | Disabled                  | Synchronous                | Planned   | Fast-            | Settable                  | Not Applicable            |
|                                                                                                    |                           |                            |           | Failback         |                           | for DRM                   |
| Enabled                                                                                                    | Disabled                  | Synchronous                | Unplanned | Full Copy        | Settable                  | Not Applicable<br>for DRM |
| Enabled                                                                                                    | Disabled                  | Asynchronous               | Planned   | Fast-            | Settable                  | Not Applicable            |
|                                                                                                    |                           | (switch to<br>Synchronous) |           | Failback         |                           | for DRM                   |
| Enabled                                                                                                    | Disabled                  | Asynchronous               | Unplanned | Full Copy        | Settable                  | Not Applicable<br>for DRM |
| <b>NOTE:</b> Logging is recommended for operations that can tolerate temporary loss of currency at the target site. |                           |                            |           |                  |                           |                           |
|                                                                                                    |                           |                            |           |                  |                           |                           |
| Failsafe Enabled                                                                                                    |                           |                            |           | Associa          | ition Sets                |                           |
| Logging                                                                                                    | Error<br>Mode<br>Failsafe | Operation<br>Mode          | Failover  | Failback         | Order<br>All              | Fail<br>All               |
| Disabled                                                                                                    | Enabled                   | Synchronous                | Planned   | Full Copy        | Not Applicable<br>for DRM | Settable                  |

| 2–12 | Data Replication Manager | HSG80 ACS Version | 8.5P Operations | Guide for Windows | NT-X86 |
|------|--------------------------|-------------------|-----------------|-------------------|--------|
|      |                          |                   |                 |                   |        |

| Table 2–1 Data Replication Manager Switch Settings (Continued)                                                                  |                           |                   |           |           |                        |             |
|----------------------------------------------------------------------------------------------------|---------------------------|-------------------|-----------|-----------|------------------------|-------------|
| Logging Enabled                                                                                                    |                           |                   |           |           | Association Sets       |             |
| Logging                                                                                                    | Error<br>Mode<br>Failsafe | Operation<br>Mode | Failover  | Failback  | Order<br>All           | Fail<br>All |
| Disabled                                                                                                    | Enabled                   | Synchronous       | Unplanned | Full Copy | Not Applicable for DRM | Settable    |
| Disabled                                                                                                    | Enabled                   | Asynchronous      | Planned   | Full Copy | Settable               | Settable    |
| Disabled                                                                                                    | Enabled                   | Asynchronous      | Unplanned | Full Copy | Settable               | Settable    |
| <b>NOTE:</b> Failsafe is recommended for operations that can tolerate application halt during temporary target inaccessibility. |                           |                   |           |           |                        |             |
| Logging and Failsafe both Disabled: Not Recommended. Not Disaster Tolerant                                                      |                           |                   |           |           |                        |             |
| Logging and Failsafe both Enabled: Not Permitted. Logging and Failsafe may not be enabled simultaneously.                       |                           |                   |           |           |                        |             |

# Chapter **3**

# **Getting Started**

This chapter explains how to get your Data Replication Manager solution ready for setup.

**NOTE:** It a good idea to keep a copy of this manual at both the initiator and target sites, to ensure a successful and identical setup at both sites. Two copies will also eliminate confusion if more than one person is configuring Data Replication Manager.

This chapter covers the following topics:

- "Site, Host, and Solution Preparation" on page 3–1
- "Host Bus Adapter Requirements" on page 3–2
- "Setting Up the Fibre Channel Switches" on page 3–3
- "Setting Up the Fiber Optic Cables" on page 3–4
  - □ "Host-to-Switch Connections" on page 3–5
  - □ "Switch-to-Controller Connections" on page 3–5

# Site, Host, and Solution Preparation

Before you start operating your DT subsystem, you will need to complete the following:

- ensure that you have enough clearance to install and store the subsystem(s) and have adequate power resources
- if you choose to use more than one cabinet, understand the proper methods for positioning and joining them
- have the proper devices installed
- verify that all of the BA370 components are in place

#### 3–2 Data Replication Manager HSG80 ACS Version 8.5P Operations Guide for Windows NT-X86

To learn more about adding additional storage, refer to the *Compaq StorageWorks* RA8000/ESA12000 and MA8000/EMA12000 Fibre Channel Solution Software V8.5b for Windows NT or Windows 2000 on X86 Platforms Installation Reference Guide.

### **Host Bus Adapter Requirements**

To run your Data Replication Manager solution, you must have two host bus adapters installed into your host system. Refer to the *Compaq KGPSA-BC PCI-to-Optical Fibre Channel Host Bus Adapter User's Guide* that came with your adapter for detailed information on this hardware.

At this time, it is important to locate and record the worldwide names of each host bus adapter. For the host bus adapter at the target site, you can record the worldwide name in the worksheet provided in Chapter 4, Configuring a Data Replication Manager Solution. The initiator site host bus adapter worldwide names can be recorded in the worksheet found in the Configuration chapter. You will need to have this number handy when you rename the host connections in the Configuration chapter.

**NOTE:** The worldwide name can be found on the bottom of the host bus adapter board. Look for a small bar code label with an IEEE (Institute of Electrical and Electronics Engineers) precursor. Worldwide name example: 1000-0000-C920-A5BA.

Getting Started 3–3

#### Setting Up the Fibre Channel Switches

The Fibre Channel gigabit switches must be in place before the DRM subsystems can be cabled and configured. You will need the following to install your Fibre Channel switches:

- Power cord
- 10BASE-T cable with RJ45 plug (to be connected to a Ethernet hub or switch)
- Fixed IP address and subnet mask (one of each per switch)

The Ethernet cable and IP address are required to monitor and administer the Fibre Channel switch. Configure the Ethernet IP address and the Ethernet IP subnet mask with the front panel buttons of the Fibre Channel switch. See the *Compaq StorageWorks Fibre Channel Storage Switch User's Guide* for more details.

Once the Ethernet IP settings are established, perform the following steps:

- 1. Update the \winnt\system32\drivers\etc\hosts file with the IP address and the name of the Fibre Channel switch.
- 2. *Ping* using the Ethernet IP address of the switch. If this is successful, you have access to the switch.
- 3. *Ping* using the name of the switch. This will verify the operation of the name resolution.
- 4. *Telnet* into the switch (Username = **admin** and password = **password** [default setting]). Refer to the *Compaq StorageWorks Fibre Channel SAN Switch Management Guide* for Telnet session procedures. Make the following adjustments to the switch:
  - □ Type **switchName** to configure the switch name. Be sure to designate a name that will enable you to easily identify the switch that you are trying to access.

#### Example: switchName NewSwitchName

- **□** Type **switchShow** to reveal the status of the switch and some of its ports.
- □ Type **version** to display the firmware levels. You must be running version 1.6B or higher.
- 5. Using a Java-capable browser, go to *http://<FC switch DNS name>* to view a visual representation of the switch. (You will need to know the Domain Server Name.) You can double-click on this picture for further information.

3–4 Data Replication Manager HSG80 ACS Version 8.5P Operations Guide for Windows NT-X86

# Setting Up the Fiber Optic Cables

Before you connect the fiber optic cables to your subsystems, it is important to understand the designated names of each component. See Table 3-1 at the end of this chapter for an overview list of required connections for each site and between the sites.

**NOTE:** Instructions for making connections is provided in Chapter 4, Configuring a Data Replication Manager Solution.

Figure 3–1 shows how each component will be referred to in this document:

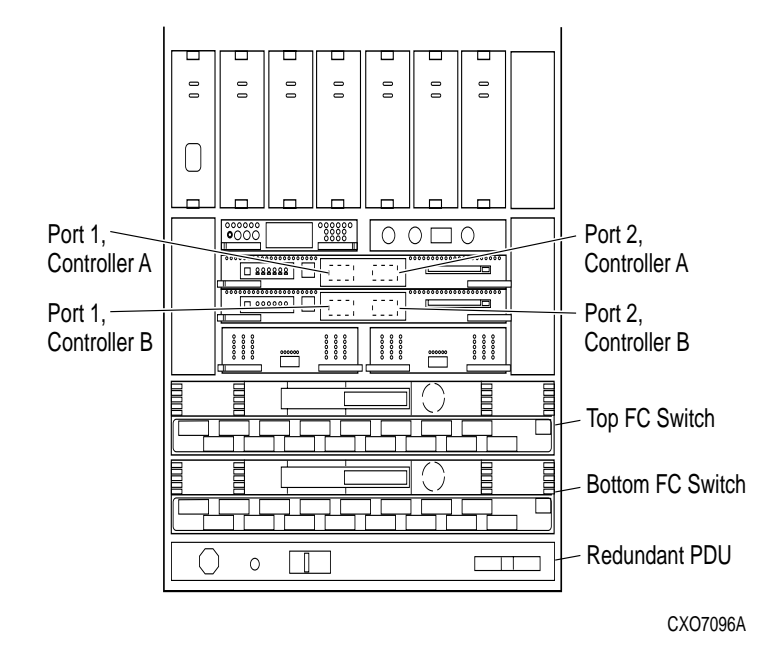

Figure 3–1. Locations and names of components for connecting fiber optic lines

Getting Started 3–5

Before you connect the fiber optic cables, Compaq recommends that you tag each end of the cables with the following information:

#### **Host-to-Switch Connections**

- Host name and rank number or PCI slot number of the host bus adapter
- Switch name and port number on switch

#### Switch-to-Controller Connections

- Fibre Channel switch name (top or bottom)
- Fibre Channel switch port number (0-15)
- Site name (initiator or target)
- Controller name
- Controller port number (1 or 2)
- Host port number
- Host Bus Adapter worldwide name

The DT solution requires two different types of fiber optic cables, depending on where the connections are made. Cabling at each individual site that involves the controller, the switch, and the host is made with 50 micron multi-mode fiber optic cables. The maximum length that these cables will support is 500 meters. When cabling between initiator and target sites that are more than 500 meters apart and using GBIC, you must use a 9 micron single-mode fiber optic cable, which can run a distance of up to 10 kilometers.

**NOTE:** The 9-micron single mode fiber optic cable may also be referenced by some manufacturers as an 8.3-micron cable. In addition, to increase the reliability of the cable or to reduce the likelihood of having to re-pull or re-install the cable over a long distance, Compaq recommends that multiple conductor cable be used.

Data Replication Manager uses other long distance transport modes. For connection information, refer to: http://www.compaq.com/storage.

#### 3–6 Data Replication Manager HSG80 ACS Version 8.5P Operations Guide for Windows NT-X86

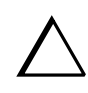

**CAUTION:** If the Fibre Channel cable is not properly connected to the controller, failure may result. Because of the cable's frail nature, it must also be regularly maintained, or its performance and life span will be affected. Before continuing, make sure that you follow the precautions listed in the *Compaq StorageWorks HSG80 Array Controller ACS V8.5 Maintenance and Service Guide.* 

Table 3–1 provides an overview of the connections you will need to make at each site and between the sites. Specific connection information is covered in more detail in the Chapter 4, Configuring a Data Replication Manager Solution. Do not make any connections at this time.

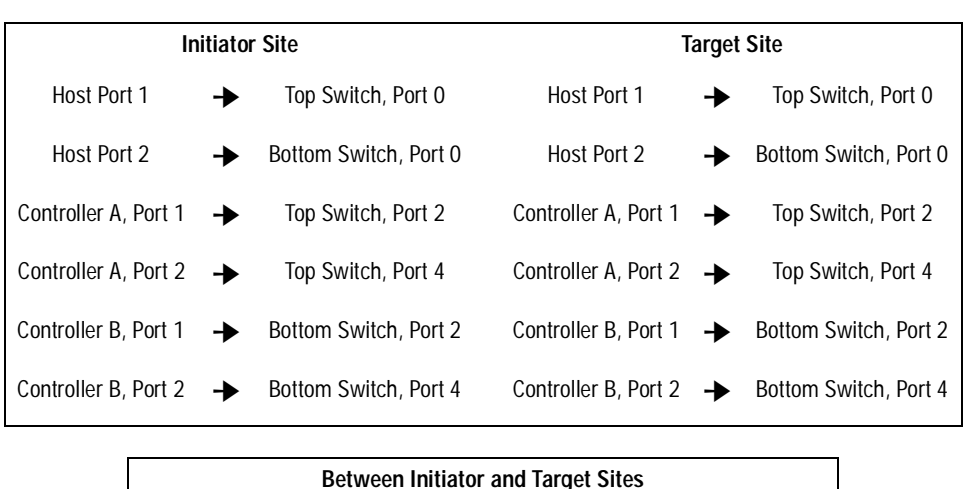

#### Table 3–1 Overview of Required Connections.

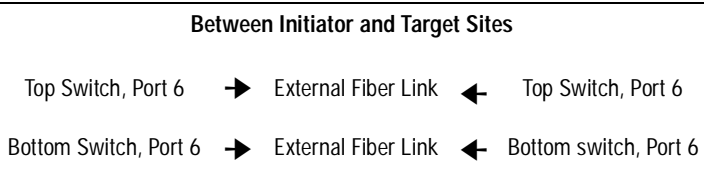

# Chapter **4**

# **Configuring a Data Replication Manager Solution**

This chapter provides procedures for configuring your Data Replication Manager (DRM) solution. Since a DRM system spans multiple sites, you must configure the DRM system at each site.

The procedures take you through the configuration process. You will first set up the target site, then the initiator site. Setup for each site is very similar. At each site, you will configure the controllers by defining controller characteristics specific to DRM. You will then define storagesets, units, remote copy sets, and association sets. After the controllers are configured, you will make fiber optic cable connections between the controllers and switches. Finally, you will install the necessary software and drivers on each host.

This chapter covers the following topics:

- $\blacksquare$  "Introduction" on page 4–2
- "Configuration Overview" on page 4–5
- "Configure the Controllers at the Target Site" on page 4–7
- "Configure Storage at the Target Site" on page 4–15
- "Configure the Host at the Target Site" on page 4–19
- "Configure the Controllers at the Initiator Site" on page 4–25
- "Configure Storage at the Initiator Site" on page 4–33
- "Cabling the Initiator Site" on page 4–35
- "Create Remote Copy Sets" on page 4–38
- "Creating Log Units and Association Sets (optional)" on page 4–42
- "Configure the Host at the Initiator Site" on page 4–46

4–2 Data Replication Manager HSG80 ACS Version 8.5P Operations Guide for Windows NT-X86

- "Rename the Host Connections at the Initiator Site" on page 4–50
- "Enable Access to the Hosts at the Initiator Site" on page 4–52
- "Install Cluster Server for Windows NT-X86 (optional)" on page 4–53
- "Documenting Your Configuration" on page 4–54

**IMPORTANT:** All initiator site procedure text is shown as shaded for ease of visibility and separation from target site procedures.

# Introduction

The disaster tolerant (DT) configuration that supports Data Replication Manager (DRM) involves two HSG80 Array Controller subsystems—one at an initiator site and one at a target site.

**IMPORTANT:** Because of the complexity of the configuration process, it is a good idea to have all Data Replication Manager documentation available at both sites to eliminate confusion and minimize the risk of error. Please follow the steps precisely in the order provided in this documentation.

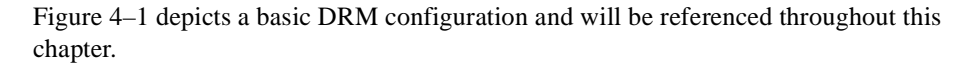

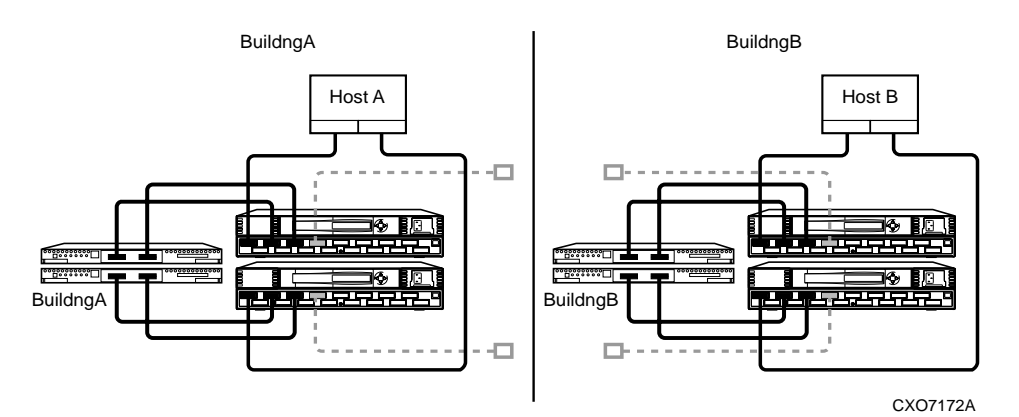

Figure 4–1. Data Replication Manager basic configuration

## Restrictions

It is important to understand the operating restrictions before configuring your Data Replication Manager solution. Table 4–1 lists the points to consider when proceeding to the configuration process:

| Restriction                                                                                          | Implication                                                                                               |
|----------------------------------------------------------------------------------------------------|----------------------------------------------------------------------------------------------------|
| Two HSG80 controller pairs are required.                                                             | All controllers must run ACS V8.5P.                                                                       |
|                                                                                                    | HSG60 controller pairs are not supported.                                                                 |
| Four Fibre Channel Switches are required.                                                            | These switches provide two separate fabrics connecting controllers at the initiator and target sites.     |
| HSG80 controller(s) must be configured in                                                            | Additional software support required on the host:                                                         |
| Multiple-Bus Failover mode.                                                                          | For Windows NT 4.0- X86, the following software is required:                                              |
|                                                                                                    | Windows NT 4.0 Service Pack 5,                                                                            |
|                                                                                                    | Secure Path V3.1                                                                                          |
| HSG80 controller(s) can be configured for<br>Fibre Channel Switched protocol or SCSI -3<br>protocol. | Host operating system and adapter must support<br>Fibre Channel Switched protocol and SCSI-3<br>protocol. |
| Mirrored write-back cache must be                                                                    | Requires 512 MB cache per controller (256 MB                                                              |
| enabled.                                                                                             | effective capacity once mirrored).                                                                        |
| Maximum configuration:                                                                               |                                                                                                    |
| 12 host equivalents per system                                                                       |                                                                                                    |
| 6 host bus adapters (HBA) per host                                                                   |                                                                                                    |
| 24 units per host                                                                                    |                                                                                                    |
| 4 subsystems per site.                                                                               |                                                                                                    |
| Maximum of 12 Remote Copy Sets allowed per HSG80 controller pair.                                    | If more than 12 Remote Copy sets are needed, additional subsystems are required.                          |
| Maximum of 2 members allowed per<br>Remote Copy Set.                                                 | Composed of 1 initiator and 1 target unit.                                                                |
| Target unit cannot reside on the same                                                                | One controller pair required for initiator; one                                                           |
| controller pair as its initiator unit.                                                               | controller pair required for target.                                                                      |
| Controller replication conducted through<br>port 2 on each controller.                               | Link between initiator and target site is made<br>through Port 2                                          |
|                                                                                                    | Both links must be up when DRM setup is<br>configured                                                     |

# 4–4 Data Replication Manager HSG80 ACS Version 8.5P Operations Guide for Windows NT-X86

| Implication<br>Iffective number of connections is 64 minus the 4                                                |
|----------------------------------------------------------------------------------------------------|
| iffective number of connections is 64 minus the 4                                                               |
| connections may require use of switch zoning to estrict visible devices.                                        |
| Run DILX prior to creating the Remote Copy Set configuration.                                                   |
| Geep the unit number, RAID level, disk geometry<br>ised, etc. the same to eliminate confusion and error<br>isk. |
| lost software may be capable of partitioning units.                                                             |
| Inits cannot be moved to non-controller configurations without potential data loss.                             |
|                                                                                                    |
| Vrite-behind caching allows for the best remote<br>opy performance.                                             |
|                                                                                                    |
|                                                                                                    |
|                                                                                                    |
|                                                                                                    |
|                                                                                                    |
|                                                                                                    |
|                                                                                                    |
|                                                                                                    |
|                                                                                                    |
|                                                                                                    |
|                                                                                                    |
|                                                                                                    |
|                                                                                                    |

# **Configuration Overview**

Both the initiator and target sites need some type of command line interface (CLI) to the controller. You can connect the serial maintenance port of both the initiator and target site controllers to a terminal from which you issue CLI commands. You can also start a terminal emulator session on Windows NT-X86. Use the HyperTerminal emulator. Settings are: 9600 baud, 8 bits, No parity, 1 stop bit, XON/XOFF.

The procedures for configuring a disaster tolerant (DT) system using the controller's serial maintenance port and CLI commands are listed in the Configuration Procedures section under "Target Site Procedures" and "Initiator Site Procedures." Initiator Site procedures appear as shaded text throughout this chapter and the next.

### **Configuration Procedures Outline**

**IMPORTANT:** All initiator site procedure text is shown as shaded for ease of visibility and separation from target site procedures.

#### **Target Site**

- Configure the controllers at the target site
- Configure the storage at the target site
  - □ Configure devices and StorageSets
  - □ Configure LUNs
  - Disable access to units
- Connect fiber optic cables between the controllers and switches
- Connect the target site to the external fiber link
- Configure the host
  - □ Install the host bus adapters and drivers
  - □ Set up the operating system
  - □ Install Secure Path for Windows NT-X86
  - □ Install SWCC (optional)
  - **□** Connect fiber optic cables between the hosts and the switches
  - □ Rename the host connections on the controllers

4–6 Data Replication Manager HSG80 ACS Version 8.5P Operations Guide for Windows NT-X86

#### **Initiator Site**

- Configure the controllers at the initiator site
- Configure the storage at the initiator site
  - □ Configure devices and StorageSets
  - **Configure LUNs**
- Connect fiber optic cables between the controllers and switches
- **Connect the initiator site to the external fiber link**
- Create controller Connections
- Enable controller connections on target and initiator units
- Create remote copy sets
- Create log unit and association sets (optional)
- Set failsafe at the initiator site (optional)
- Configure the host
  - **Install the host bus adapters and drivers**
  - □ Install operating system
  - □ Install Secure Path for Windows NT-X86
  - □ Install SWCC (optional)
  - **Connect fiber optic cables between the hosts and the switches**
  - **□** Rename the host connections on the controllers
  - **□** Enable access to the hosts on the Initiator controllers
- Verify system operation

Each of these steps is detailed in the following sections.

# Configure the Controllers at the Target Site

Prior to configuring the controllers at the target site, be sure to follow these preparatory steps:

- Identify the worldwide name on the host bus adapters.
- Establish the name that you will assign to the target and initiator sites. Use a naming convention that will be meaningful, such as building or city names, for example, Initiator site = BuildngA and Target site = BuildngB.

To get your DT system up and running you must set up and configure the controllers. These tasks are outlined in the following procedure:

- 1. Ensure that all BA370 enclosures, Fibre Channel switches, Power Distribution Units (PDUs), and the main power supply are off.
- 2. Plug all cabinet PDU power cords into the main power receptacles.
- 3. Be sure that you have a serial connection to each maintenance port of each controller.
- 4. Apply power to the main power source.
- 5. Turn on all PDUs.
- 6. Ensure that the Fibre Channel switches are powered on, but not cabled.
- 7. Turn on the BA370 enclosures.

**NOTE:** When the BA370 enclosures are turned on, the controllers will boot if the PCMCIA cards are already installed. If there are no cards in the controller slots, insert them now, and press the reset button.

- 8. Establish a local connection to the controllers. Refer to the *Compaq StorageWorks* HSG80 Array Controller ACS V8.5 Maintenance and Service Guide for instructions.
- 9. Verify that all controllers are on and functional by looking for the CLI prompt on the maintenance port of each controller.

NOTE: Unless otherwise noted, all operations may be conducted from controller A.

10. Issue the following CLI command:

SHOW THIS\_CONTROLLER

You will see a display similar to that contained in "Example Display 1."

4–8 Data Replication Manager HSG80 ACS Version 8.5P Operations Guide for Windows NT-X86

```
Example Display 1
```

```
Controller:
  HSG80 ZG8nnnnnn Software V85P, Hardware E03
  NODE_ID
                 = nnnn-nnnn-nnnn
  ALLOCATION_CLASS = 0
  SCSI_VERSION = SCSI-2
  Not configured for dual-redundancy
  Controller misconfigured -- other controller present
  Device Port SCSI address 7
  Time: NOT SET
  Command Console LUN is disabled
Host PORT_1:
  Reported PORT_ID = nnnn-nnnn-nnnn
  PORT_1_TOPOLOGY = OFFLINE (offline)
Host PORT_2:
  Reported PORT_ID = nnnn-nnnn-nnnn
  PORT_2_TOPOLOGY = OFFLINE (offline)
  NOREMOTE_COPY
Cache:
  512 megabyte write cache, version 0012
  Cache is GOOD
  No unflushed data in cache
  CACHE_FLUSH_TIMER = DEFAULT (10 seconds)
Mirrored Cache:
  Not enabled
Battery:
  FULLY CHARGED
  Expires:
            NOCACHE_UPS
Controllers misconfigured. Type SHOW THIS_CONTROLLER
```

11. Verify that the subsystem worldwide name, also called the NODE\_ID, is set. (If zeros are displayed, the name is not set.) If the name is set, go to Step 15. If the worldwide name has not been assigned to the controller, you will need to obtain the name and set it before proceeding.

**NOTE:** The subsystem's worldwide name and checksum can be found on a sticker, which is located on top of the frame that houses the controllers, EMU, PVA, and cache modules. This sticker also includes a checksum which is required to verify that the worldwide name is valid. If there is no label there, contact your Compaq customer service representative for assistance. Refer to the *Compaq StorageWorks HSG80 Array Controller ACS V8.5 Configuration Guide* for more information on worldwide names. Each subsystem's worldwide name begins with 5000 and ends in zero, for example 5000-1FE1-FF0C-EE00. The controller port IDs are derived from the worldwide name.

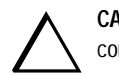

**CAUTION:** Never set two subsystems to the same worldwide name, or data corruption will occur.

12. After the worldwide name has been located, assign it to the controller using the following CLI command:

SET THIS NODE\_ID = node\_ID checksum

You will see a display similar to that contained in "Example Display 2."

#### **Example Display 2**

Warning 4000: A restart of this controller is required before all the parameters modified will take effect %CER--HSG80> --09-FEB-1999 10:07:54-- Restart of this controller required

```
Restart of this controller required
```

13. Issue a SHOW THIS\_CONTROLLER command to verify that the worldwide name has been set. You will see a display similar to that contained in "Example Display 3."

#### Example Display 3

Controller:

HSG80 ZG8nnnnnn Software V85P, Hardware E03 NODE\_ID = **yyyy-yyyy-yyyy** ALLOCATION\_CLASS = 0 SCSI\_VERSION = SCSI-2

#### 4–10 Data Replication Manager HSG80 ACS Version 8.5P Operations Guide for Windows NT-X86

```
Not configured for dual-redundancy
Controller misconfigured -- other controller present
Device Port SCSI address 7
Time: NOT SET
Command Console LUN is lun 0 (NOIDENTIFIER)
.
.
```

14. Configure for multiple bus failover mode by issuing the following CLI command:

SET MULTIBUS\_FAILOVER COPY = THIS\_CONTROLLER

This command automatically restarts the "other" controller.

You will see a %LFL and a %EVL prompt. Refer to the *Compaq StorageWorks HSG80 Array Controller ACS V8.5 Maintenance and Service Guide* for more details on these reports.

15. To ensure that the setting from step 15 has been applied, enter:

SHOW OTHER\_CONTROLLER FULL

A display will show that the controllers have been configured to support multiple bus failover mode. You should see a display similar to that contained in "Example Display 4."

16. Enter the following CLI command:

SET THIS SCSI = SCSI-3

NOTE: D0 can no longer be used as a device LUN.

#### **Example Display 4**

```
Controller:

HSG80 ZG8nnnnnn Software V85P, Hardware E03

NODE_ID = nnnn-nnnn-nnnn

ALLOCATION_CLASS = 0

SCSI_VERSION = SCSI-3

Configured for MULTIBUS_FAILOVER with ZG8nnnnnn

In dual-redundant configuration

Device Port SCSI address 7

Time: NOT SET

Command Console LUN is lun 0 (NOIDENTIFIER)

.
```

**NOTE:** These settings will be automatically applied to controller B. Therefore, it is not necessary to repeat these steps again on controller B.

17. Verify that the settings have been accepted on controller B by using the following CLI command:

SHOW OTHER\_CONTROLLER FULL

18. Change your controller prompts to help you easily identify which controller you are working on. Enter the following CLI commands:

SET THIS\_CONTROLLER PROMPT= "TargetControllerNameTop> "

SET OTHER\_CONTROLLER PROMPT = "TargetControllerNameBottom> "

Example: SET THIS\_CONTROLLER PROMPT="BuildingBTop> "

Example: SET OTHER\_CONTROLLER PROMPT="BuildngBBottom> "

NOTE: This step will take effect immediately.

19. Check to see if mirrored write-back cache is enabled by using the following CLI command:

SHOW THIS\_CONTROLLER

You should see a display similar to that contained in "Example Display 5."

#### 4–12 Data Replication Manager HSG80 ACS Version 8.5P Operations Guide for Windows NT-X86

# Example Display 5 Mirrored Cache: Not enabled

If mirrored cache is not enabled, issue the following CLI command:

SET THIS\_CONTROLLER MIRRORED\_CACHE

The controllers will restart after mirrored write-back cache has been set, and you will see %LFL and %EVL displays.

**NOTE:** It may take up to five minutes after restart to check cache. The controllers will reject this command until cache check is complete. If this command is rejected, don't restart the controllers. Wait a few minutes, then retry.

20. After the controllers restart, issue the following CLI command to confirm that mirrored write-back cache is enabled:

SHOW THIS\_CONTROLLER

You will see a display similar to that contained in "Example Display 6."

#### Example Display 6

```
.
Mirrored Cache:
256 megabyte write cache, version 0012
Cache is GOOD
No unflushed data in cache
.
.
```

It is not necessary to repeat this step on controller B.

21. Set the fabric topology for each port on both controllers using the following CLI commands:

**NOTE:** You will be prompted to restart the controllers after each command, but you do not need to restart the controllers until all topologies have been set.

SET THIS\_CONTROLLER PORT\_1\_TOPOLOGY=FABRIC

SET THIS\_CONTROLLER PORT\_2\_TOPOLOGY=FABRIC

SET OTHER\_CONTROLLER PORT\_1\_TOPOLOGY=FABRIC

- SET OTHER\_CONTROLLER PORT\_2\_TOPOLOGY=FABRIC
- 22. To verify that the topology is set correctly, issue the following CLI command: SHOW THIS\_CONTROLLER SHOW OTHER\_CONTROLLER

You will see a display similar to that contained in "Example Display 7."

#### **Example Display 7**

| Host PORT_1:                      |
|-----------------------------------|
| Reported PORT_ID = nnnn-nnnn-nnnn |
|                                   |
| Address                           |
| Host PORT_2:                      |
| Reported PORT_ID = nnnn-nnnn-nnnn |
|                                   |
| Address                           |
| NOREMOTE_COPY                     |
|                                   |
|                                   |
|                                   |

#### 4–14 Data Replication Manager HSG80 ACS Version 8.5P Operations Guide for Windows NT-X86

23. You are now ready to enable data replication. Use the following CLI command: SET THIS\_CONTROLLER REMOTE\_COPY= TargetControllerName Example: SET THIS\_CONTROLLER REMOTE\_COPY=BuildngB

**NOTE:** Be sure to specify a meaningful TargetName such as a name that reflects the target node's location. **Do not use "local" and "remote"**; **these are reserved keywords**. The name can be up to eight characters and must be unique to all of your controllers. Follow the naming guidelines as specified in the *Compaq StorageWorks HSG80 Array Controller ACS V8.5 Configuration Guide*.

After you have entered this CLI command, you will see a series of %LFL and %EVL displays, and the controllers will automatically restart.

24. Use the following CLI command to verify that these settings are in place:

SHOW THIS\_CONTROLLER

You will see a display similar to that contained in "Example Display 8."

#### **Example Display 8**

# Configure Storage at the Target Site

## **Devices and StorageSets**

Before you can configure the storage for Data Replication Manager, you need to add disks, create the storagesets, and create units. Follow the instructions in the *Compaq StorageWorks HSG80 Array Controller ACS V8.5 Configuration Guide*, but note the restrictions listed in Table 4-1.

**NOTE:** Keep in mind that the target site must have the exactly the same storageset and unit configuration that the initiator site will have.

Refer to the *Compaq StorageWorks HSG80 Array Controller ACS V8.5 Configuration Guide* for detailed information on configuring units.

**NOTE:** Use the following command to create storage units to disable all access as the units are created.

ADD UNIT UnitName StorageSetName DISABLE\_ACCESS\_PATH=ALL

NOTE: Be sure to issue this command for all units.

 Set the maximum cached transfer size to *one* with the following CLI command: SET *UnitName* MAXIMUM\_CACHED\_TRANSFER\_SIZE = 1

Repeat this step for each unit.

2. Verify that the access on each unit is set to *none* by using the following CLI command: SHOW UNITS FULL

You will see a display similar to that contained in "Example Display 9."

# 4–16 Data Replication Manager HSG80 ACS Version 8.5P Operations Guide for Windows NT-X86

| Example Display 9                                      |                                       |                         |           |
|--------------------------------------------------------|---------------------------------------|-------------------------|-----------|
| LUN                                                    | Uses                                  | Used                    | by        |
|                                                        |                                       |                         |           |
|                                                        |                                       |                         |           |
| D110 DISK1000                                          |                                       |                         |           |
| LUN ID: nnnn-nn:                                       | nn-nnnn-nnnn-nnnn-nnnn-               | nnnn-nnnn               |           |
| NOIDENTIFIER                                           |                                       |                         |           |
| Switches:                                              |                                       |                         |           |
| RUN                                                    | NOWRITE_PROTECT                       | READ_CACHE              |           |
| READAHEAD_CACHE                                        | WRITEBACK_CACHE                       |                         |           |
| MAXIMUM_CACHED_TRANS                                   | FER_SIZE = 1                          |                         |           |
| Access:                                                |                                       |                         |           |
| NONE                                                   |                                       |                         |           |
| State:                                                 |                                       |                         |           |
| ONLINE to this contro                                  | oller                                 |                         |           |
| Not reserved                                           |                                       |                         |           |
| NOPREFERRED_PATH                                       |                                       |                         |           |
| Size: nnnnnnn block                                    | S                                     |                         |           |
| Geometry (C/H/S): (                                    | 7000 / 20 / 254 )                     |                         |           |
| •                                                      |                                       |                         |           |
| •                                                      |                                       |                         |           |
| •                                                      |                                       |                         |           |
|                                                        |                                       |                         |           |
| 3. Distribute the units by s commands:                 | etting their preferred path.          | Use either of the follo | owing CLI |
| SET <i>Unit</i> PREFERRED_PATH=                        | THIS_CONTROLLER                       |                         |           |
| or                                                     |                                       |                         |           |
| SET <i>Unit</i> PREFERRED_PATH=                        | OTHER_CONTROLLER                      |                         |           |
| Keep the busiest units o                               | n different host ports.               |                         |           |
| 4. Restart the controllers a settings will not go into | fter configuring the units. C effect. | Otherwise, the preferr  | ed path   |
| 5. To ensure that your stor                            | age settings are in place, us         | e the following CLI     | command:  |

SHOW Storagesets FULL
# Cabling the Target Site

# Connect Fiber Optic Cables Between the Controllers and Fiber Channel Switches

This procedure specifies how to make fiber optic connections. Figure 4–2 shows the port locations on the switch.

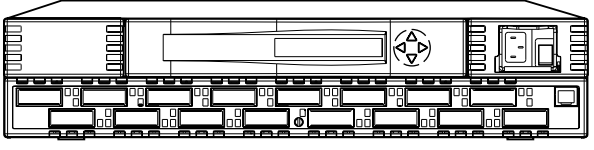

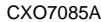

Figure 4–2. Switch Port Locations

- 1. Connect a multi-mode, 50-micron fiber optic cable from port 1 of the top controller to port 2 of the top Fibre Channel switch.
- 2. Connect a second multi-mode, 50-micron fiber optic cable from port 2 of the top controller to port 4 of the top Fibre Channel switch.
- 3. Connect a third multi-mode, 50-micron fiber optic cable from port 1 of the bottom controller to port 2 of the bottom Fibre Channel switch.
- 4. Connect a fourth multi-mode, 50-micron fiber optic cable from port 2 of bottom controller to port 4 of the bottom Fibre Channel switch.

**NOTE:** You will see an illuminated green LED on the switch as soon as the cable is inserted at both ends. This verifies that there is a good connection.

Figure 4–3 illustrates what your cabling should look like. The numbered callouts reflect the steps that you just completed.

4–18 Data Replication Manager HSG80 ACS Version 8.5P Operations Guide for Windows NT-X86

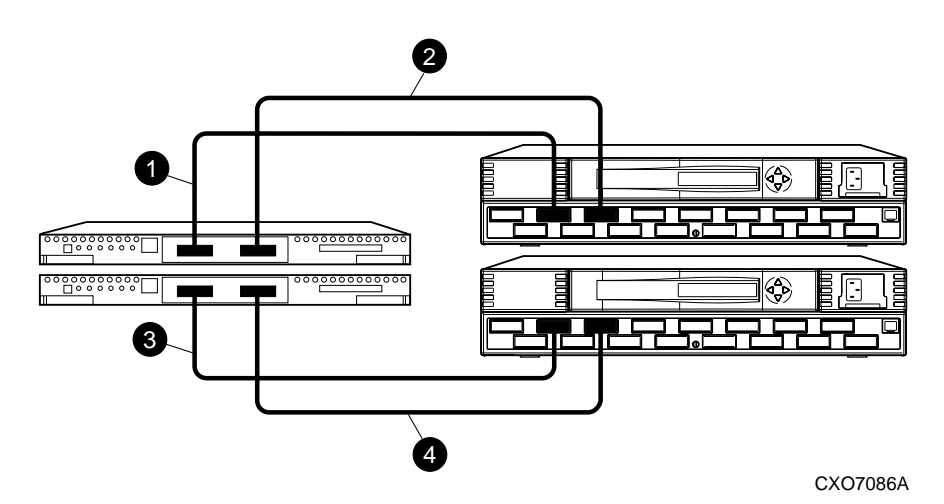

Figure 4–3. Cabling between the controllers and switches

# Connect the Target Site to the External Fiber Link

Locate the connection points at the target site that link the target site to the initiator site. Look for either a fiber optic cable connector or a patch panel where you can insert a cable.

#### Long Wave GBICs

- 1. Connect a single-mode, 9-micron fiber optic cable from port 6 of the top switch to one connection point.
- 2. Connect another single-mode, 9-micron fiber optic cable from port 6 of the bottom switch to the other connection point.

#### **Other Transport Modes**

Data Replication Manager uses other long distance transport modes. For connection information, refer to our website at:

http://www.compaq.com/storage

The target site is now physically linked to the initiator site. See Figure 4–4 for an illustrated view of how this cabling should appear.

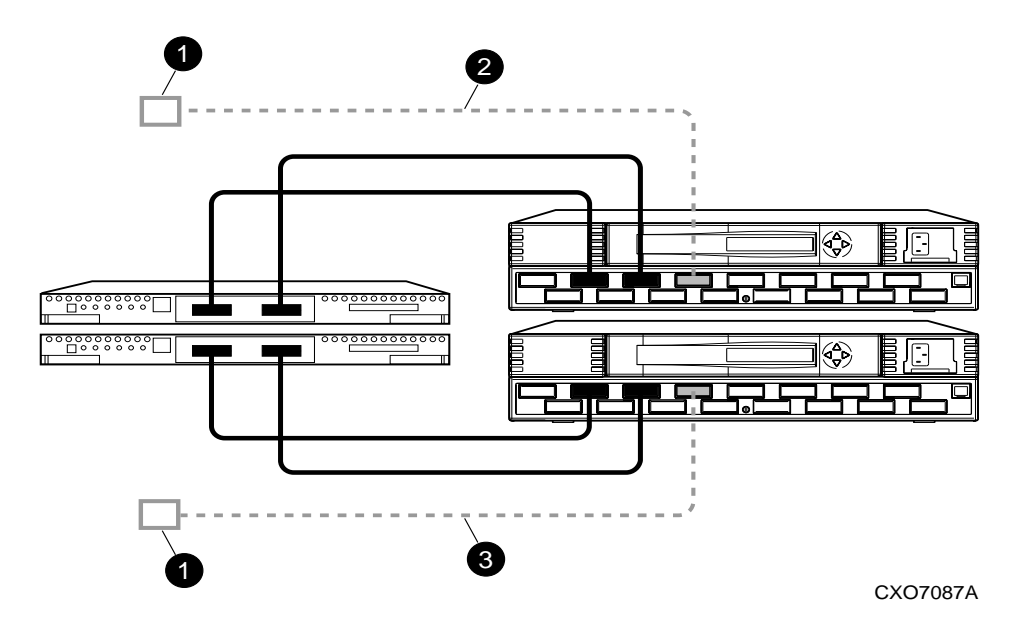

Figure 4–4. Cabling from the target site to the initiator site

# Configure the Host at the Target Site

To run Data Replication Manager, you should have two host bus adapters installed in each host system. If you are using Windows NT-X86, you will need to change the default Topology value from *loop* to *switch*. Follow the procedures outlined in the next section.

Refer to the *Compaq KGPSA-BC PCI-to-Optical Fibre Channel Host Bus Adapter User's Guide* for installation information.

**NOTE:** Run the REGEDT32 program and NOT the REGEDIT program for the following procedures.

- 1. Access REGEDT32. Click Start, then Run, and then enter REGEDT32.
- 2. Find DriverSetting with the following sequence:
  - HKEY\_LOCAL\_MACHINE
  - System
  - CurrentControlSet
    - Services
      - Lp6nds35
        - Parameters

4–20 Data Replication Manager HSG80 ACS Version 8.5P Operations Guide for Windows NT-X86

- Device
  - DriverParameters
- 3. Using the String Editor, make sure the value of *Topology* in the string is equal to 1. This will tell the driver to operate in a Fibre Channel switched environment.

NOTE: Changes made to the topology settings will not take effect unless you reboot the host.

4. Exit the Registry Editor.

### Install Secure Path (NT-X86 only)

For installation information, refer to the *Compaq StorageWorks Secure Path for Windows* NT, A High Availability MultiPath Solution Installation Guide.

- 1. Verify that the Secure Path Agent is installed by going to the control panel and selecting *services*. The Secure Path Agent should be set for automatic start up. Verify that HSZDisk and RAIDisk are also installed by going to the control panel and selecting *devices*. HSZDisk and RAIDisk should be set for startup at boot.
- 2. Use the *Secure Path Agent Configuration* to grant access to the client at both the initiator and target sites. This can be found by following these menus:
  - Start
    - Programs
      - StorageWorks
        - Secure Path Agent
          - Secure Path Config

Run Secure Path Agent.exe.

3. You can set the password and allow client access via the *Secure Path Agent Configuration*.

**NOTE:** Compaq recommends that you set both the fully qualified and unqualified DNS names as valid, authorized clients.

# Install SWCC (optional)

For detailed information about SWCC, refer to the Compaq StorageWorks Command Console User Guide.

### Connect Fiber Optic Cables Between the Hosts and the Switches

Connecting the fiber optic cables involves two stages:

- Connecting the Cables
- Renaming the Host Connections

Both are described in the following sections.

#### **Connecting the Fiber Optic Cable**

- 1. Establish the cabling policy that you plan to follow.
- 2. Connect a multi-mode, 50-micron fiber optic cable from port 0 of the top switch to one adapter on a host.
- 3. Connect the final multi-mode, 50-micron fiber optic cable from port 0 of the bottom switch to the other adapter on the same host.

**NOTE:** You may choose any available port to connect your cables to, but you must maintain that identical scheme at the initiator site. Therefore, if port 1 of controller B is connected to port 2 of the bottom switch at the target site, then port 1 of controller B must be connected to port 2 of the bottom switch at the initiator site.

4. If you have more than one host (up to twelve), connect one host bus adapter to one of the remaining ports on the top switch. Connect the other host bus adapter to the same numbered port on the bottom switch.

The host is now connected to the target site switches via the multi-mode, 50-micron fiber optic cables. Your cabling should appear as it does in Figure 4–5.

5. Verify that the connection between the host and the switch has been made by entering this CLI command:

SHOW CONNECTIONS

#### 4–22 Data Replication Manager HSG80 ACS Version 8.5P Operations Guide for Windows NT-X86

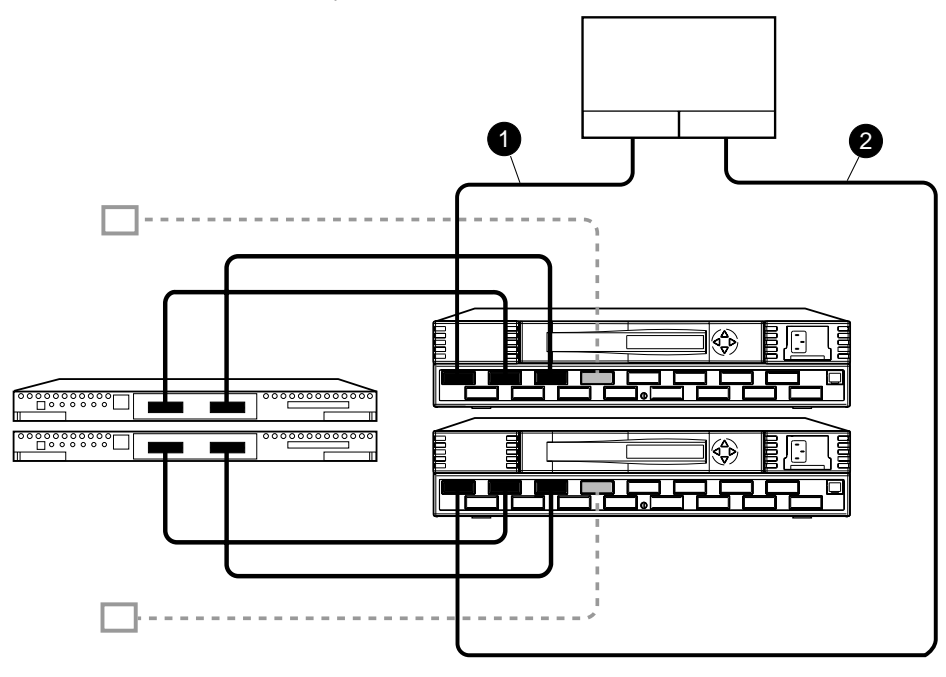

**NOTE:** You can also verify that a connection has been made by looking for the illuminated green LED that flashes on the switch ports.

CXO7088A

Figure 4–5. Cabling between the hosts and the switches

You should see a display similar to that contained in "Example Display 10."

### **Example Display 10**

| Connection Unit |                                                                       |            |          |                       |          |        |
|-----------------|-----------------------------------------------------------------------|------------|----------|-----------------------|----------|--------|
| Name            | Operating system                                                      | Controller | Port     | Address               | Status   | Offset |
|                 |                                                                       |            |          |                       |          |        |
| !NEWCON00       | WINNT                                                                 | THIS       | 1        | 210013                | online   | 0      |
| HOST_ID         | =nnnn-nnnn-nnnn-nnnn                                                  | <i>P</i>   | DAPTER_I | D= <b>nnnn-nnnn</b> - | -nnnn-ni | nnn    |
|                 |                                                                       |            |          |                       |          |        |
| !NEWCON01       | WINNT                                                                 | OTHEF      | 2 1      | 200013 onlir          | ne       | . 0    |
| HOST_ID         | HOST_ID= <b>nnnn-nnnn-nnnn</b> ADAPTER_ID= <b>nnnn-nnnn-nnnn-nnnn</b> |            |          |                       |          |        |

## **Rename the Host Connections**

To better identify which hosts you are working with, Compaq recommends that you rename the host connections, using a meaningful connection name for each one. Each host bus adapter will appear as a connection. An individual host bus adapter can be identified by its worldwide name that you recorded in the *Getting Started* chapter and that appears in the connection description.

Initially, each connection is named !NEWCONxx. It is much easier to track connections if the connection names are meaningful, for example: HostA1.

We suggest that you use the worksheet in Figure 4–6 when renaming your hosts. Fill in the fields accordingly to prepare for renaming your connections.

| !NEWCON <i>xx</i> | Worldwide Name | Host Name | Path Number |
|-------------------|----------------|-----------|-------------|
|                   |                |           |             |
|                   |                |           |             |
|                   |                |           |             |
|                   |                |           |             |
|                   |                |           |             |
|                   |                |           |             |

Figure 4–6. Host renaming worksheet

When you have completed the worksheet, rename the connections using the following CLI commands:

RENAME !NEWCONxx TargetHostConnectionNamex

RENAME INEWCONxx TargetHostConnectionNamey

Example: RENAME !NEWCONxx hostA1

Example: RENAME !NEWCONxx hostA2

When you have finished renaming your host connections, enter the following command to see your new settings:

SHOW CONNECTIONS

You should see a display similar to that contained in "Example Display 11."

# 4–24 Data Replication Manager HSG80 ACS Version 8.5P Operations Guide for Windows NT-X86

| Example D | Example Display 11                                                    |           |        |               |               |  |
|-----------|-----------------------------------------------------------------------|-----------|--------|---------------|---------------|--|
| Connectio | n Unit                                                                |           |        |               |               |  |
| Name      | Operating system                                                      | Controlle | r Port | Address       | Status Offset |  |
|           |                                                                       |           |        |               |               |  |
| HostAl    | WINNT                                                                 | THIS      | 1      | 210013 online | 0             |  |
| HOST_II   | HOST_ID= <b>nnnn-nnnn-nnnn</b> ADAPTER_ID= <b>nnnn-nnnn-nnnn-nnnn</b> |           |        | -nnnn-nnnn    |               |  |
|           |                                                                       |           |        |               |               |  |
| HostA2    | WINNT                                                                 | OTHER     | 1      | 200013 online | 0             |  |
| HOST_II   | HOST_ID= <b>nnnn-nnnn-nnnn</b> ADAPTER_ID= <b>nnnn-nnnn-nnnn-nnn</b>  |           |        |               |               |  |

# Configure the Controllers at the Initiator Site

# **Controller Pre-Configuration Procedure**

Prior to configuring the controllers at the initiator site, be sure to follow these preparatory steps:

- Identify the worldwide name on the host bus adapters.
- Establish the name that you will assign to the initiator site. This name should be different from the one you assigned to the target site.

**NOTE:** Initiator site procedures are shown as shaded text to differentiate them from the similar target site procedures.

### **Controller Configuration Procedure**

The first step to getting your DT system up and running involves setting up and configuring the controllers. These tasks are outlined below:

- 1. Ensure that all BA370 enclosures, Fibre Channel switches, Power Distribution Units (PDUs), and the main power supply are off.
- 2. Plug all cabinet PDU power cords into the main power receptacles.
- 3. Be sure that you have a serial connection to each of the controllers.
- 4. Apply power to the main power source.
- 5. Turn on all PDUs.
- 6. Ensure that the switches are powered on, but not cabled.

NOTE: When the BA370 enclosures are turned on, the controllers will boot if the PCMCIA cards are already installed. If there are no cards in the controller slots, insert them now, and press the reset button. Refer to the *Compaq StorageWorks HSG80 Array Controller ACS V8.5 Configuration Guide* for complete instructions on how to properly seat the controller cards.

- 7. Turn on the BA370 enclosures.
- 8. Establish a local connection to the controller. Refer to the *Compaq* StorageWorks HSG80 Array Controller ACS V8.5 Maintenance and Service Guide for instructions.

4–26 Data Replication Manager HSG80 ACS Version 8.5P Operations Guide for Windows NT-X86

```
9. Verify that all controllers are on and functional by looking for the CLI prompt
   on the maintenance port terminal.
    NOTE: Unless otherwise noted, all operations may be conducted from controller A.
10. Issue the following CLI command:
   SHOW THIS_CONTROLLER
   You will see a display similar to that contained in "Example Display 12."
Example Display 12
Controller:
            HSG80 ZG8nnnnnn Software V85P, Hardware E03
                            = nnnn-nnnn-nnnn-nnnn
            NODE_ID
            ALLOCATION_CLASS = 0
            SCSI_VERSION
                             = SCSI-2
            Not configured for dual-redundancy
                Controller misconfigured -- other controller present
            Device Port SCSI address 7
            Time: NOT SET
            Command Console LUN is disabled
    Host PORT_1:
            Reported PORT_ID = nnnn-nnnn-nnnn
PORT_1_TOPOLOGY = OFFLINE (offline)
    Host PORT_2:
            Reported PORT_ID = nnnn-nnnn-nnnn
PORT_2_TOPOLOGY = OFFLINE (offline)
            NOREMOTE_COPY
Cache:
           512 megabyte write cache, version 0012
           Cache is GOOD
           No unflushed data in cache
            CACHE_FLUSH_TIMER = DEFAULT (10 seconds)
```

| Mirrored Cache:                                                                                                    |
|----------------------------------------------------------------------------------------------------|
| Not enabled                                                                                                    |
|                                                                                                    |
| Battery:                                                                                                    |
| FULLY CHARGED                                                                                                    |
| Expires:                                                                                                    |
|                                                                                                    |
| NOCACHE_UPS                                                                                                    |
| Controller misconfigured. Type SHOW THIS_CONTROLLER                                                                                                    |
| NOTE: The subsystem's worldwide name and checksum can be found on a sticker, which is located on top of the frame that houses the controllers, EMU, PVA, and cache modules. This sticker also includes a checksum which is required to verify that the worldwide name is valid. If there is no label there, contact your Compaq customer service representative for assistance. Refer to the <i>Compaq StorageWorks HSG80 Array Controller ACS V8.5 Configuration Guide</i> for more information on worldwide names. Each subsystem's worldwide name begins with 5000 and ends in zero, for example 5000-1FE1-FF0C-EE00. The controller port IDs are derived from the worldwide name. |
| 11. Verify that the subsystem worldwide name is set. If it is, go to step 14. If the worldwide name has not been assigned to the controller, you will need to obtain the name and set it before proceeding.                                                                                                    |
| NOTE: Never set two subsystems to the same worldwide name or data corruption will occur.                                                                                                    |
| 12. After the worldwide name has been located, assign it to the controller using the following CLI command:                                                                                                    |
| SET THIS NODE_ID=node_ID checksum                                                                                                    |
| You will see a display similar to that contained in "Example Display 13."                                                                                                    |

4–28 Data Replication Manager HSG80 ACS Version 8.5P Operations Guide for Windows NT-X86

#### **Example Display 13**

```
Warning 4000: A restart of this controller is required before all the
parameters modified will take effect
%CER--HSG80> --09-FEB-1999 10:07:54-- Restart of this controller required
Restart of this controller required
```

13. Issue a SHOW THIS command to verify that the worldwide name has been set. You will see a display similar to that contained in "Example Display 14."

**Example Display 14** 

```
Controller:
```

HSG80 ZG8nnnnnn Software V85P, Hardware E03 NODE\_ID = nnnn-nnnn-nnnn ALLOCATION\_CLASS = 0 SCSI\_VERSION = SCSI-2 Not configured for dual-redundancy Controller misconfigured -- other controller present Device Port SCSI address 7 Time: NOT SET Command Console LUN is disabled

- 14. Configure the controllers for multiple bus failover mode by issuing the following CLI command:
  - SET MULTIBUS\_FAILOVER COPY=THIS\_CONTROLLER

This command automatically restarts the "other" controller.

An %LFL and %EVL prompt will then be displayed. Refer to the *Compaq* Storage Works HSG80 Array Controller ACS V8.5 Maintenance and Service Guide for more details on these reports.

15. To ensure that the settings from step 14 have been applied, enter:

SHOW THIS\_CONTROLLER FULL

Check the display to verify that the controllers have been configured to support multiple bus failover mode. You will see a display similar to that contained in "Example Display 15."

16. Enter the following CLI command:

SET THIS SCSI = SCSI-3

NOTE: D0 can no longer be used as a device LUN.

#### **Example Display 15**

Controller:

```
HSG80 ZG8nnnnnn Software V85P, Hardware E03

NODE_ID = nnnn-nnnn-nnnn

ALLOCATION_CLASS = 0

SCSI_VERSION = SCSI-3

Configured for MULTIBUS_FAILOVER with ZG8nnnnnn

In dual-redundant configuration

Device Port SCSI address 7

Time: NOT SET

Command Console LUN is lun 0 (NOIDENTIFIER)
```

NOTE: These settings will automatically be applied to controller B. Therefore, it is not necessary to repeat these steps again on controller B.

**17.** Verify that the settings have been accepted on controller B by using the following CLI command:

SHOW OTHER\_CONTROLLER FULL

**18.** Change your controller prompts to help you easily identify which component you are working on. Enter the following CLI commands:

SET THIS\_CONTROLLER PROMPT= "InitiatorControllerNameTop> "

SET OTHER\_CONTROLLER PROMPT = "InitiatorControllerNameBottom> "

Example: SET THIS\_CONTROLLER PROMPT="BuildingAtop> "

Example: SET OTHER\_CONTROLLER PROMPT="BuildingABottom> "

NOTE: This step will take effect immediately

4–30 Data Replication Manager HSG80 ACS Version 8.5P Operations Guide for Windows NT-X86

- 19. Verify that the settings you have established from controller A have been applied to controller B by using the following CLI command: SHOW OTHER\_CONTROLLER
- 20. Check to see if mirrored write-back cache is enabled by using the following CLI command:

SHOW THIS\_CONTROLLER

You will see a display similar to that contained in "Example Display 16."

**Example Display 16** 

Mirrored Cache: Not enabled

If it is not enabled, issue the following CLI command:

SET THIS\_CONTROLLER MIRRORED\_CACHE

The controllers will restart after mirrored write-back cache has been set, and you will see %LFL and %EVL displays

NOTE: It may take up to five minutes after controller restart to check cache. The controllers will reject this command until cache check is complete. If this command is rejected, don't restart the controllers. Wait a few minutes, then retry.

21. After the controllers restart, issue the following CLI command to confirm that mirrored write-back cache is enabled:

SHOW THIS\_CONTROLLER

Notice that mirrored write-back cache is now set. You will see a display similar to that contained in "Example Display 17."

#### **Example Display 17**

```
Mirrored Cache:
```

256 megabyte write cache, version 0012 Cache is GOOD No unflushed data in cache

It is not necessary to repeat this step on controller B.

22. Set the fabric topology for each port on both controllers using the following CLI commands:

NOTE: You will be prompted to restart the controllers after each command, but you do not need to restart the controllers until all topologies have been set.

SET THIS\_CONTROLLER PORT\_1\_TOPOLOGY=FABRIC

SET THIS\_CONTROLLER PORT\_2\_TOPOLOGY=FABRIC

SET OTHER\_CONTROLLER PORT\_1\_TOPOLOGY=FABRIC

SET OTHER\_CONTROLLER PORT\_2\_TOPOLOGY=FABRIC

23. To ensure that fabric is up and running, issue the following CLI commands: SHOW THIS\_CONTROLLER SHOW OTHER\_CONTROLLER

You will see a display similar to that contained in "Example Display 18."

#### **Example Display 18**

4–32 Data Replication Manager HSG80 ACS Version 8.5P Operations Guide for Windows NT-X86

```
Host PORT_2:
  Reported PORT_ID = nnnn-nnnn-nnnn
  PORT_2_TOPOLOGY = FABRIC (up)
  =nnnnnn
  NOREMOTE_COPY.
24. You are now ready to enable Data Replication Manager. Use the following CLI
   command:
   SET THIS_CONTROLLER REMOTE_COPY=InitiatorControllerName
                    Example: SET THIS_CONTROLLER REMOTE_COPY=BuildngA
    NOTE: Be sure to specify a meaningful InitiatorName. Do not use "local" and
    "remote"; these are reserved keywords. The name can be up to eight characters and
    must be unique to all of your controllers. Follow the naming guidelines as specified in
    the Compaq StorageWorks HSG80 Array Controller ACS V8.5 Configuration Guide.
    After you have entered this CLI command, you will see a series of %LFL and
    %EVL displays, and the controllers will automatically restart.
25. Use the following CLI command to verify that these settings are in place:
   SHOW THIS_CONTROLLER
   You will see a display similar to that contained in "Example Display 19."
Example Display 19
Host PORT_2:
            Reported PORT_ID = nnnn-nnnn-nnnn
            PORT_2_TOPOLOGY = FABRIC (offline)
```

REMOTE\_COPY = BuildngA

# Configure Storage at the Initiator Site

# **Devices and StorageSets**

Before you can configure the storage for Data Replication Manager, you must add the disks, create the RAIDsets, and create units. Follow the instructions in the *Compaq StorageWorks HSG80 Array Controller ACS V8.5 Configuration Guide*, but note the restrictions listed at the beginning of this chapter.

**NOTE:** Keep in mind that the initiator site must have the same exact storageset and unit configuration as the target site.

### Units

Refer to the *Compaq StorageWorks HSG80 Array Controller ACS V8.5 Configuration Guide* for detailed information.

**NOTE:** Use the following command to create storage units to disable all access as the units are created.

ADD UNIT UnitName StorageSetName DISABLE\_ACCESS\_PATH=ALL

**NOTE:** Be sure to issue this command for all units.

1. Verify that the access on each unit is set to none by using the following CLI command:

SHOW UNITS FULL

You will see a display similar to that contained in "Example Display 20."

| 4–34 | Data Replication Manager  | HSG80 ACS Version 8.5P C | perations Guide for Windows | NT-X86 |
|------|---------------------------|--------------------------|-----------------------------|--------|
|      | 2 ala riepreatien manager |                          |                             |        |

| Example Display 20                              |                                |                        |
|-------------------------------------------------|--------------------------------|------------------------|
| LUN                                             | Uses                           | Used by                |
|                                                 |                                |                        |
|                                                 |                                |                        |
| D10                                             |                                |                        |
| LUN ID: nnnn-nnn-nn                             | nn-nnnn-nnnn-nnnn-nnn          | n                      |
| NOIDENTIFIER                                    |                                |                        |
| Switches:                                       |                                |                        |
| RUN                                             | NOWRITE_PROTECT READ_CACH      | IE `                   |
| READAHEAD_CACHE                                 | WRITEBACK_CACHE                |                        |
| MAXIMUM_CACHED_TRAN                             | ISFER_SIZE = 32                |                        |
| Access:                                         |                                |                        |
| NONE                                            |                                |                        |
| State:                                          |                                |                        |
| ONLINE to this cont                             | roller                         |                        |
| Not reserved                                    |                                |                        |
| NOPREFERRED_PATH                                |                                |                        |
| Size: nnnnnnn blocks                            |                                |                        |
| Geometry (C/H/S): ( 70                          | 00 / 20 / 254 )                |                        |
| •                                               |                                |                        |
| •                                               |                                |                        |
|                                                 |                                |                        |
| 2. Distribute the units by settin CLI commands: | ng their preferred path. Use e | ither of the following |
| SET Unit PREFERRED_PATH=THIS                    | _CONTROLLER                    |                        |
| or                                              |                                |                        |
| SET Unit PREFERRED_PATH=OTHE                    | ER_CONTROLLER                  |                        |

Keep the busiest units on different host ports.

- **3.** Restart the controllers after configuring the units. Otherwise, the preferred path settings will not go into effect.
- 4. To ensure that your storage settings are in place, use the following CLI command:

SHOW Storagesets FULL

# **Cabling the Initiator Site**

# **Connect Fiber Optic Cables Between the Controllers and Switches**

To better understand which ports you will be instructed to connect the cables to, Figure 4–7 shows the port locations on the switch.

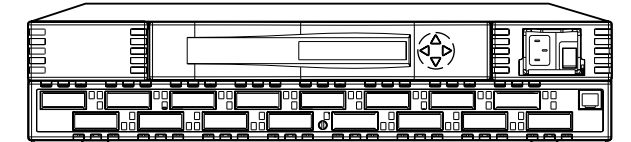

CXO7085A

Figure 4–7. Port Locations

4–36 Data Replication Manager HSG80 ACS Version 8.5P Operations Guide for Windows NT-X86

- 1. Connect a multi-mode, 50-micron fiber optic cable from port 1 of the top controller to port 2 of the top Fibre Channel switch.
- 2. Connect a second multi-mode, 50-micron fiber optic cable from port 2 of the top controller to port 4 of the top Fibre Channel switch.
- 3. Connect a third multi-mode, 50-micron fiber optic cable from port 1 of the bottom controller to port 2 of the bottom Fibre Channel switch.
- 4. Connect a fourth multi-mode, 50-micron fiber optic cable from port 2 of the bottom controller to port 4 of the bottom Fibre Channel switch.

NOTE: You should see an illuminated green LED on the switch as soon as the cable is inserted at both ends. This verifies that there is a good connection.

Figure 4–8 illustrates what your cabling should look like. The numbered callouts reflect the steps that you just completed.

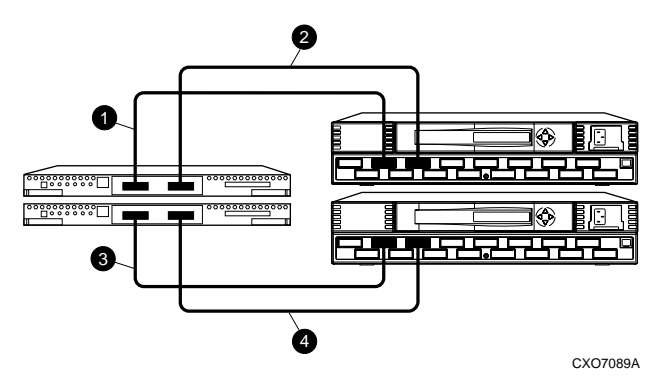

Figure 4–8. Cabling between the controllers and switches

### Connect the Initiator Site to the External Fiber Link

Locate the connection points at the initiator site that link the initiator site to the target site. Look for either a fiber optic cable connector or a patch panel where you can insert a cable.

#### Long Wave GBICs

- **1.** Connect a single-mode, 9-micron fiber optic cable from port 6 of the top switch to one connection point.
- 2. Connect another single-mode, 9-micron fiber optic cable from port 6 of the bottom switch to the other connection point.

#### **Other Transport Modes**

Data Replication Manager uses other long distance transport modes. For connection information, refer to our website at: http://www.compaq.com/storage

The initiator site is now physically linked to the target site. See Figure 4–9 for an illustrated view of how this cabling should appear.

**NOTE:** You can make sure that switches and ports are connected as you have them documented by issuing the *nbrStateShow* command at the switch. Issue the *topologyShow* command at the switch to reveal if you have more than one fiber optic cable between the switches on each site.

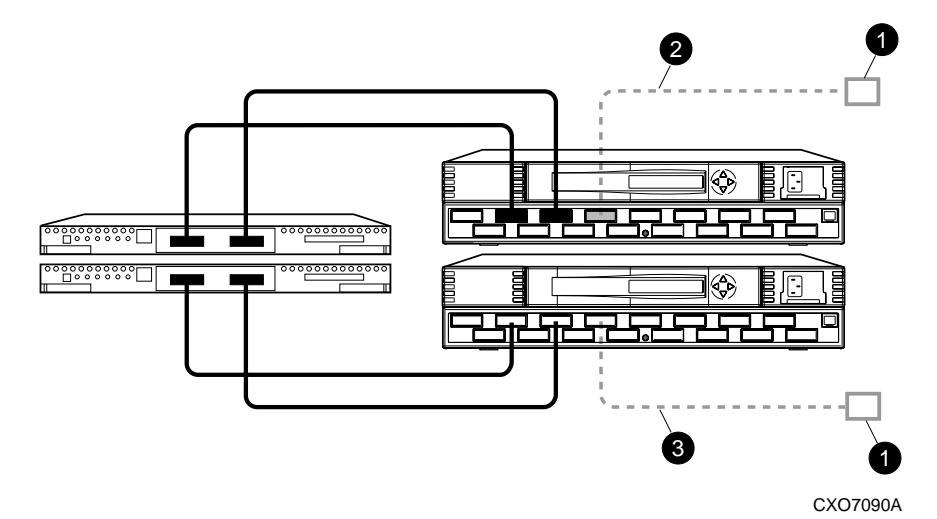

Figure 4–9. Cabling from the initiator site to the target site

4–38 Data Replication Manager HSG80 ACS Version 8.5P Operations Guide for Windows NT-X86

# **Create Remote Copy Sets**

### **Initiator Site Preparation**

Prior to creating the remote copy set (RCS), create the connections between the initiator and target sites by typing the following CLI command:

ADD REMOTE RCS199 D199 TargetControllerName\D199

Example: ADD REMOTE RCS199 D199 BuildngB\D199 Error: Initiator unit specified not found

NOTE: This command will fail, but it creates and names the connections appropriately.

#### **Create Connections From the Target Site**

1. Prior to creating the remote copy set, create the connections between the target and initiator sites by typing the following CLI command:

ADD REMOTE RCS199 D199 InitiatorControllerName\D199

Example: ADD REMOTE RCS199 D199 BuildngA\D199

**NOTE:** This command will report back as failed, but it will create and name the connections appropriately.

- Verify that the target has access to the initiator controller with this CLI command: SHOW CONNECTIONS
- 3. The target units will need to allow access to the controllers at the initiator site. Enable access with this CLI command:

SET UnitName ENABLE\_ACCESS\_PATH= (InitiatorControllerConnectionA, InitiatorControllerConnectionB, InitiatorControllerConnectionC, InitiatorControllerConnectionD)

Ex: SET UnitName ENABLE\_ACCESS\_PATH=(BuildngAA,BuildngAB,BuildngAC,BuildngAD)

NOTE: Be sure to repeat this command for each Unit Name.

# Create RCS from the Initiator Site

1. Verify that the initiator has access to the target controller with this CLI command:

#### SHOW CONNECTIONS

2. The initiator units will need to allow access to the controllers at the target site. Enable access with this CLI command:

SET UnitName ENABLE\_ACCESS\_PATH= (TargetControllerConnectionA, TargetControllerConnectionB, TargetControllerConnectionC, TargetControllerConnectionD)

Ex: SETUnitName ENABLE\_ACCESS\_PATH=(BuildngBA,BuildngBB,BuildngBC,BuildngBD)

NOTE: Be sure to repeat this command for each UnitName.

**3.** The CLI command below will create remote copy sets. When this command is entered, the controllers copy all data from the initiator unit to the target unit. This process is called *normalization*.

ADD REMOTE RemoteCopySetName InitiatorUnitName TargetController Name\TargetUnitName

Example: ADD REMOTE RMTO D1 BuildngB\D1

NOTE: It is not necessary to repeat this step at the target site.

You will see a %EVL display that includes your remote copy set information. You will see a display similar to that contained in "Example Display 21."

4–40 Data Replication Manager HSG80 ACS Version 8.5P Operations Guide for Windows NT-X86

```
Example Display 21
%EVL--Initra > --13-JAN-1946 05:01:56 (time not set)-- Instance Code:
0E010064
 Template: 144.(90)
 Power On Time: 0. Years, 36. Days, 6. Hours, 45. Minutes, 22. Seconds
 Controller Model: HSG80
 Serial Number: ZG8nnnnnn Hardware Version: Enn(2B)
 Software Version: V85P
 Informational Report
 Target Controller Board Serial Number: "
                                              ZG8nnnnnn"
 Initiator WWLID: nnnn-nnnn-nnnn-nnnn-nnnn-nnnn
 Initiator Node Name: "BuildngA"
 Initiator Unit Number: n.(nnnnnnn)
 Target WWLID: nnnn-nnnn-nnnn-nnnn-nnnn-nnnn
 Target Node Name: "BuildngB"
 Target Unit Number: n.(nnnnnnn)
 Number of Targets: n.(nnnnnnn)
 Remote Copy Set Name: "RMT0"
 Instance Code: 0E010064
```

# Set Failsafe at the Initiator Site (optional)

When failsafe is set, the remote copy set must contain one initiator member and one target member. If the remote copy set loses the target member while failsafe is set, no further I/O will be allowed to the initiator member, and an error will be returned to the host. This is known as a **failsafe locked** condition and prevents the system from writing data that is not protected from a disaster by a copy at the target site.

If you choose to set failsafe, enter the following command:

SET RemoteCopySetName ERROR\_MODE=FAILSAFE

Example: SET RMTO ERROR\_MODE=FAILSAFE

NOTE: When you set failsafe, all remote copy sets must be in a normal or normalizing state. If remote copy sets are copying when you set failsafe, your command will be rejected until the remote copy sets return to normal mode.

To remove the failsafe lock from a remote copy set and resume normal operation, use the following CLI command:

SET RemoteCopySetName ERROR\_MODE=NORMAL

Example: SET RMTO ERROR\_MODE=NORMAL

You can also use this procedure for remote copy sets where a DT-safe condition is not required.

**NOTE:** If the error mode is set to normal and there is no target member, the remote copy set is no longer considered DT-safe.

4–42 Data Replication Manager HSG80 ACS Version 8.5P Operations Guide for Windows NT-X86

# Creating Log Units and Association Sets (optional)

In this example, hypothetical disks 50100 and 60100 are used as the mirrorset for the log disk. The log unit is D10. The association set name is AS\_D1. The association set is using remote copy set name RC\_D1.

### **Creating a Log Unit**

1. Create a mirrorset for the log disk by issuing the following CLI command:

ADD MIRRORSET *MirrorsetName DiskName* Example: ADD MIRR MIR\_D1LOG DISK50100 DISK60100

**NOTE:** To minimize the number of devices used for logging, you can create and use one-member mirrorsets. The logged data will not be protected, since the data will be written to one disk. However, all of this data is also written to the initiator unit. In the case of a log disk failure, you would incur a full normalization, rather than a mini-merge, when access to the target is re-established. The command to create a one-member mirrorset is the same as above, except only one disk is listed. Example: ADD MIRR MIR\_D1LOG DISK 50100.

2. Initialize the mirrorset with the following CLI command:

INITIALIZE ContainerName

Example: INITIALIZE MIR\_D1LOG

3. Verify that you have created a mirrorset by issuing the following CLI command:

SHOW MIRRORSET

You will see a display similar to that contained in "Example Display 22."

#### **Example Display 22**

| Name      | Storageset | Uses      | Used by |
|-----------|------------|-----------|---------|
|           |            |           |         |
| MIR_D1LOG | mirrorset  | DISK50100 |         |
|           |            | DISK60100 |         |

4. Present the log unit to the controller with the following CLI command:

ADD UNIT UnitName ContainerName

Example: ADD UNIT D10 MIR\_D1LOG

5. Verify that the controller recognizes the log unit by issuing the following CLI command:

SHOW UNITS

You will see a display similar to that contained in "Example Display 23."

### Example Display 23

| LUN | Uses      | Used by |
|-----|-----------|---------|
| D10 | MIR_D1LOG |         |

# Creating Association Sets and Assigning a Log Unit

| 1. | Create an association set with the following CLI command:                                           |
|----|----------------------------------------------------------------------------------------------------|
|    | ADD ASSOCIATIONS AssociationSetName RemoteCopySetName                                               |
|    | Example: ADD ASSOCIATIONS AS_D1 RC_D1                                                               |
|    | NOTE: Additional members must be added to the association set by issuing the following CLI command: |
|    | SET AssociationSetName ADD=RemoteCopySetName                                                        |
| 2. | Disable node access to the log unit with the following CLI command:                                 |
|    | SET UnitNumber DISABLE_ACCESS_PATH= ALL                                                             |
|    | Example: SET D10 DISABLE_ACCESS_PATH= ALL                                                           |
|    |                                                                                                    |
| 3. | Disable writeback cache with the following CLI command:                                             |
|    | SET UnitNumber NOWRITEBACK_CACHE                                                                    |
|    | Example: SET D10 NOWRITEBACK_CACHE                                                                  |
| 4. | Check to see that you have disabled access and writeback cache with the following command:          |
|    | SHOW D10                                                                                            |
|    | You will see a display similar to that contained in "Example Display 24."                           |
|    |                                                                                                    |

4–44 Data Replication Manager HSG80 ACS Version 8.5P Operations Guide for Windows NT-X86

| Example Display 24      | Example Display 24       |                      |             |  |  |
|-------------------------|--------------------------|----------------------|-------------|--|--|
| LUN                     |                          | Uses                 | Used by     |  |  |
|                         |                          |                      |             |  |  |
| D10                     |                          | MIR_D1LOG            |             |  |  |
| LUN ID: 6000-1F         | E1-0001-3B10-0009-91     | .30-8044-0066        |             |  |  |
| IDENTIFIER = 10         |                          |                      |             |  |  |
| Switches:               |                          |                      |             |  |  |
| RUN                     | NOWRITE_PROTECT          | READ_CACHE           |             |  |  |
| READAHEAD_CACHE         | NOWRITEBACK_CACHE        | 5                    |             |  |  |
| MAXIMUM_CACHED_TRANS    | FER_SIZE = 32            |                      |             |  |  |
| Access:                 |                          |                      |             |  |  |
| None                    |                          |                      |             |  |  |
| State:                  |                          |                      |             |  |  |
| ONLINE to this co       | ntroller                 |                      |             |  |  |
| Not reserved            |                          |                      |             |  |  |
| PREFERRED_PATH =        | THIS_CONTROLLER          |                      |             |  |  |
| Size: 35                | 556389 blocks            |                      |             |  |  |
| Geometry (C/H/S): (     | 7000 / 20 / 254 )        |                      |             |  |  |
| 5. To assign the log un | it to the association se | t, use the following | CLI command |  |  |
| SET AssociationSetNan   | ne LOG_UNIT = D10        |                      |             |  |  |
| E                       | cample: SET AS_D1 LOG_U  | NIT = D10            |             |  |  |

6. Check to see the switch status of the association set by issuing the following CLI command:

SHOW AssociationSetName

Example: SHOW AS\_D1

You will see a display similar to that contained in "Example Display 25."

| Example Display 25 |                                 |       |         |  |  |
|--------------------|---------------------------------|-------|---------|--|--|
| Name               | Association                     | Uses  | Used by |  |  |
| AS_D1              | association                     | RC_D1 |         |  |  |
| Switches:          | Switches:                       |       |         |  |  |
| NOFAIL_ALL         |                                 |       |         |  |  |
| NOORDER_ALL        |                                 |       |         |  |  |
| LOG_UNIT = D1      | LOG_UNIT = D10 (No data logged) |       |         |  |  |

4–46 Data Replication Manager HSG80 ACS Version 8.5P Operations Guide for Windows NT-X86

# Configure the Host at the Initiator Site

### Install the Host Bus Adapters and Drivers

You should install two host bus adapters in each host system. If you are using Windows NT-X86, you will need to change the default Topology value from *loop* to *switch*. Follow the procedures outlined. Refer to the *Compaq KGPSA-BC PCI-to-Optical Fibre Channel Host Bus Adapter User's Guide* for installation information.

NOTE: Use the REGDT32 program and NOT the REGEDIT program for the following procedures.

### Install Secure Path (NT-X86 only)

For installation information, refer to the *Compaq StorageWorks Secure Path for Windows* NT, A High Availability MultiPath Solution Installation Guide.

- 1. Verify that the Secure Path Agent is installed by going to the control panel and selecting *services*. The Secure Path Agent should be set for automatic start up. Verify that HSZDisk and RAIDisk are also installed by going to the control panel and selecting *devices*.
- 2. Use the *Secure Path Agent Configuration* to grant access to the client at both the initiator and target sites. This can be found by following these menus:
  - Start
    - Programs
      - StorageWorks
        - Secure Path Agent
          - Secure Path Config

Run Secure Path Agent.exe

**3.** You can set the password and allow client access via the *Secure Path Agent Configuration*.

NOTE: Compaq recommends that you set both the fully qualified and unqualified DNS names as valid, authorized clients.

4. Reboot the host.

# Install SWCC (optional)

Detailed information about SWCC can be found in the Compaq StorageWorks Command Console User Guide.

#### Connecting Fiber Optic Cables Between the Hosts and the Switches

- **1.** Connect a multi-mode, 50-micron fiber optic cable from port 0 of the top switch to the host.
- 2. Connect the final multi-mode, 50-micron fiber optic cable from port 0 of the bottom switch to the host.

The host is now connected to the initiator site via the multi-mode, 50-micron fiber optic cables. Your cabling should appear as it does in Figure 4–10.

NOTE: You may choose any available port to connect your cables to, but you must maintain that identical scheme at the target site. In other words, If port 1 of controller B is connected to port 2 of the bottom switch at the initiator site, then port 1 of controller B must be connected to port 2 of the bottom switch at the target site.

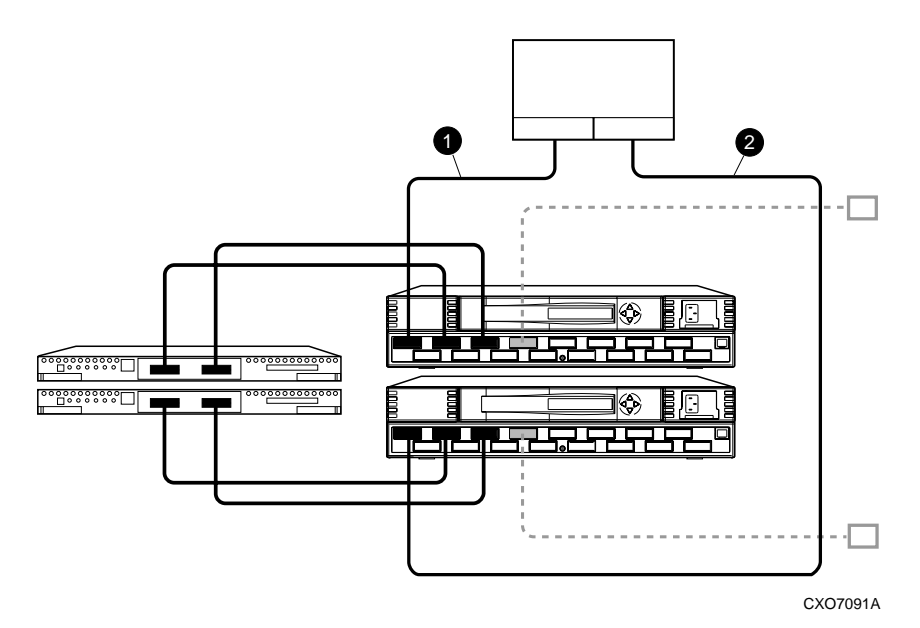

Figure 4–10. Cabling between the hosts and the switches

4–48 Data Replication Manager HSG80 ACS Version 8.5P Operations Guide for Windows NT-X86

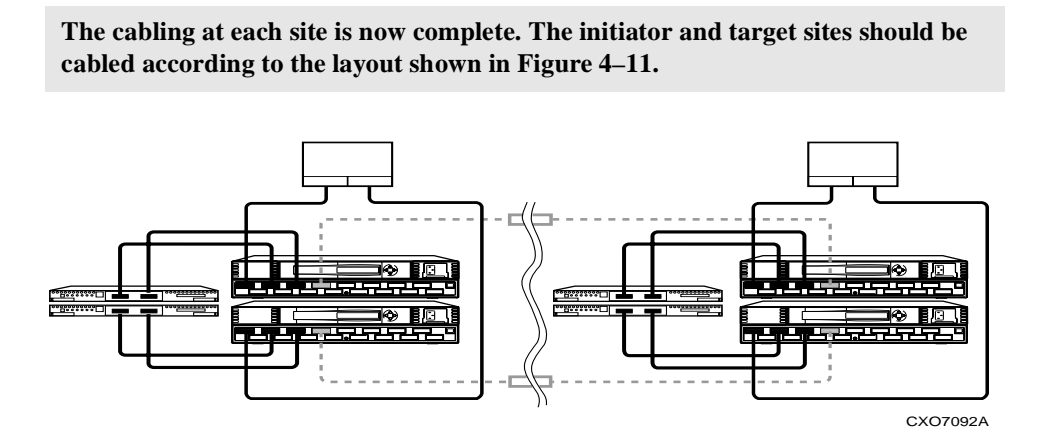

Figure 4–11. Data Replication Manager cabling at initiator and target sites

| 3.         | •. Verify that the connection between the host and the switch has been made by<br>entering this CLI command:<br>SHOW CONNECTIONS     |   |  |  |  |
|------------|----------------------------------------------------------------------------------------------------|---|--|--|--|
|            | NOTE: You can also verify that a connection has been made by looking for the illuminated green LED that flashes on the switch ports. |   |  |  |  |
|            | You will see a display similar to that in "Example Display 26."                                                                      |   |  |  |  |
| Ex         | ample Display 26                                                                                                    |   |  |  |  |
| Coi        | nnection Unit                                                                                                    |   |  |  |  |
| Nai<br>Of: | ne Operating system . Controller Port Address Status<br>Eset                                                                         |   |  |  |  |
| ! N        | EWCON00 WINNT THIS 1 210013 online (                                                                                                 | D |  |  |  |
|            | HOST_ID=nnnn-nnnn-nnnn ADAPTER_ID=nnnn-nnnn-nnnn-nnnn                                                                                |   |  |  |  |
| ! N]       | EWCON01 WINNT OTHER 1 200113 online<br>HOST_ID=nnnn-nnnn-nnnn ADAPTER_ID=nnnn-nnnn-nnnn                                              | 0 |  |  |  |
| BU:        | ILDNGBA PPRC_TARGET                                                                                                    | D |  |  |  |
| BU         | ILDNGBB PPRC_TARGET OTHER 2 online(<br>HOST_ID=nnnn-nnnn-nnnn ADAPTER_ID=nnnn-nnnn-nnnn                                              | D |  |  |  |
| BU         | ILDNGBCPPRC_INITIATOR                                                                                                    | D |  |  |  |
| BU:        | ILDNGBDPPRC_INITIATOR                                                                                                    | D |  |  |  |

4–50 Data Replication Manager HSG80 ACS Version 8.5P Operations Guide for Windows NT-X86

# Rename the Host Connections at the Initiator Site

To better identify which hosts you are working with, Compaq recommends that you rename the connection names that are reserved for the host names. You will need to change the !NEWCON prompt to a meaningful host name. Each host-based adapter will appear as a connection. An individual host-based adapter can be identified by its worldwide name that you recorded in the Getting Started Chapter and appears in the connection description.

Compaq suggests that you use the worksheet in Figure 4–12 when renaming your hosts. Fill in the fields accordingly to keep an accurate record of connections and host names.

| !NEWCON <i>xx</i> | Worldwide Name | Host Name | Path Number |
|-------------------|----------------|-----------|-------------|
|                   |                |           |             |
|                   |                |           |             |
|                   |                |           |             |
|                   |                |           |             |
|                   |                |           |             |
|                   |                |           |             |

Figure 4–12. Host renaming worksheet

When you have completed the worksheet, rename the !NEWCONxx prompt using the following CLI commands:

RENAME !NEWCONxx InitiatorHostConnectionNamex

RENAME !NEWCONxx InitiatorHostConnectionNamey

When you have finished renaming your host connections, enter the following command to see your new settings:

SHOW CONNECTIONS

You will see a display similar to that contained in "Example Display 27."

| Example Display 27                                                    |  |  |  |
|-----------------------------------------------------------------------|--|--|--|
| Connection Unit                                                       |  |  |  |
| Name Operating system . Controller Port Address Status<br>Offset      |  |  |  |
| HOSTA1 WINNT THIS 1 210013 online 0                                   |  |  |  |
| HOST_ID=nnnn-nnnn-nnnn ADAPTER_ID=nnnn-nnnn-nnnn-nnnn                 |  |  |  |
| HOSTA2 WINNT OTHER 1 200113 online 0                                  |  |  |  |
| HOST_ID=nnnn-nnnn-nnnn ADAPTER_ID=nnnn-nnnn-nnnn-nnnn                 |  |  |  |
| BUILDNGBA PPRC_TARGET THIS 2 online 0                                 |  |  |  |
| HOST_ID= <i>nnnn-nnnn-nnnn</i> ADAPTER_ID= <i>nnnn-nnnn-nnnn-nnnn</i> |  |  |  |
| BUILDNGBB PPRC_TARGET OTHER 2 online0                                 |  |  |  |
| HOST_ID= <i>nnnn-nnnn-nnnn</i> ADAPTER_ID= <i>nnnn-nnnn-nnnn-nnnn</i> |  |  |  |
| BUILDNGBCPPRC_INITIATOR THIS 2 online 0                               |  |  |  |
| HOST_ID=nnnn-nnnn-nnnn ADAPTER_ID=nnnn-nnnn-nnnn                      |  |  |  |
| BUILDNGBDPPRC_INITIATOR OTHER 2 online 0                              |  |  |  |
| HOST_ID=nnnn-nnnn-nnnn ADAPTER_ID=nnnn-nnnn-nnnn-nnnn                 |  |  |  |

At the target site, the initiator host will appear as new connections, !NEWCONxx. These should be renamed as described above.

4–52 Data Replication Manager HSG80 ACS Version 8.5P Operations Guide for Windows NT-X86

# Enable Access to the Hosts at the Initiator Site

1. The initiator units will need to have access to the hosts. Enable access with this command:

SET UnitName ENABLE\_ACCESS\_PATH= InitiatorHostConnectionNamex,InitiatorHostConnectionNamey

Example: SET UnitName ENABLE\_ACCESS\_PATH=HostA1,HostA2

NOTE: Keep in mind that there should be two paths per host. You will need to repeat this sequence for each host. Be sure to reboot the host after you have enabled hosts to access to units.

- 2. Reboot the host.
- 3. Verify that Hszdisk has been installed. See *Secure Path* installation on page 42, Step 1.
- 4. Run Disk Administrator to create partitions, format, and assign drive letters on the newly created storage. After the storage has been configured with Disk Administrator, you need to save this configuration to a floppy for use during a failover or failback condition. To create a saved Windows NT-X86 configuration from the Disk Administrator, perform the following steps:
  - a. Open Partition and select Configuration.
  - b. Select Save and insert a floppy as requested.

NOTE: Compaq recommends that you create and maintain two copies of the saved configuration at both the initiator and target sites. This data will be used to restore a known configuration in the event of a site failover or failback.

- 5. You are now ready to run Secure Path Manager, which can be found in the *Start/Programs/StorageWorks/Secure Path Manager* path. Start the application, and specify the server and password that you prefer.
- 6. Select the "Save Password" box if you would like to use the same password each time you log in.
- 7. The *StorageWorks Secure Path Manager* screen appears, and now you must verify the drives. Go to the disk you want to check, right-click the mouse, and choose *Properties*. You will see the device properties.
Configuring a Data Replication Manager Solution 4–53

# Install Cluster Server for Windows NT-X86 (optional)

Windows NT-X86 Fibre Channel cluster software enables two host servers to share a Fibre Channel storage subsystem through a Fibre Channel switch. If a failure occurs on the server, the cluster software detects that failure, and a failover is initiated. The failed components can be warm-swapped or serviced while the functioning components remain active. This process requires minimal downtime and ensures high availability of data.

If you are using Windows NT-X86 and wish to run the cluster option, you can safely install it now. Refer to the *Compaq StorageWorks RA8000/ESA12000 and MA8000/EMA12000 Fibre Channel Solution Software V8.5b for Windows NT or Windows* 2000 on X86 Platforms Installation Reference Guide.

4–54 Data Replication Manager HSG80 ACS Version 8.5P Operations Guide for Windows NT-X86

### **Documenting Your Configuration**

Keep a printed copy of your configuration for future reference. Update your records each time you modify the configuration. Follow the steps outlined below in the sections *Terminal Emulator Session* and *SHOW Commands* to obtain a status of the controllers, association sets, remote copy sets, units, and connections. After you have obtained this information for the initiator site, repeat the steps for the target.

### **Terminal Emulator Session**

- 1. Use a laptop computer or another computer to connect a serial cable between the COM port on that machine and the corresponding serial port on the HSG80 controllers.
- 2. Start a terminal emulator session. On Windows NT-X86, use the HyperTerminal emulator. Use these settings: 9600 baud, 8 bits, No parity, 1 stop bit, XON/XOFF.
- 3. From the Transfer Menu, click *Capture Text*. The *Capture Text* dialog box is displayed. In the c:\field, type initiator.txt or target.txt.
- 4. Click Start.

### **SHOW Commands**

1. To see the full information on this controller, issue the following CLI command: SHOW THIS\_CONTROLLER FULL

You will see a display similar to that in "Example Display 28."

#### **Example Display 28**

```
Controller:

HSG80 ZG91412410 Software S050P-0, Hardware E05

NODE_ID = 5000-1FE1-0001-3AE0

ALLOCATION_CLASS = 0

SCSI_VERSION = SCSI-3

Configured for MULTIBUS_FAILOVER with ZG91416136

In dual-redundant configuration

Device Port SCSI address 6

Time: NOT SET

Command Console LUN is lun 0 (NOIDENTIFIER)
```

#### Configuring a Data Replication Manager Solution 4–55

```
Host PORT_1:
        Reported PORT_ID = 5000-1FE1-0001-3AE1
        PORT_1_TOPOLOGY = FABRIC (fabric up)
        Address
                        = 220113
Host PORT_2:
        Reported PORT_ID = 5000-1FE1-0001-3AE2
        PORT_2_TOPOLOGY = FABRIC (fabric up)
        Address
                         = 220313
        REMOTE_COPY = BuildngA
Cache:
        256 megabyte write cache, version 0012
        Cache is GOOD
        No unflushed data in cache
        CACHE_FLUSH_TIMER = DEFAULT (10 seconds)
Mirrored Cache:
        256 megabyte write cache, version 0012
        Cache is GOOD
        No unflushed data in cache
Battery:
        NOUPS
        FULLY CHARGED
        Expires:
Extended information:
        Terminal speed 9600 baud, eight bit, no parity, 1 stop bit
           Operation control: 00000000 Security state code: 75184
           Configuration backup disabled
```

 To see the information for all association sets known to the controller pair, issue the following CLI command: SHOW ASSOCIATIONS FULL

You will see a display similar to that in "Example Display **29**" for each association set.

#### 4–56 Data Replication Manager HSG80 ACS Version 8.5P Operations Guide for Windows NT-X86

| Example Display 29 |             |      |         |  |
|--------------------|-------------|------|---------|--|
| Name               | Association | Uses | Used by |  |
| AS1                | association | RC1  |         |  |
|                    |             | RC2  |         |  |
|                    |             | RC3  |         |  |
|                    | Switches:   |      |         |  |
|                    | NOFAIL_ALL  |      |         |  |
|                    | NOORDER_ALL |      |         |  |
|                    | NOLOG_UNIT  |      |         |  |
|                    |             |      |         |  |

3. To see information for all remote copy sets known to the controller pair, issue the following CLI command:

SHOW REMOTE\_COPY FULL

You will see a display similar to that contained in "Example Display **30**" for each remote copy set.

#### **Example Display 30**

| Name |                                   | Uses            | Used by   |
|------|-----------------------------------|-----------------|-----------|
| RC1  | remote copy                       | Dl              | AS1       |
|      | Reported LUN ID: 6000-1FE1-0001-3 | 3AE0-0009-9141- | 6136-0038 |
|      | Switches:                         |                 |           |
|      | OPERATION_MODE = SYNCHRONOUS      |                 |           |
|      | ERROR_MODE = NORMAL               |                 |           |
|      | FAILOVER_MODE = MANUAL            |                 |           |
|      | OUTSTANDING_IOS = 60              |                 |           |
|      | Initiator (BuildngA\D1) state:    |                 |           |
|      | ONLINE to this controlle          | er              |           |
|      | Target state:                     |                 |           |
|      |                                   |                 |           |

BuildngB\D1 is NORMAL

4. To see information for all units configured to the controller, issue the following CLI command:

SHOW UNITS FULL

You will see a display similar to that in "Example Display 31" for each unit.

Configuring a Data Replication Manager Solution 4–57

#### **Example Display 31**

```
D2
                                           DISK10100 BuildngA\RC2
        LUN ID:
                     6000-1FE1-0001-3AE0-0009-9141-6136-0045
        NOIDENTIFIER
        Switches:
        RUN
                             NOWRITE_PROTECT
                                                   READ CACHE
                                 WRITEBACK_CACHE
          READAHEAD_CACHE
          MAXIMUM_CACHED_TRANSFER_SIZE = 1
        Access:
BuildngBA, BuildngBB, BuildngBC, BuildngBD, HOSTA1, HOSTA2
        State:
          ONLINE to this controller
         Not reserved
          PREFERRED_PATH = OTHER_CONTROLLER
          Target NORMAL
        Size:
                        17769177 blocks
    Geometry (C/H/S): ( 5258 / 20 / 169 )
```

 To see the connection name, operating system, controller, controller port, adapter ID address, online or offline status, and unit offset, issue the following CLI command: SHOW CONNECTIONS

You will see a display similar to that in "Example Display 32" for each connection.

#### **Example Display 32**

| Connection |                     |              |         |              | Uni       | t |
|------------|---------------------|--------------|---------|--------------|-----------|---|
| Name       | Operating system    | Controller   | Port    | Address      | Status    |   |
| Offset     |                     |              |         |              |           |   |
| !NEWCON28  | WINNT THIS          | 1            | 534000  | OL this      | 0         |   |
|            | HOST_ID=1000-0000-C | 921-4858 ADA | PTER_ID | =1000-0000-0 | С921-4в5в |   |

- 6. Save this file for future reference.
- 7. Repeat this procedure for the target.

## Chapter 5

### **Managing Site Failover and Failback Procedures**

This chapter describes how to manage Failover and Failback for your Data Replication Manager solution. This section contains the procedures to ensure that Failover and subsequent Failback function properly:

- "Power Up Data Replication Manager Systems" on page 5–2
- "Power Down Data Replication Manager Systems" on page 5–3
- "Site Failover Basic Description" on page 5–4
- "Failback Procedure Choices" on page 5–5
- "Data Replication Manager Configuration Basics" on page 5–6
- "Planning Considerations" on page 5–7
- "Planned Failover Procedures" on page 5–8
- "Simple Failback Procedure" on page 5–12
- "Unplanned Failover" on page 5–16
- "Full Failback Procedure" on page 5–18
- "Failing Back New Remote Copy Sets" on page 5–23
- "New Hardware Failback Procedure" on page 5–25

**NOTE:** All initiator site procedure text is shaded for ease of visibility and separation from target site procedures.

5–2 Data Replication Manager HSG80 ACS Version 8.5P Operations Guide for Windows NT-X86

### **Power Up Data Replication Manager Systems**

The procedures below outline how to power on and power off the storage subsystem after it has been configured.

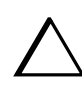

**CAUTION:** Compaq recommends that you power up the controllers and switches at the target site before applying power to the initiator site. Powering up in the wrong sequence may cause incorrect configurations.

Power on the Data Replication Manager systems in the sequence shown in the following procedures.

#### **Target Site Powerup Procedures**

- 1. Ensure that all enclosures, switches, and cabinet power distribution units (PDUs) have their power switches in the OFF position.
- 2. Apply power to all PDUs.
- 3. Turn on the power switches for the cabinets from the target site.
- 4. Ensure that all controllers are on and functional.
- 5. Apply power to all Fibre Channel switches.

When completed, go to the Initiator Site Powerup Procedures.

### **Initiator Site Powerup Procedures**

- **1.** Ensure that all enclosures, switches, and cabinet power distribution units (PDU) have their power switches in the OFF position.
- 2. Apply power to all PDUs.
- 3. Turn on the power switches for the cabinets from the initiator site.
- 4. Make sure that all controllers are on and functional.
- 5. Apply power to all Fibre Channel switches.

### **Power Down Data Replication Manager Systems**

Power down the Data Replication Manager systems in the sequence shown in the following procedures.

### **Initiator Site Power Down Procedures**

- 1. Issue the following CLI commands (in this order): SHUTDOWN OTHER\_CONTROLLER SHUTDOWN THIS\_CONTROLLER
- 2. Turn off the Fibre Channel switch.
- 3. Turn off the power to the enclosures.
- 4. Turn off the PDUs.

When completed, go to the Target Site Power Down Procedures.

### **Target Site Power Down Procedures**

- Issue the following CLI commands (in this order): SHUTDOWN OTHER\_CONTROLLER SHUTDOWN THIS\_CONTROLLER
- 2. Turn off the Fibre Channel switch.
- 3. Turn off the power to the enclosures.
- 4. Turn off the PDUs.

5–4 Data Replication Manager HSG80 ACS Version 8.5P Operations Guide for Windows NT-X86

### Site Failover Basic Description

If the initiator site is no longer available, or if there is anticipated downtime that will prevent operation at the initiator site, you must decide whether or not to perform a site failover to the target site. Performing a failover enables the target site to assume the role of the initiator and access (write/read) data until the problem is resolved and a failback can be issued. Transferring control of system operation to the target site ensures that there will be minimal interruption in data access after a failure.

**NOTE:** If you decide to perform a Failover operation, keep in mind that *all* components must be failed over. Therefore, if only one component fails, fixing that single component may be preferable to performing a complete failover. Also, it is important to verify that all components at the target site are operational before you begin the site failover.

| Table 5–1 Failover Scenarios                                                                                              |                                                                   |  |  |  |
|----------------------------------------------------------------------------------------------------|-------------------------------------------------------------------|--|--|--|
| When to Failover                                                                                                    | When Not to Failover (recommended)                                |  |  |  |
| Both controllers fail                                                                                                    | Single failed switch                                              |  |  |  |
| Extended power outage at the initiator site                                                                               | ■ Single fiber optic cable malfunctions                           |  |  |  |
| Both host adapters fail (non-clustered hosts)                                                                             | Single controller fails                                           |  |  |  |
| Both initiator switches fail                                                                                              | ■ Single storageset fails                                         |  |  |  |
| <ul> <li>Disaster (flooding, fire, earthquake,<br/>terrorism, etc.) that disables access to the<br/>subsystems</li> </ul> | <ul> <li>Single disk in redundant storageset<br/>fails</li> </ul> |  |  |  |
| Scheduled event that will prevent<br>computing from the initiator site for an<br>extended period                          | Target not in normal state                                        |  |  |  |
| All hosts fail                                                                                                    |                                                                   |  |  |  |

Table 5–1 outlines example scenarios that may call for a failover and those that may not.

**NOTE:** If one host in a multi-host environment fails, you must decide whether or not a failover is the best course of action.

When you decide that a site failover is necessary, identify which scenario best describes your situation: planned or unplanned failover.

The planned failover procedure should be used when failover is a scheduled event. Otherwise, Compaq suggests that you use an unplanned failover procedure.

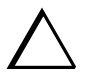

**CAUTION:** Be sure to follow the steps outlined in the section *Planned Failover Procedures* accurately and completely, or you may incur data loss and extended downtime.

### **Failback Procedure Choices**

During Failover, the remote copy sets at the target site are in a "copy ready" state, waiting for the initiator site to become available. When a new initiator site has been established or the original one has been restored, site operation can resume after a failback procedure has been performed. This involves synchronizing data on both the initiator and target subsystems so that operation can be returned to the initiator with minimal downtime.

**IMPORTANT:** Verify that all components at both sites are operational before performing a failback.

The failback sequence is a scheduled event. The HSG80 Array Controller requires that a viable dual-redundant subsystem be available before a failback can take place.

**IMPORTANT:** Failback to a single controller configuration is not supported.

The following table will help you understand which failback procedure to use in different circumstances:

| State of the Initiator<br>Controller Pair | Failover<br>Procedure Used | Failback<br>Procedure<br>to Follow |
|-------------------------------------------|----------------------------|------------------------------------|
| Initiator site intact                     | Planned                    | Simple                             |
| Initiator site intact                     | Unplanned                  | Full                               |
| Initiator site not intact                 | Unplanned                  | New Hardware                       |

5–6 Data Replication Manager HSG80 ACS Version 8.5P Operations Guide for Windows NT-X86

### **Data Replication Manager Configuration Basics**

The disaster-tolerant (DT) configuration that supports Data Replication Manager involves two HSG80 Array Controller subsystems—one at an initiator site and one at a target site.

**IMPORTANT:** Because of the complexity of the configuration process, it is a good idea to have all Data Replication Manager documentation available at both sites, to eliminate confusion and to minimize the risk of error. Please follow the steps precisely in the order provided in this documentation.

The illustration below depicts a basic DRM configuration and will be referenced throughout this chapter.

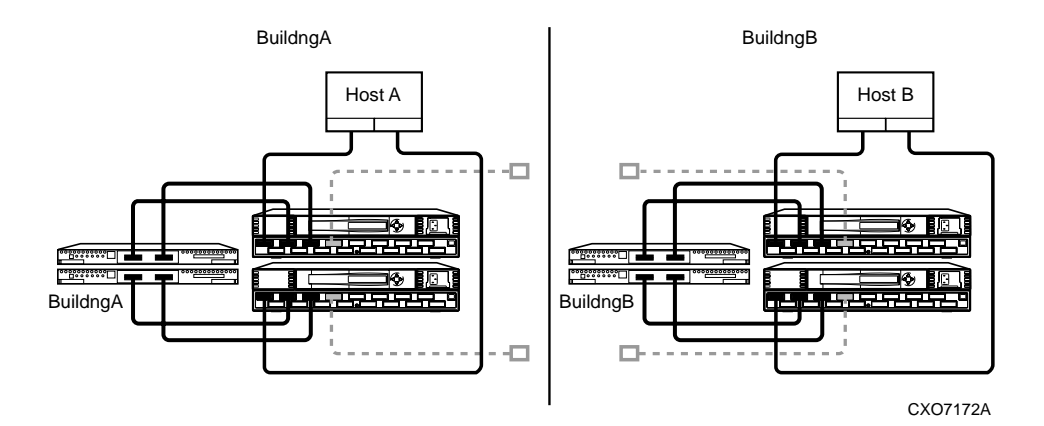

Figure 5–1. Data Replication Manager basic configuration

The example failover and failback procedures found in this chapter use fictional "Building A" as the initiator site and "Building B" as the target site. The examples described will failover from Building A to Building B and then failback from Building B back to Building A.

**NOTE:** This document consistently refers to Building A as the initiator site and Building B as the target site. This does not change even after failover has occurred to Building B (and before failback has occurred to Building A). While in failover mode, the controllers in Building B are acting as the *initiator* for all remote copy sets and are referred to as the *target* in this document.

Once the failback procedure is completed, the controllers in Building A resume their role as the initiator for remote copy sets.

### Planning Considerations

The following constraints need to be considered in the initial planning of Data Replication manager (DRM) failover/failback procedures.

- 1. If you lose intersite connections, and both the initiator and target configurations are functional, the system administrator must determine which site to use. An intersite connection could include hardware or fiber-related equipment either at the initiator or target locations.
- 2. If you lose all access to the target controllers for any reason, immediately remove the remote copy set targets if either of the following two conditions applies:
  - □ None of the remote copy sets is running with write history logging.
  - □ You are running with write history logging but there is a possibility the log disk may overflow.
- 3. Use the following CLI command to remove remote copy set targets:

SET RemoteCopySetName REMOVE = TargetRemoteCopyName\DiskName

- 4. If one of the initiator controllers fails, you can lose access to initiator units under the following conditions:
  - □ Access to target units in a remote copy set with no log disk assigned is lost for any reason (such as loss of both intersite links or loss of both target controllers),

and

**□** The target units are not removed from all of the remote copy sets.

This is because a unit will not failover between controllers in a pair (such as from a failed top controller to a functional bottom controller) if that unit is the initiator of a remote copy set that has target units assigned, and those targets are not accessible.

If this occurs, you will not be able to access or alter the unit or its remote copy set in any way from the remaining controller. Access will not be reestablished until the failed controller is either repaired or replaced. Furthermore, you will not see any apparent error message indicating that you no longer have access to the unit. To verify that units are inoperative you must check the status of all units by issuing the following command:

SHOW UNITS FULL

#### 5–8 Data Replication Manager HSG80 ACS Version 8.5P Operations Guide for Windows NT-X86

5. An inoperative unit will indicate the following state as part of its status display:

State:

Unknown - Pending Remote Copy Set Validation

This applies whether you are operating at the initiator site during normal operations or at the target site after a failover.

- 6. To clear this condition you must repair or replace the failed controllers, then:
  - □ Fix the extended link condition or
  - □ Remove the remote copy sets
- 7. After these conditions are met, you must restart both controllers to clear the faulted state.
- 8. By not removing the remote copy sets when both extended site connections are lost, you will be prohibited from moving LUNS from one HSG80 controller to the other HSG80 controller at the operating system level.

### **Planned Failover Procedures**

The Planned Failover Procedures outlined in the following sections must be used in conjunction with the Simple Failback Procedure. The planned failover consists of the following three procedures:

- Initiator Site Preparation Procedure
- Target Site Failover Procedure
- Target Host Setup Procedure

### **Initiator Site Preparation Procedure**

- 1. Before performing the failover procedure, locate your record of SHOW command output that details the current initiator configuration. (The procedure for obtaining a record of your initiator configuration is detailed in Chapter 4.) Verify that your target controller configuration is the same as your initiator controller configuration.
- 2. If the Windows NT-X86 operating system is up and running, shut down the operating system, and power off the hosts.

**3.** If your remote copy sets are set for asynchronous operation mode, switch to synchronous mode using the following CLI command:

SET RemoteCopySetName OPERATION\_MODE=SYNCHRONOUS

Repeat this step for all remote copy sets.

4. Turn off logging for the association sets (if enabled) and delete association sets with the following CLI command:

SET AssociationSetName NOLOG\_UNIT

DELETE AssociationSetName

Repeat this step for all association sets.

5. Disable host access to the units by using the following CLI command: SETUnitName DISABLE=(InitiatorHostConnectionNamex,InitiatorHostConnectionNamey)

NOTE: Do not disable access to the target connection.

Repeat this step for all units.

6. Each unit that is used by a remote copy set should have four connections enabled to *TargetRemoteCopyNameA*, *TargetRemoteCopyNameB*, *TargetRemoteCopyNameC*, and *TargetRemoteCopyNameD*. To see the connections, type the following CLI command:

SHOW UNITS FULL

If access to the units is not currently enabled, issue the following command for each unit, to enable access.

SET UnitName ENABLE = TargetRemoteCopyNameA, TargetRemoteCopyNameB, TargetRemoteCopyNameC, TargetRemoteCopyNameD

7. Set maximum cached transfer size to 1 with the following CLI command:

```
SET UnitName MAXIMUM_CACHED_TRANSFER_SIZE = 1
```

Repeat this step for all units.

8. Shut down the initiator HSG80 controllers (in this order) with the following CLI commands:

SHUTDOWN OTHER\_CONTROLLER

SHUTDOWN THIS\_CONTROLLER

5–10 Data Replication Manager HSG80 ACS Version 8.5P Operations Guide for Windows NT-X86

- 9. After the preceding command has completed and both controllers have shut down successfully, power off the controller cabinet. If the initiator site will be powered down for a long period of time, you may need to disable cache batteries.
- 10. Continue the failover process at the target site with the "Target Site Failover Procedure."

#### **Target Site Failover Procedure**

1. At the target site, the units must be preferred to one controller or the other. Use the following CLI command:

SET UnitName PREFERRED\_PATH = THIS\_CONTROLLER or OTHER\_CONTROLLER

Repeat this step for each remote copy set unit.

2. The SITE\_FAILOVER command allows you to move the initiator role to the target. This allows the target to set up write history logging for fast-failback when the connection to the initiator site is restored. To do this, type the command:

SITE\_FAILOVER InitiatorRemoteCopyName\RemoteCopySetName

You will see a %EVL message on your terminal.

Repeat this step for each remote copy set.

3. If you made the decision to **remove** remote copy set targets, continue with this step. If you made the decision to **NOT remove** remote copy set targets, go directly to Step 4.

**NOTE:** See the Planning Considerations section of this chapter for information regarding removing remote copy set targets.

To remove the targets, use the following CLI command:

SET RemoteCopySetName REMOVE = InitiatorRemoteCopyName\UnitNumber

Example: SET rcs1 REMOVE=buildngA\d1

Repeat this step (Step 3) for all remote copy sets.

NOTE: The InitiatorRemoteCopyName is the remote copy name of the original initiator.

Go to Step 5 when completed with this step.

4. Create association sets and set up write history logging to duplicate those that are on the initiator.

Repeat this step for each association set.

**NOTE:** Refer to Chapter 4 for information on how to create association sets and configure association sets for write history logging.

5. Continue the failover procedure at the target site with the "Target Host Setup Procedure."

### **Target Host Setup Procedure**

1. You can enhance host I/O performance by resetting the maximum cached transfer size to the value used on the initiator. Use this command:

SET UnitName MAXIMUM\_CACHED\_TRANSFER\_SIZE = InitiatorValue

**NOTE:** The default maximum cached transfer size is 32.

Repeat this step for each unit.

2. Give the target site hosts access to the units that are used by remote copy sets in the storage subsystems with this command:

SET UnitName ENABLE=(TargetHostConnectionNamex, TargetHostConnectionNamey)

If you do not recall the target host connection name, use the SHOW CONNECTION command.

Repeat this step for each unit.

3. To verify that all of these steps have been completed successfully, issue this CLI command:

SHOW REMOTE\_COPY\_SETS FULL

The output shows you the status of remote copy sets.

**NOTE:** Be sure that the units you see (listed under *Initiator State*) are at the target site.

4. To verify that the target hosts can connect to the LUNs, use this command:

SHOW UNITS FULL

In the Access field of the display, all units that are used by remote copy sets should show that the target hosts connections are enabled. This should also show the initiator controller connections.

5. Reboot the server(s) at the target site and log in using an account that has administrative privileges. You should be able to see all of the units in *My Computer*. If Secure Path is not installed correctly, you will see each drive twice.

This completes the failover procedure. The following section describes the Simple Failback Procedure from a Planned Failover.

5–12 Data Replication Manager HSG80 ACS Version 8.5P Operations Guide for Windows NT-X86

### Simple Failback Procedure

The Simple Failback Procedure is used in conjunction with the Planned Failover Procedure. Before performing the failback procedure, locate your record of SHOW command output that details the initiator configuration. Verify that your target controller configuration is the same as your initiator controller configuration. Compare the status of the controllers, association sets, remote copy sets, units, and connections. Appendix A contains the full procedure.

The simple failback consists of the following three procedures:

- Initiator Site Failback Preparation
- Target Site Failback
- Initiator Site Cleanup

### Initiator Site Failback Preparation Procedure

- 1. Shut down the initiator hosts if they are still up and running.
- 2. The controllers should have been powered down since the failover procedure. If this is not the case and it is possible that writes have occurred to the units since the failover procedure was executed, use the "Full Failback Procedure" on page 5–18 of this chapter.

Warning: Any data that had been written to the initiator unit will be destroyed during the copy back of data.

- **3.** If you made the decision to remove the remote copy set targets, use the "Full Failback Procedure" on page 5-16 of this chapter.
- 4. Power up the controller cabinet(s). Once the connection between the initiator and the target has been re-established, the remote copy sets will begin to merge.
- 5. Continue the simple failback process at the target site with the "Target Site Simple Failback Procedure."

### **Target Site Simple Failback Procedure**

1. Now that you have powered up the controller cabinets, the remote copy sets should be in the process of merging at this point. You should ensure the targets have not been dropped by checking the status of the merge periodically with the following CLI command:

SHOW REMOTE\_COPY\_SETS FULL

If targets have been dropped, use the following command to re-add them. This will result in a full normalization:

SET REMOTECOPYSETNAME ADD=INITIATORCONTROLLERNAME\UNITNAME

When the remote copy sets have completed merging, the Target field of the display will be NORMAL.

**IMPORTANT:** You must wait for merge on all remote copy sets to complete before you can proceed. However, you can continue performing severely-reduced I/Os to the units at the target site during merge.

- 2. When all remote copy sets are done normalizing and you decide to move operations back to the initiator site, shut down the target site host(s).
- 3. Disable host access to the target units for all remote copy sets by using the following CLI command:

SET UnitName DISABLE=(TargetHostConnectionNamex, TargetHostConnectionNamey)

- 4. You may now boot hosts for non-remote copy set units.
- 5. Turn off write history logging if enabled:

SET AssociationSetName NOLOG\_UNIT

Repeat this procedure for each association set.

6. Delete the association set by using the following CLI command:

DELETE AssociationSetName

Repeat this procedure for each association set.

7. Move control of the remote copy sets to the original initiator using the following CLI command:

SET RemoteCopySetName INITIATOR=InitiatorRemoteCopyName\UnitName

#### 5–14 Data Replication Manager HSG80 ACS Version 8.5P Operations Guide for Windows NT-X86

**NOTE:** If after issuing this command for one of the Remote Copy Sets, you get the error message: Error: Rem Cp Set specified is currently in a transient state, wait a few seconds and try again. The command will eventually succeed.

**NOTE:** Repeat this step for all remote copy sets.

8. If maximum cached transfer size was changed for the target units as part of the failover procedure, set it back to 1 with the following CLI command:

SET UnitName MAXIMUM\_CACHED\_TRANSFER\_SIZE=1

Repeat this procedure for each unit.

9. Continue with the simple failback procedure at the initiator site with "Initiator Site Cleanup Procedure."

### **Initiator Site Cleanup Procedure**

**1.** You can enhance host I/O performance by resetting the maximum cached transfer size to the original value used on the initiator. Use this command:

SET UnitName MAXIMUM\_CACHED\_TRANSFER\_SIZE = InitiatorValue

2. Create the association sets and then add the log units.

NOTE: Refer to Chapter 4 for information on how to create association sets and configure association sets for write history logging.

- 3. Enable access to the initiator site host by using the following CLI command: SET UnitName ENABLE=(InitiatorHostConnectionNamex,InitiatorHostConnectionNamey)
- 4. Optional: Set failsafe by using the following CLI command:

SET RemoteCopySetName ERROR MODE=FAILSAFE

NOTE: Failsafe cannot be set if the remote copy set is within an association set that is to be used for write history logging.

5. Enable write history logging, if appropriate.

NOTE: Refer to the Chapter 4 for information on how to configure association sets for write history logging.

6. If you changed an asynchronous remote copy set to synchronous during failover, change back to asynchronous mode by issuing the following CLI command:

SET RemoteCopySetName OPERATION\_MODE=ASYNCHRONOUS

Repeat this step for all applicable remote copy sets.

7. Reboot the server(s) at the initiator site and log in using an account that has administrative privileges. You should be able to see all of the units in *My Computer*.

This completes the Simple Failback Procedure.

5–16 Data Replication Manager HSG80 ACS Version 8.5P Operations Guide for Windows NT-X86

### **Unplanned Failover**

Use the Target Site Failover Procedure outlined in this section in conjunction with the Full Failback or New Hardware Failback procedures whenever a situation occurs at the initiator site to bring it down (unable to perform its functions as an initiator).

#### **Target Site Failover Procedures**

**IMPORTANT:** Since the initiator may be running and perhaps write history logging, care must be taken to ensure that the connection between the sites be severed and not be restored until directed to do so in the proper failback procedure.

1. Ensure that the connection between sites is not restored by typing the following CLI commands:

SET THIS\_CONTROLLER PORT\_2\_TOPOLOGY = OFFLINE

SET OTHER\_CONTROLLER PORT\_2\_TOPOLOGY = OFFLINE

2. At the target site, the units are required to be preferred to one controller or the other using the following CLI command:

SET UnitName PREFERRED\_PATH = THIS\_CONTROLLER or OTHER\_CONTROLLER

Repeat this step for all units.

3. Use the following CLI command to failover each remote copy set (maximum of twelve per subsystem):

SITE\_FAILOVER InitiatorRemoteCopyNamelRemoteCopySetName

You will see a %EVL message on your terminal.

Repeat this step for all remote copy sets.

4. To remove the targets use the following CLI command:

SET RemoteCopySetName REMOVE=InitiatorRemoteCopyName\UnitNumber

Example: SET rcs1 REMOVE=buildngA\d1

Repeat this step for all remote copy sets.

5. (Optional) Re-create association sets and log disks that are on the initiator.

NOTE: Refer to Chapter 4 for information on how to create association sets and log disks.

Repeat this step for all association sets.

6. Give the target site hosts access to the units in its storage subsystems with this command:

SET UnitName ENABLE = TargetHostConnectionNamex, TargetHostConnectionNamey

If you do not recall the target host name, use the SHOW CONNECTION command. Repeat this step for all units.

7. To verify that all of the steps have been completed successfully, issue this CLI command:

SHOW REMOTE\_COPY FULL

8. To verify that the target host can connect to the LUNs, use this command: SHOW UNITS FULL

In the Access field of the display, all units should show that the target hosts are enabled. You should also see the connections to the initiator controller.

9. You can enhance host I/O performance by resetting the maximum cached transfer size to the original value used on the initiator. Use this command:

SET UnitName MAXIMUM\_CACHED\_TRANSFER\_SIZE = InitiatorValue

10. (Optional) If, while performing failover, you decided to create a new unit protected by a new remote copy set, use the following CLI command:

ADD REMOTE\_COPY\_SETS RemoteCopySetName\UnitName

NOTE: The target will be added at failback.

11. This completes the failover procedure. When the problem that disabled the initiator site is remedied, refer to the matrix in "Failback Procedure Choices" on page 5–5 for proper failback procedure.

5–18 Data Replication Manager HSG80 ACS Version 8.5P Operations Guide for Windows NT-X86

### **Full Failback Procedure**

Before performing the Full Failback Procedure, verify that your initiator controller configuration is the same as your target controller configuration.

Compare the status of the controllers, association sets, remote copy sets, units, and connections. A full procedure is detailed in Appendix A. Make sure any status change is reflected on the target. A status comparison is accomplished by bringing up a terminal emulator session and entering a SHOW THIS command.

A full failback consists of the following three procedures:

- Initiator Site Preparation
- Target Site Failback
- Initiator Site Clean Up

### **Initiator Site Preparation Procedure**

- 1. Shut down the initiator host if it is still up and running.
- 2. If the subsystems are powered off, power on at this time.
- **3.** Check all units to make sure there is no lost data. If there is lost data, clear it with the following CLI command:

CLEAR\_ERRORS UnitName LOST\_DATA

NOTE: Use the SHOW UNITS FULL command to check for lost data.

Repeat this step for all units.

4. Both controllers on the initiator site must be restarted (even if you just powered on). Do this with the following CLI commands:

**RESTART OTHER\_CONTROLLER** 

**RESTART THIS\_CONTROLLER** 

NOTE: Wait 5 minutes for controller memory diagnostics to complete before proceeding.

 Remove initiator site host access by using the following CLI commands: SET UnitName DISABLE = InitiatorHostConnectionNamex,InitiatorHostConnectionNamey

6. For each remote copy set, use the following CLI command to set the error mode to normal:

SET RemoteCopySetName ERROR\_MODE = NORMAL

7. Use the following CLI commands to turn off logging for all of the association sets and to remove association sets:

SET AssociationSetName NOLOG\_UNIT

DELETE AssociationSetName

NOTE: Repeat this step for all association sets.

- 8. Check to see if the initiator controller's LUNS have access to the target remote copy sets by typing the following CLI command: SHOW UNITS FULL
- 9. If the LUNS don't have access, enable target controller access to the units by issuing the following CLI command:

SETUnitName ENABLE=(TargetRemoteCopyNameA, TargetRemoteCopyNameB, TargetRemoteCopyNameC, TargetRemoteCopyNameD)

NOTE: If after issuing this command for one of the Remote Copy Sets you get the error message: Error: Rem Cp Set specified is currently in a transient state, wait a few seconds and try again. The command will eventually succeed.

**10.** Set up *new units* for any additional remote copy sets that were added at the target site while failed over, by using the following CLI command:

ADD UNIT UnitName ContainerName DISABLE = ALL

11. Enable target controller access to the *new units* by issuing the following CLI command:

SETUnitName ENABLE=(TargetRemoteCopyNameA, TargetRemoteCopyNameB, TargetRemoteCopyNameC, TargetRemoteCopyNameD)

NOTE: Repeat this step for all new units.

12. Set maximum cached transfer size back to 1 for all remote copy set units with the following CLI command:

SET UnitName MAXIMUM\_CACHED\_TRANSFER\_SIZE = 1

**Repeat this step for all units.** 

13. Continue with the full failback at the target site with "Target Site Failback Procedure."

5–20 Data Replication Manager HSG80 ACS Version 8.5P Operations Guide for Windows NT-X86

### **Target Site Failback Procedure**

- Restore the connections to the initiator site by entering the following CLI commands: SET THIS\_CONTROLLER PORT\_2\_TOPOLOGY = FABRIC SET OTHER\_CONTROLLER PORT\_2\_TOPOLOGY = FABRIC
- 2. Enable the new unit's access by using the following CLI command:

SET UnitName ENABLE = InitiatorRemoteCopyNameA, InitiatorRemoteCopyNameB,InitiatorRemoteCopyNameC, InitiatorRemoteCopyNameD

3. Add the target units to the *original* remote copy sets and the *new* remote copy sets using the following CLI command:

SET RemoteCopySetName ADD= InitiatorRemoteCopyName\UnitName

Example: SET rcs1 ADD=buildngA\d1

NOTE: Repeat this step for all original and new remote copy sets.

4. Enter the following CLI command to see a percentage of completion.

SHOW REMOTE\_COPY\_SETS FULL

When the remote copy sets are all normalized, the Target field of the display will be NORMAL.

**IMPORTANT:** You must wait for normalization on all remote copy sets to complete before you can proceed. However, host I/O can continue.

- 5. Important: Stop all I/Os to remote copy sets.
- 6. Disable access to the target hosts by using the following CLI command:

SET UnitName DISABLE=(TargetHostConnectionNamex, TargetHostConnectionNamey)

NOTE: Repeat this step for all remote copy set units.

7. Delete association sets and log disk by using the following CLI command:

SET AssociationSetName NOLOG\_UNIT

DELETE AssociationSetName

Repeat this step for all association sets.

8. If you added **new** remote copy sets since failover, proceed now to the section titled "Failing Back New Remote Copy Sets" on page 5–23. Complete this three-part section before continuing on to step 9.

- 9. Continued from step 8 (this procedure) and also from step 1, "Initiator Site: Restore Connection to the Target" on page 5–24. Reassign the **original** remote copy sets to the initiator using the following CLI command:
  - SET RemoteCopySetName INITIATOR=InitiatorRemoteCopyName\UnitName

**NOTE:** Repeat this step for all original remote copy sets.

**NOTE:** If after issuing this command for one of the Remote Copy Sets, you get the error message: Error: Rem Cp Set specified is currently in a transient state, wait a few seconds and try again. The command will eventually succeed.

10. Issue the following CLI command to confirm that all remote copy sets are failed over to the initiator:

SHOW REMOTE\_COPY\_SETS

NOTE: The display should indicate that there are no remote copy sets.

11. Set maximum cached transfer size back to 1 with the following CLI command:

```
SET UnitName MAXIMUM_CACHED_TRANSFER_SIZE = 1
```

Repeat this step for each unit.

12. Continue with the full failback at the initiator site with "Initiator Site Cleanup Procedure."

### **Initiator Site Cleanup Procedure**

- You can enhance I/O performance by resetting the maximum cached transfer size to the original value used on the initiator. Use this command: SET UnitName MAXIMUM\_CACHED\_TRANSFER\_SIZE = InitiatorValue Repeat this step for all remote copy set units.
- 2. Re-enable failsafe or logging, if desired.

To set failsafe, use the following CLI command:

SET RemoteCopySetName ERROR\_MODE = FAILSAFE

NOTE: Failsafe cannot be set if the remote copy set is within an association set that is to be used for write history logging.

#### 5–22 Data Replication Manager HSG80 ACS Version 8.5P Operations Guide for Windows NT-X86

3. Create the association sets then add the log units.

NOTE: Refer to Chapter 4 for information on how to create association sets and configure association sets for write history logging.

- 4. Enable access to the initiator hosts by using the following CLI command: SET UnitName ENABLE= InitiatorHostConnectionNamex, InitiatorHostConnectionNamey
- 5. To verify that the LUNs are configured correctly, use these commands: SHOW UNITS FULL SHOW REMOTE\_COPY\_SETS FULL SHOW ASSOCIATIONS FULL
- 6. Reboot the server(s) at the target site and log in using an account that has administrative privileges. You should be able to see all of the units in *My Computer*.
- 7. This completes the Full Failback Procedure including removing and adding remote copy sets, if any.

### Failing Back New Remote Copy Sets

To failback the new remote copy sets to the initiator, the following three procedures must be performed:

- Initiator Site: Failover Procedure
- Target Site: Restart Controllers Procedure
- Initiator Site: Restore connection to the Target

### **Initiator Site Failback Procedure**

1. Discontinue connection to the target controller by issuing the following CLI command:

SET THIS\_CONTROLLER PORT\_2\_TOPOLOGY = OFFLINE

SET OTHER\_CONTROLLER PORT\_2\_TOPOLOGY = OFFLINE

2. Set a preferred path for each unit that is part of a new remote copy set. Use either of the following CLI commands:

SET UnitName Preferred\_Path=THIS\_CONTROLLER

SET UnitName Preferred\_Path=OTHER\_CONTROLLER

3. In this instance the SITE\_FAILOVER command allows you to move from the target controllers to the initiator controllers. Perform this step only on the new remote copy sets. Use the following CLI command:

SITE\_FAILOVER TargetRemoteCopyName\RemoteCopySetName

Issue this command for every new remote copy set.

You will see a %EVL message on your terminal.

Repeat this step for each new remote copy set.

4. Continue with the failback of new remote copy sets at the initiator site with "Target Site: Restart Controllers Procedure." 5–24 Data Replication Manager HSG80 ACS Version 8.5P Operations Guide for Windows NT-X86

### Target Site: Restart Controllers Procedure

1. Both controllers on the target site must be restarted after the site failover has taken place. Issue the following CLI commands:

RESTART OTHER\_CONTROLLER

RESTART THIS\_CONTROLLER

2. Delete *only* the newly created remote copy sets, using the following CLI command: DELETE *RemoteCopySetName* 

Repeat this command for every newly created remote copy set that was added at the target site.

Continue with the failback of new remote copy sets at the initiator site with "Initiator Site: Restore Connection to the Target."

### Initiator Site: Restore Connection to the Target

1. Restore connections to the target site by entering the following CLI commands:

SET THIS\_CONTROLLER PORT\_ 2\_ TOPOLOGY = FABRIC

SET OTHER\_CONTROLLER PORT\_ 2\_ TOPOLOGY = FABRIC

When these steps are completed, go to step 9, "Target Site Failback Procedure" on page 5–20 and continue with the balance of the steps to complete the Full Failback Procedure.

### New Hardware Failback Procedure

Use the New Hardware Failback Procedure when the initiator site is not intact and you are working with all new hardware that is not configured.

### **Initiator Site Preparation Procedure**

- 1. Shut down any initiator hosts that are still up and running.
- 2. Manually reconfigure the controllers, but do not re-create the original remote copy sets. This procedure includes the following steps:

NOTE: Steps b, e, and f will cause the controller pair to restart.

- a. Set node ID and checksum (this information can be found on the original initiator BA370 cabinet). See Chapter 4 for information on the node ID and worldwide name.
- b. Enter the following command:

SET MULTIBUS\_FAILOVER COPY = THIS

c. Set the controller to SCSI-3 using the following CLI command:

SET THIS\_CONTROLLER SCSI\_VERSION = SCSI-3

NOTE: Do not restart the controller.

- d. Designate a controller prompt name using the following CLI commands: SET THIS\_CONTROLLER PROMPT= "InitiatorControllerNameTop > " SET OTHER\_CONTROLLER PROMPT="InitiatorControllerNameBottom > "
- e. Set mirrored cache using the following CLI command: SET THIS\_CONTROLLER MIRRORED\_CACHE
- f. SET THIS REMOTE\_COPY = InitiatorRemoteCopyName

5–26 Data Replication Manager HSG80 ACS Version 8.5P Operations Guide for Windows NT-X86

g. Run the Configuration utility to assign a disk name to physical disks, using the following CLI command:

**RUN CONFIGURATION** 

- h. Create and initialize storage sets and units. The units that will be part of remote copy sets must be identical to the corresponding units at the target site.
- 3. Disable access to all units by issuing the following CLI command:

SET UnitName DISABLE=ALL

Repeat this step for all units.

4. Set up *new units* for any additional remote copy set that were added at the target site while failed over, by using the following CLI command:

ADD UNIT UnitName ContainerName DISABLE\_ALL

5. At the initiator site, the units are required to be preferred to one controller or the other using the following CLI command:

SET UnitName PREFERRED\_PATH = THIS\_CONTROLLER or OTHER\_CONTROLLER

- 6. Set maximum cached transfer size back to 1 with the following CLI command: SET UnitName MAXIMUM\_CACHED\_TRANSFER\_SIZE = 1
- 7. Disable Port 1 and enable Port 2 connections to fabric by using the following CLI commands:

SET THIS (and OTHER) PORT\_1\_TOPOLOGY=OFFLINE

SET THIS (and OTHER) PORT\_2\_TOPOLOGY=FABRIC

- 8. Compare the status of the controllers, association sets, remote copy sets, units, and connections. Detailed description of the procedure is shown in Appendix A. Make sure any status change is reflected on the target. A status comparison is accomplished by bringing up a terminal emulator session and entering a SHOW THIS command.
- 9. Continue with the new hardware failback procedures at the target site with "Target Site Preparation Procedure."

### **Target Site Preparation Procedure**

This section describes the preparation of the target site and the creation of connections from the initiator site to the target.

1. Remove the targets from the remote copy sets with the following CLI command:

SET RemoteCopySetName REMOVE = InitiatorName\UnitName

2. Disable initiator controller access to all remote copy set units by issuing the following command:

SET UnitName DISABLE=(InitiatorRemoteCopyNameA,InitiatorRemoteCopyNameB, InitiatorRemoteCopyNameC,InitiatorRemoteCopyNameD)

Repeat this step for each unit.

- Verify that you have disabled access with the following CLI command: SHOW UnitName FULL
- 4. Delete the connections to the original controllers at the initiator site using the following CLI command:
  - DELETE InitiatorRemoteCopyNameA
  - DELETE InitiatorRemoteCopyNameB
  - DELETE InitiatorRemoteCopyNameC
  - DELETE InitiatorRemoteCopyNameD

The only access to the target units will now be from the hosts.

 To restore the connections to the initiator site, type the following CLI commands: SET THIS\_CONTROLLER PORT\_2\_TOPOLOGY = FABRIC

SET OTHER\_CONTROLLER PORT\_2\_TOPOLOGY = FABRIC

6. Issue the following CLI command:

ADD REMOTE\_COPY\_SETS RCS199 D199 InitiatorRemoteCopyName\D199

**NOTE:** This command will report as failed, but it creates and names the connections appropriately.

7. Continue with the new hardware failover procedure at the initiator site with "Initiator Site Connection Connections Procedure."

5–28 Data Replication Manager HSG80 ACS Version 8.5P Operations Guide for Windows NT-X86

### **Initiator Site Connections Procedure**

This section describes the creation of initiator site connections to the target.

1. Issue the following CLI command:

ADD REMOTE\_COPY\_SETS RCS199 D199 TargetRemoteCopyName\D199

NOTE: This command will report as failed, but it creates and names the connections appropriately.

2. Set target access to all remote copy units by issuing the following CLI command:

SET UnitName ENABLE = (TargetRemoteCopyNameA,TargetRemoteCopyNameB, TargetRemoteCopyNameC,TargetRemoteCopyNameD)

Repeat this procedure for all units.

**3.** Continue with the new hardware failback procedure at the target site with "Target Site Copy Data procedure."

### **Target Site Copy Data Procedure**

The section describes the copying of the data from the target site to the initiator.

1. Set initiator access to all remote copy units.

SET UnitName ENABLE = (InitiatorRemoteCopyNameA, InitiatorRemoteCopyNameB, InitiatorRemoteCopyNameC, InitiatorRemoteCopyNameD)

Repeat this step for all units.

2. Add back the initiator unit to the remote copy sets with the following CLI command:

SET RemoteCopySetName ADD = InitiatorRemoteCopyName\UnitName

Repeat this step for all remote copy sets.

**IMPORTANT:** You must wait for normalization on all remote copy sets to complete before you can proceed.

- Enter the following command to see the percentage of completion.
   SHOW REMOTE\_COPY\_SETS FULL
   When the units are all normalized, the Target field of the display will be NORMAL.
- 4. Stop I/O from the target hosts to the remote copy set units.
- Disable host access to the target units by using the following CLI command: SETUnitName DISABLE=(TargetHostConnectionNamex, TargetHostConnectionNamey) Repeat this step for all units.
- Delete all association sets and log units by using the following CLI commands: SET AssociationSetName NOLOG\_UNIT DELETE AssociationSetName

Repeat this procedure for all association sets.

7. Shut down the target HSG80 controllers (in this order) with the following CLI commands:

SHUTDOWN OTHER\_CONTROLLER SHUTDOWN THIS\_CONTROLLER

8. Continue with the new hardware failback procedure at the initiator site with "Initiator Site Return Control Procedure."

5–30 Data Replication Manager HSG80 ACS Version 8.5P Operations Guide for Windows NT-X86

### **Initiator Site Return Control Procedure**

This section describes the returning of Data Replication Manager control to the initiator site.

 Disconnect controller access by using the following CLI command: SET THIS\_CONTROLLER PORT\_2\_TOPOLOGY = OFFLINE
 SET OTHER\_CONTROLLER PORT\_2\_TOPOLOGY = OFFLINE
 Issue the site\_failover command to properly set up the initiator site: SITE\_FAILOVER TargetRemoteCopyName\RemoteCopySetName

You will see a %EVL message on your terminal.

Repeat this step for each remote copy set.

3. Continue with the new hardware failback procedure at the target site with the *Target Site Restore Procedure*.
Managing Site Failover and Failback Procedures 5–31

## **Target Site Restore Procedure**

- 1. Both controllers on the target site must be restarted after the site failover has taken place. Press the *Reset* button or turn on the power.
- 2. Delete all remote copy sets using the following CLI command:

DELETE RemoteCopySetName

3. Set the maximum cached transfer size, if it was changed for all the remote copy units, with the following CLI command:

SET UnitName MAXIMUM\_CACHED\_TRANSFER\_SIZE = 1

4. Continue with the new hardware failback procedure at the initiator site with "Initiator Site Restoration of Target Connections."

#### **Initiator Site Restoration of Target Connections**

This section describes the restoring of all target connections from the initiator site.

- 1. To restore the connections to the target site, type the following CLI commands: SET THIS\_CONTROLLER PORT\_2\_TOPOLOGY = FABRIC SET OTHER\_CONTROLLER PORT\_2\_TOPOLOGY = FABRIC
- 2. Re-enable logging or failsafe, if desired. To set failsafe, type the following CLI command:

SET RemoteCopySetName ERRORMODE=FAILSAFE

NOTE: Failsafe cannot be set if the remote copy set is within an association set that is to be used for write history logging.

3. Create the association set and then add the log unit.

NOTE: Refer to Chapter 4 for information on how to create association sets and configure association sets for write history logging.

4. Enable host access by issuing the following CLI commands:

SET THIS\_CONTROLLER PORT\_1\_TOPOLOGY = FABRIC

SET OTHER\_CONTROLLER PORT\_1\_TOPOLOGY = FABRIC

5–32 Data Replication Manager HSG80 ACS Version 8.5P Operations Guide for Windows NT-X86

5. If the initiator hosts were shut down, reboot them at this time. Rename all **!NEWCONxx** connections to their previous names.

RENAME !NEWCONxx InitiatorHostConnectionName

Example: RENAME !NEWCONxx hostA1

- 6. Enable host access to the units by using the following CLI command: SETUnitName ENABLE=(InitiatorHostConnectionNamex,InitiatorHostConnectionNamey)
- 7. To verify that all of these steps have been completed successfully, issue this CLI command:

SHOW REMOTE\_COPY FULL

The output shows you a list of remote copy sets. Be sure the *Initiator State* points to the initiator and the *Target State* points to the target.

8. Set maximum cached transfer size to the original value using the following CLI command:

SET UnitName MAXIMUM\_CACHE\_TRANSFER\_SIZE = initiator value

9. To verify that the initiator host can connect to the LUNs, use this command: SHOW UNITS FULL

In the Access field of the display, all units should show that the initiator hosts are enabled.

- **10.** Reboot the server(s) at the initiator site and log in using an account that has administrative privileges. You should be able to see all the drives in *My Computer*.
- 11. This completes the New Hardware Failback Procedure.

# Chapter **6**

# Troubleshooting

This chapter describes possible failure modes of a Data Replication Manager solution. Isolation of errors and detailed error analysis require a complete understanding of how a Data Replication Manager subsystem operates. While it is not possible to document every error and failure condition, key failures of the Data Replication Manager subsystem and its components are discussed.

Troubleshooting information on specific Data Replication Manager components can also be found in their respective user manuals.

This section contains the following topics:

- "HSG80 Array Controller Operating Characteristics" on page 6–2
  - □ "Forced Errors Detected During Copy" on page 6–2
  - □ "Read Errors Detected During Full Copy" on page 6–2
  - □ "Dual Redundancy During Failback" on page 6–3
  - □ "Failsafe Lock Management" on page 6–3
  - □ "Link Failure Management" on page 6–3
  - □ "Remote Copy Set Member Failures" on page 6–3
  - □ "Remote Copy Set Worldwide LUN ID" on page 6–4
  - □ "Write History Logging" on page 6–4
  - □ "Failure Notification" on page 6–5
  - □ "HSG80 Array Controller Failure" on page 6–5
  - □ "SWCC Failure" on page 6–6

#### 6–2 Data Replication Manager HSG80 ACS Version 8.5P Operations Guide for Windows NT-X86

- □ "Failure of One Member in a Dual Redundant Controller Pair" on page 6–6
- □ "Failure of Both Fiber Optic Cables or Switch" on page 6–6
- "Failure Modes of a DT System In Normal Operation" on page 6–7
  - □ "Failure at Target Site after Failover" on page 6–9

# HSG80 Array Controller Operating Characteristics

The HSG80 array controller has certain characteristics that may become evident when used in a Data Replication Manager solution. The following sections will help you understand these characteristics and educate you on how to respond to them.

## Forced Errors Detected During Copy

A forced error is a data bit indicating that a corresponding logical data block contains unrecoverable data. If a read request from the initiator to the target encounters a forced error during a full copy, then the data in that block will be copied to the target and marked with a forced error. These forced errors are then reported to the host and reappear each time the block is read. The file containing the forced error should be restored from a known good backup.

Refer to the *Compaq StorageWorks HSG80 Array Controller ACS V8.5 Maintenance and Service Guide* for complete details on how to recover from a forced error situation.

#### Read Errors Detected During Full Copy

During normal operation, when a read error is detected an unrecoverable error is reported to the host, the offending block is re-vectored, and the new block is marked with a forced error. During a full copy, however, the handling is slightly different because the block that is unrecoverable may not be within normal file system space. Therefore, the controller will terminate the copy and report the event.

Unrecoverable read errors on the source member will terminate the copy and send a fault management report to the host. Refer to the *Compaq StorageWorks HSG80 Array Controller ACS V8.5 Configuration Guide* and *Compaq StorageWorks HSG80 Array Controller ACS V8.5 CLI Reference Guide* for more information on how to interpret these logs.

Troubleshooting 6–3

## **Dual Redundancy During Failback**

The failback sequence is a scheduled event based upon the configuration at the failback site. The HSG80 array controller requires that a viable dual-redundant subsystem be available before a failback can take place. Failback to a single-controller configuration is not supported.

#### Failsafe Lock Management

If failsafe mode is set for a remote copy set, that set can become failsafe locked if a unit fails or the target becomes inaccessible.

If a unit fails, then the target is removed from the remote copy set. Once the unit failure has been eliminated, the target can be re-added to the remote copy set that initiates a full copy.

If a dual-link failure occurs, the remote copy set is placed in a failsafe locked condition. The target remains a member of the remote copy set but is marked invalid. Once the link has been restored to the target, a full copy is initiated. Once completed, the failsafe locked condition is cleared.

If the initiator unit fails, the remote copy set goes into failsafe locked condition.

#### Link Failure Management

When an initiator controller detects that the link to its target controller is unavailable, the initiating controller will restart. This causes all remote copy sets on the initiating controller to failover to its dual redundant partner controller. The restart of the initiator controller is an intended action and is not an indicator of a defective controller.

#### **Remote Copy Set Member Failures**

While most remote copy set members will be based on protected storage, in the unlikely event of a remote copy set member failure, the following operating characteristics should be understood:

#### 6–4 Data Replication Manager HSG80 ACS Version 8.5P Operations Guide for Windows NT-X86

- If a remote copy set target member fails, a write issued to that remote copy set will cause a write failure at the target. The target member will be removed, and the remote copy set will be put in failsafe lock condition. If you wish to continue operation at the initiator site, be sure to change the remote copy set error mode to normal before proceeding.
- If a remote copy set member at the initiator fails, the unit will become unavailable to the host. The target member of the remote copy set is not read/write accessible through the initiator controller. Recovery from this condition requires a failover to the target site.

## Remote Copy Set Worldwide LUN ID

Remote copy sets are assigned a unique worldwide LUN ID (WWLID) that represents their specific LUN. The controller identifies a remote copy set by its WWLID and presents it to the target when a failover is executed for that unit. If the remote copy set is failed over to a target site, its WWLID will be transferred with that unit, even though it may not be consistent with the controller's worldwide ID or the IDs of the other units presented on the new controller. The remote copy set will not assume a new WWLID, regardless of those that appear at the target site.

## Write History Logging

Once write history logging commences to a log unit, care must be taken when choosing to disable logging. Issuing the SET *AssociationSetName* NOLOG\_UNIT command may incur a full copy operation on the remote copy set. For example, this may happen if the controller is logging updates for a remote copy set because the links to the target are down. If the log unit is disabled during this time, the controller cannot use the write history log to update the target when the links are restored, as some operations were not written to the log. Therefore, a full copy is initiated. Also, the log disk is no longer known to the controller.

Troubleshooting 6–5

# **Component Failures**

The service and maintenance of a Data Replication Manager solution is based on failure of subsystem components. When a component fails, you must determine the cause of the failure, the most appropriate workaround to eliminate down time, and the best course of action to resolve the problem.

## **Failure Notification**

It is important to understand the operation of the DT subsystem and the individual component error logging methods that are used to analyze failures on a DT subsystem. Each component within the DT subsystem provides error and failure information specific to the function being performed. The array controllers maintain and log specific information relevant to the operation and to the devices connected to both the host ports and device ports of the controllers. Events, errors, and failures related to a DT subsystem are provided to the host. Information is available from the HSG80 controller via the serial maintenance port.

With Data Replication Manager, fault management events that occur on the target controllers are "passed through" and reported on the initiator controllers. The initiator then reports these events to the host via Template 90 (Data Replication Manager Services Event Sense Data Response). See the *Compaq StorageWorks HSG80 Array Controller ACS V8.5 Maintenance and Service Guide* for more information.

# **HSG80 Array Controller Failure**

The HSG80 array controller provides event and error reporting via the controller's serial maintenance port. To help capture random disk errors associated with the controllers, a terminal can be connected to this maintenance port. For a complete explanation and examples of these codes, see the *Compaq StorageWorks HSG80 Array Controller ACS V8.5 Maintenance and Service Guide*.

#### 6–6 Data Replication Manager HSG80 ACS Version 8.5P Operations Guide for Windows NT-X86

## **SWCC Failure**

SWCC notifies the user of any component loss in the system via an active SWCC Client Graphical User Interface (GUI). This GUI window on the command console monitor is a graphical representation of the controllers and their physical and logical storage elements. SWCC periodically queries the controllers for status. Clients connected to the GUI *.ini* file will be notified via the GUI screen of any changes in status. The user can manipulate controllers and storage through the GUI and can intervene in the DT process when there is a problem.

Refer to the Compaq StorageWorks Command Console User Guide and the on-line user help for more information.

## Failure of One Member in a Dual Redundant Controller Pair

In a dual redundant setup, each of the controller pairs can lose a single member to failure. When this happens, a normal controller failover occurs automatically, and the preferred devices will automatically be moved to the remaining controller. A decrease in I/O speed may occur. The faulty controller must be replaced using conventional controller troubleshooting techniques.

**NOTE:** It is not possible to set up a DT configuration unless both controllers are operational.

#### Failure of Both Fiber Optic Cables or Switch

If you are operating in failsafe mode and both links between the initiator and target sites are lost, the remote copy set is put into failsafe locked mode. If you are operating in normal mode, I/O will continue through the initiator host, and the target will still be removed.

If you lose the fiber optic cable connection of a switch at either site, refer to Table 6–1 for information on how to resolve the problem.

Troubleshooting 6–7

# Failure Modes of a DT System In Normal Operation

Table 6–1 details the failure modes of a DT system operating in normal mode. While this table concentrates on the major failure possibilities, keep in mind that there are several other combinations that may occur. In most cases, when there is a loss of a major component, a failover is necessary to continue operation.

|                |             |                    | iu                 |                 | • •             | i un                   |                        | mou                 | 05 0                | ru br ogstom n             |                                                                         |
|----------------|-------------|--------------------|--------------------|-----------------|-----------------|------------------------|------------------------|---------------------|---------------------|----------------------------|-------------------------------------------------------------------------|
| Initiator Host | Target Host | Initiator Switch A | Initiator Switch B | Target Switch A | Target Switch B | Initiator Controller A | Initiator Controller B | Target Controller A | Target Controller B | Failure Mode<br>Loss of:   | Action                                                                  |
| Х              |             |                    |                    |                 |                 |                        |                        |                     |                     | Applications               | Failover; Repair Host                                                   |
|                | Х           |                    |                    |                 |                 |                        |                        |                     |                     | Remote host                | Repair Host                                                             |
| Х              | Х           |                    |                    |                 |                 |                        |                        |                     |                     | Both sites                 | Failover not possible; Repair Hosts                                     |
|                |             | Х                  |                    |                 |                 |                        |                        |                     |                     | Data path                  | Repair Switch                                                           |
|                |             |                    | Х                  |                 |                 |                        |                        |                     |                     | Data path                  | Repair Switch                                                           |
|                |             |                    |                    | Х               |                 |                        |                        |                     |                     | Data path                  | Repair Switch                                                           |
|                |             |                    |                    |                 | Х               |                        |                        |                     |                     | Data path                  | Repair Switch                                                           |
|                |             | Х                  | Х                  |                 |                 |                        |                        |                     |                     | Data access                | Failover; Repair Switches                                               |
|                |             |                    |                    | х               | Х               |                        |                        |                     |                     | Remote copy<br>set targets | Repair Switches;<br>Target member must incur<br>mini-merge or full copy |
|                |             | Х                  |                    | Х               |                 |                        |                        |                     |                     | Data path                  | Repair Switches                                                         |
|                |             |                    |                    |                 |                 | Х                      |                        |                     |                     | Data path                  | Repair Controller                                                       |
|                |             |                    |                    |                 |                 |                        | Х                      |                     |                     | Data path                  | Repair Controller                                                       |
|                |             |                    |                    |                 |                 |                        |                        | Х                   |                     | Data path                  | Repair Controller                                                       |

Table 6–1 Failure Modes of a DT System with Normal Operation

| 6_8 | Data Replication Manager H | ISG80 ACS Version 8 5P | Onerations Guide f                                  | or Windows NT-X86     |
|-----|----------------------------|------------------------|-----------------------------------------------------|-----------------------|
| 0-0 | рата керпсатон манауег п   | SUDD ALS VEISIUN D.JF  | טועפו איזער איז איז איז איז איז איז איז איז איז איז | JI VVIIIUUVVS IVI-700 |

|                | 1           | <b>Fabl</b>        | e <b>6</b> –       | 1 Fa            | ailur           | e Mo                   | odes                   | of a                | DT                  | System with No             | rmal Operation (Continued)                        |
|----------------|-------------|--------------------|--------------------|-----------------|-----------------|------------------------|------------------------|---------------------|---------------------|----------------------------|---------------------------------------------------|
| Initiator Host | Target Host | Initiator Switch A | Initiator Switch B | Target Switch A | Target Switch B | Initiator Controller A | Initiator Controller B | Target Controller A | Target Controller B | Failure Mode<br>Loss of:   | Action                                            |
|                |             |                    |                    |                 |                 |                        |                        |                     | Х                   | Data path                  | Repair Controller                                 |
|                |             |                    |                    |                 |                 | Х                      | Х                      |                     |                     | Data access                | Failover                                          |
|                |             |                    |                    |                 |                 |                        |                        | Х                   | Х                   | Remote Copy<br>Set Targets | Repair controllers;<br>Normalize remote copy sets |
|                |             |                    |                    |                 |                 | Х                      |                        | Х                   |                     | Data path                  | Repair controllers                                |

Troubleshooting 6–9

# Failure at Target Site after Failover

After a failover has occurred, failures at the target site are detected in the same way as in a non-disaster tolerant state. Table 6-2 shows the possible failure modes at the target site, assuming that the initiator site is not available to failback to.

| Target Host | Target Top Switch | Target Bottom Switch | Target Controller A | Target Controller B | Failure Mode<br>Loss Of | Action              |
|-------------|-------------------|----------------------|---------------------|---------------------|-------------------------|---------------------|
| Х           |                   |                      |                     |                     | Remote site             | Repair host         |
|             | Х                 |                      |                     |                     | Data path               | Repair switch       |
|             |                   | Х                    |                     |                     | Data path               | Repair switch       |
|             | Х                 | Х                    |                     |                     | Data access             | Repair switches     |
|             |                   |                      | Х                   |                     | Data path               | Repair controller   |
|             |                   |                      |                     | Х                   | Data path               | Repair controller   |
|             |                   |                      | Х                   | Х                   | Data access             | Replace controllers |

Table 6–2 Target Site DT Failure Modes After Failover

# Chapter **7**

# **Configuration Variations**

This chapter describes Data Replication Manager concepts and variations for alternative Data Replication Manager configurations. These descriptions include Cascaded Switches, Multiple Intersite Links, DataSafe Solutions, and Switch Zoning.

The topics contained within this chapter are:

- $\blacksquare$  "Cascaded Switches" on page 7–2
  - $\Box$  "Hopping" on page 7–2
  - □ "Cascaded Switches Configurations" on page 7–3
- "Multiple Intersite Links" on page 7–5
- "DataSafe Solutions" on page 7–6
  - □ "DataSafe Configuration" on page 7–7
- "Switch Zoning" on page 7–9
  - □ "SAN Management" on page 7–9
  - $\Box$  "Zone Membership" on page 7–9
  - Planning Considerations for Homogeneous Configurations that Require Zoning" on page 7–13
  - □ "Zoning A DRM Configuration" on page 7–15
  - □ "Zoning the Green Zone (Example)" on page 7–19
  - □ "Zoning the Blue Zone (Example)" on page 7–22
  - □ "Zoning the Red Zone (Example)" on page 7–24
  - □ "SHOW Command Examples" on page 7–28

7–2 Data Replication Manager HSG80 ACS Version 8.5P Operations Guide for Windows NT-X86

# **Cascaded Switches**

Using cascaded switches provides a DRM configuration variation that lets you:

- Increase the distance between sites (expand the fabric)
- Increase host or controller port connections

The term *cascaded switch* means that the output of switch A is connected to the input of switch B. Switch B may then be connected to another switch, host, or controller.

# Hopping

The cascading of switches employs hopping. A *hop* is defined as one or more connections between two Fibre Channel switches. For example, two switches cascaded are equal to one hop. Server to Fibre Channel switch segments and storage to Fibre Channel switch segments are not counted as hops.

Table 7-1 lists rules that apply to hops in a Data Replication Manager environment.

| Table 7–1 DRM Hop Rules                                                                                                    |
|----------------------------------------------------------------------------------------------------|
| Only three hops are allowed from the initiator controller to the target controller, as shown in Figure 7-1.                                             |
| Only three hops are allowed from the host to the initiator controller. Figure 7-2 shows this configuration.                                             |
| Within a single fabric where switches are interconnected, each Fibre Channel switch must have a unique domain number (Domain_ID).                       |
| The maximum distance allowed using short wavelength laser GBICs and 50-micron multi-mode fiber optic cable is 500 meters per cable segment.             |
| The maximum distance allowed using long wavelength laser GBICs and 9-micron single-mode fiber optic cable is 10 kilometers per intersite cable segment. |
| Very Long Distance GBICs can extend intersite links up to 100 kilometers.                                                                               |
| Dense Wave-Length Division Multiplexing (DWDM) can extend up to 120 kilometers.                                                                         |
| Only one extended long wavelength intersite is allowed per fabric.                                                                                      |

Cascaded switches are not supported in ATM configurations.

# **Cascaded Switches Configurations**

Figure 7-1 shows a Data Replication Manager configuration that increases the distance between sites by using cascaded switches and hopping to expand the distance limitations of the fabric.

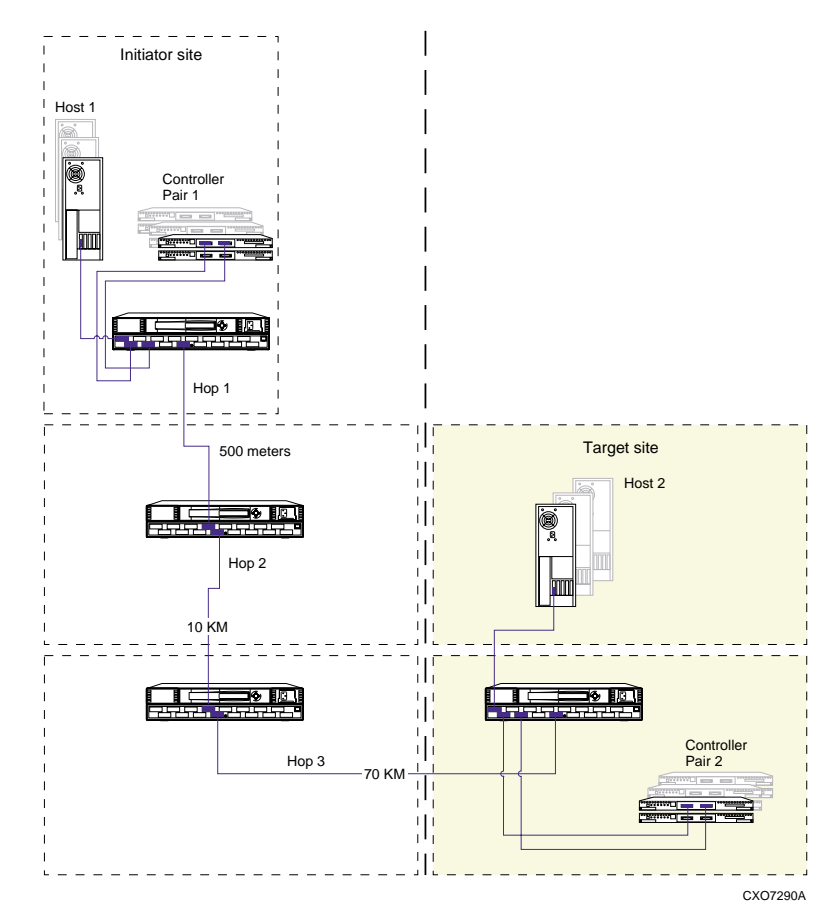

Figure 7–1. Cascaded switches in DRM environment, with 0 hops from host, and 3 hops to controller

Figure 7-1 features switches cascaded over varying distances for different configurations. This example configuration shows four Fibre Channel cascaded switches, no hops from the host, and three hops to controller pair 2. Hop 1 spans the shortest distance (up to 500 meters), hop 2 spans up to 10 kilometers, and hop 3 spans the longest distance at 70 kilometers.

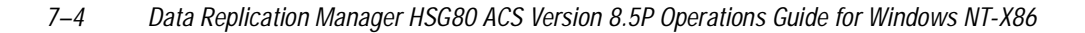

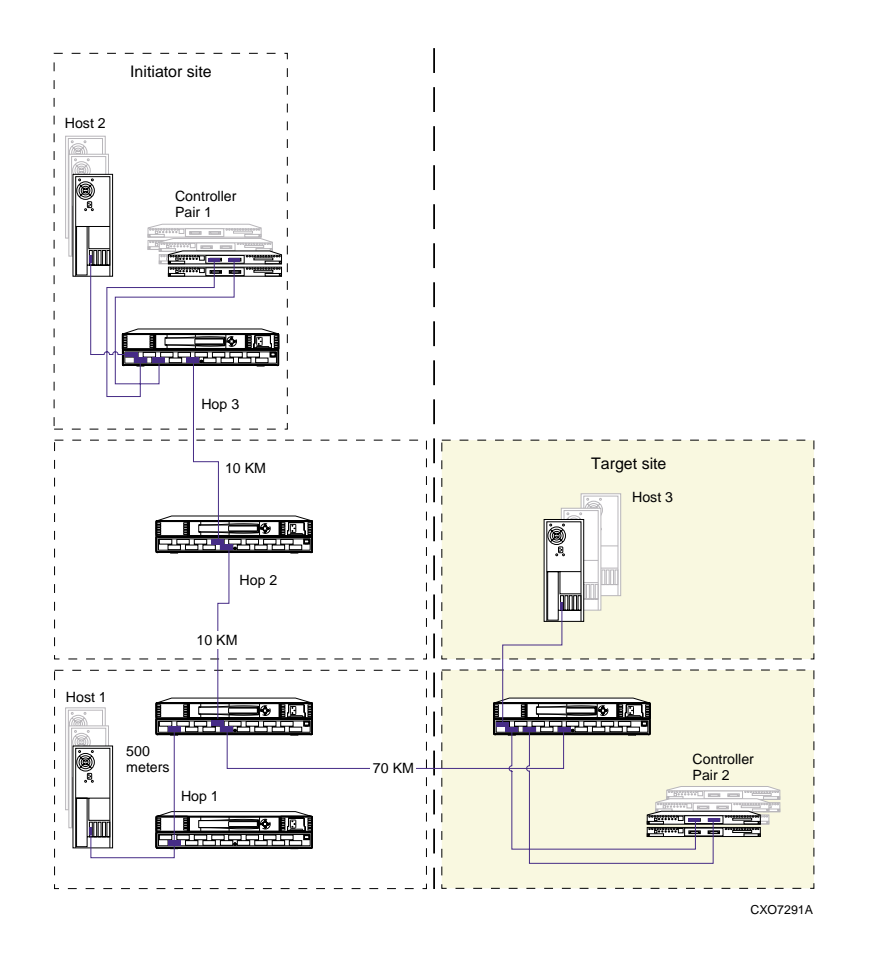

Figure 7-2. Cascaded switches in DRM environment, with 3 hops from host, and 3 hops to controller

Figure 7-2 shows a Data Replication Manager configuration that increases the number of host to controller port connections using cascaded switches and hopping. The figure features switches cascaded from Host 1 to the initiator controller. This example configuration shows four Fibre Channel cascaded switches, three hops from Host 1, and three hops to controller pair 1.

# **Multiple Intersite Links**

Multiple intersite links (ISLs) may be used to provide additional bandwidth between local and remote sites. Each ISL is a fiber link between two switches.

Table 7-2 lists restrictions that apply when using multiple intersite links in a Data Replication Manager environment.

| Table 7–2 Multiple Intersite Link Restrictions                                                                                                    |
|----------------------------------------------------------------------------------------------------|
| DRM supports a maximum of two intersite link connections.                                                                                                    |
| To access more than one e-port when using multiple intersite links with the SAN Switch 8-EL, the<br>Multiple E-port Connectivity software option is required.                                         |
| For a Cascaded Switches configuration, the SAN switch 8-EL must be placed at the end of the cascade to provide access to the e-port, unless the Multiple E-port Connectivity software option is used. |

Increasing bandwidth between switches is handled by adding additional connections between the switches, as shown in Figure 7-3. DRM supports a maximum of two connections. The switches are shown as physically connected, although the connections are transparent to the fabric. Functionally, the devices appear to be connected directly together.

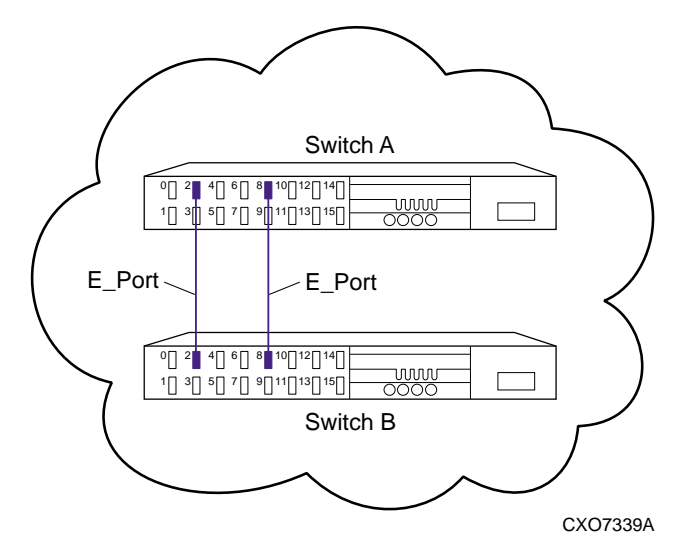

Figure 7–3. Multiple intersite links

7–6 Data Replication Manager HSG80 ACS Version 8.5P Operations Guide for Windows NT-X86

# **DataSafe Solutions**

The Compaq Departmental DataSafe solution (also known as "firewall") is a pre-tested configuration variation that uses specific hardware, Data Replication Manager software, and installation practices to protect operations from hardware or software outages. The DataSafe solution provides a cost-effective configuration variation in the Data Replication Manager environment, that can be implemented at a single site.

DataSafe is based on a standard Data Replication Manager implementation that maintains two separate fabrics, fault tolerance, and no single point of failure. Bidirectional and stretch cluster configurations can be implemented. The DataSafe configuration varies in two important ways since it:

- Uses fewer switches (2 instead of the standard 4)
- Eliminates intersite links for improved bandwidth performance

DataSafe uses 50-micron multi-mode cable and short wave GBICs, which limits to 500 meters the maximum distance between the server and switch, and the switch and storage array.

# **DataSafe Configuration**

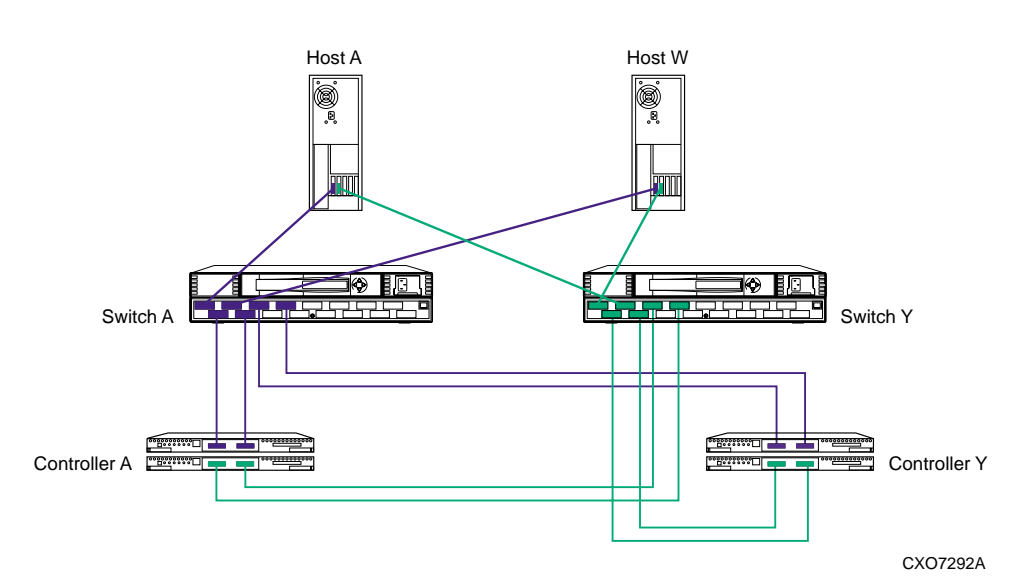

Figure 7-4 shows the pre-tested configuration for the DataSafe solution.

Figure 7-4. DataSafe (firewall) configuration in DRM environment

#### **DataSafe Configuration Procedures**

Carefully follow the procedures outlined in the Chapter 4 of this guide to configure a Data Replication Manager solution, with these exceptions:

- The two Fibre Channel switches should be wired in a variation of the procedure described in the Connect Fiber Optic Cables Between the Controllers and Fibre Channel Switches section of Chapter 4, for both the target site and the initiator site. For the DataSafe solution, follow these instructions:
  - 1. Connect a multi-mode, 50-micron fiber optic cable from port 1 of the top controller of Controller Pair A to port 1 of the Fibre Channel switch A.
  - 2. Connect a second multi-mode, 50-micron fiber optic cable from port 2 of the top controller of Controller Pair A to port 3 of the Fibre Channel switch A.
  - 3. Connect a third multi-mode, 50-micron fiber optic cable from port 1 of the bottom controller of Controller Pair A to port 6 of the Fibre Channel switch Y.
  - 4. Connect a fourth multi-mode, 50-micron fiber optic cable from port 2 of the bottom controller of Controller Pair A to port 4 of the Fibre Channel switch Y.

7–8 Data Replication Manager HSG80 ACS Version 8.5P Operations Guide for Windows NT-X86

- 5. Connect a multi-mode, 50-micron fiber optic cable from port 1 of the top controller of Controller Pair Y to port 4 of the Fibre Channel switch A.
- 6. Connect a second multi-mode, 50-micron fiber optic cable from port 2 of the top controller of Controller Pair Y to port 6 of the Fibre Channel switch A.
- 7. Connect a third multi-mode, 50-micron fiber optic cable from port 1 of the bottom controller of Controller Pair Y to port 3 of the Fibre Channel switch Y.
- 8. Connect a fourth multi-mode, 50-micron fiber optic cable from port 2 of bottom controller of Controller Pair Y to port 1 of the target Fibre Channel switch Y.

**NOTE:** You should see an illuminated green LED on the switch as soon as the cable is inserted at both ends. This verifies that there is a good connection.

■ To connect fiber optic cables between the hosts and the switches, follow these instructions:

- 1. Connect a multi-mode, 50-micron fiber optic cable from port 0 of switch A to one adapter in the initiator host (Switch A, Host A).
- 2. Connect a multi-mode, 50-micron fiber optic cable from port 2 of switch Y to the other adapter in the initiator host (Switch Y, Host A).
- 3. Connect a multi-mode, 50-micron fiber optic cable from port 2 of switch A to one adapter in the target host (Switch A, Host W).
- 4. Connect a multi-mode, 50-micron fiber optic cable from port 0 of switch Y to the other adapter in the target host (Switch Y, Host W).

**NOTE:** You may choose any available port to connect your cables, but you must maintain that identical scheme at the initiator and target sites. For additional hosts, connect to the remaining switch ports in the manner described above.

5. Verify that the connection between the host and the switch has been made by entering this CLI command:

SHOW CONNECTIONS

**NOTE:** You can also verify that a connection has been made by looking for the illuminated green LED that flashes on the switch ports.

Eliminate the entire procedure for connecting the External Fiber Links for both the target site and the initiator site. In each instance this procedure occurs in the Chapter 4 between "Connect Fiber Optic Cables Between the Controllers and Switches" and "Create Controller Connections." This procedure is not needed since the DataSafe solution does not accommodate long wave GBICs or other transport modes.

# Switch Zoning

The Fibre Channel switch zoning feature provides a means to control Storage Area Network (SAN) access at the node port level. Zoning can be used to separate one physical fabric into many virtual fabrics consisting of selected server and storage ports. This capability allows you to:

- Set up barriers between different operating environments
- Deploy logical fabric subsets by creating defined user groups
- Create test and/or maintenance areas that are separate within the fabric
- Flexibly manage a SAN while meeting the different objectives of closed user groups

#### SAN Management

The intelligent infrastructure of the Fibre Channel fabric is created using one or more switches. This fabric is the backbone for deploying and managing IT resources as a network and is enhanced when zoning is used. Zoning provides management for the SAN, both automatically and transparently, while arranging fabric-connected devices into logical groups over the physical fabric configuration.

Although the fabric provides fast, reliable, seamless information access within the SAN, zoning increases SAN control by creating segmentation or zones within a fabric. Selected storage devices, servers, and/or workstations comprise these zones, and zoning enforces limiting access to information only to those devices in the defined zone.

#### **Zone Membership**

A zone configuration is a set of one or more zones that are enabled together. Compaq Fibre Channel switches allow multiple zone configurations to be defined, of which only one is enabled at a time.

Zone configuration is dynamic. Nodes can be in multiple zones to allow for overlapping, depending on the desired access control. The number of zones and zone membership are unlimited and, depending on the number of fabric-connected devices and device locations, zones may vary in size and shape.

Devices may be members of more than one zone; however, since zone members see only members in their zones, they can access only one another. This is applicable for enterprise backup since temporary zones can be created.

#### 7–10 Data Replication Manager HSG80 ACS Version 8.5P Operations Guide for Windows NT-X86

Zone members can be any of the following:

Physical port number

The physical port number is identified by the switch ID and the port number (such as **1,5**). In this example, **1** is the switch ID and domain ID, and **5** is the port number on that switch.

■ Node World Wide Name

The node World Wide Name is the 16-digit hexadecimal identifier of a Fibre Channel device, such as **50:00:00:20:3c:76:df:00.** 

Port World Wide Name

The port World Wide Name is the 16-digit hexadecimal identifier of a single port on a multi-port Fibre Channel device, such as **50:00:00:20:3c:76:df:01**.

*Zone Alias* identifies one or more zone members by a single name, such as **group1**, which is the name of a list of zone members.

NOTE: A zone alias cannot have another zone alias as one of its zone members.

#### **Resource Partitioning**

Zoning allows a finer segmentation of SANs by creating logical device subsets and enabling resource partitioning for management and access control. This is accomplished by allowing ports or World Wide Name (WWN) addresses to be used to confine access to devices in a common zone.

#### **Data Security**

Zoning adds an additional level of information management and data security when used in addition to the Selective Storage Presentation (SSP) feature of the HSG80 controllers. Switch zoning and SSP complement each other; they do not replace each other. Switch zoning controls communication access. SSP controls data access.

While SSP controls which servers will have access to each storage unit, switch zoning controls which servers can communicate with each other and which servers can communicate with each storage controller host port. Zoning controls access at the storage system level. SSP controls access at the storage unit level. Switch zoning is a higher-level access control than SSP.

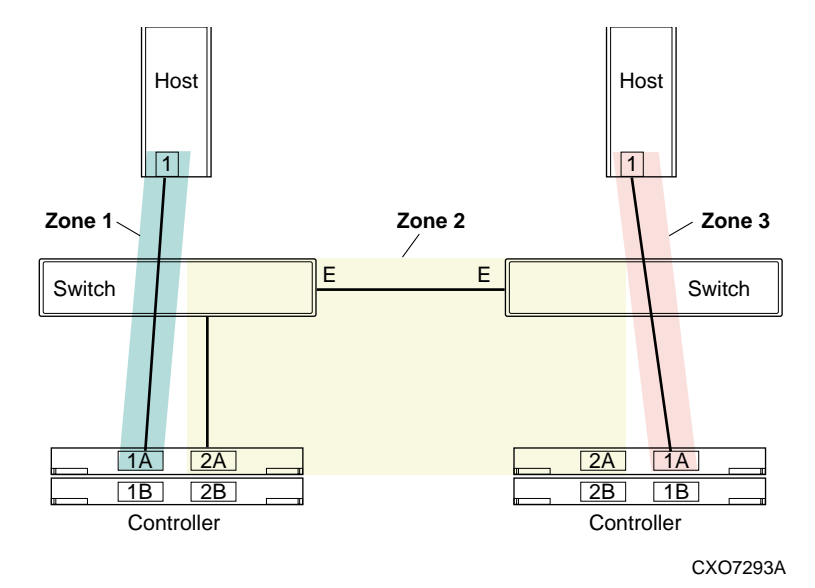

Figure 7–5. Zoning in homogeneous environment

#### **Homogeneous Environment**

Figure 7-5 illustrates a simple configuration for three zones in a homogeneous environment. While the figure has been simplified to show a vertical, non-stretch cluster environment for only fabric A, fabric B could be shown as well.

Zoning can be used in both homogeneous Windows NT-X86 SAN configurations and heterogeneous mixed platform SAN configurations. However, only homogeneous zoning is supported at this time for Data Replication Manager.

In a zoned environment, access to each device is limited to the other devices that are in the same zone. Any device outside of the zone is unaware of the existence of the devices inside the zone. Zones can be distinct or they can overlap. If a device is defined to be in the overlap of multiple zones, it is aware of the devices in all of those zones and, likewise, all of the devices in all of those zones are aware of it.

Zoning specifications are provided in Table 7-3

#### 7–12 Data Replication Manager HSG80 ACS Version 8.5P Operations Guide for Windows NT-X86

|                    | Table 7–3 Zoning Specifications                                               |
|--------------------|-------------------------------------------------------------------------------|
| Administration     | Information persists until:                                                   |
|                    | Creation                                                                      |
|                    | Deletion                                                                      |
|                    | Display of deleted/changed by any zone                                        |
|                    | Display of deleted/changed by any zone                                        |
|                    | Addition and deletion of zone members                                         |
|                    | Display of zone members for all zones, or by individual zone or configuration |
|                    | Creation of aliases                                                           |
|                    | Configuration of a set of zones                                               |
|                    | Creation of temporary zones                                                   |
| Zoning Enforcement | By Simple Name Server (via software)                                          |
|                    | By specifying the zone by physical fabric port number (via hardware)          |
| Zoning Management  | Telnet                                                                        |
| Zoning Backup      | Recorded in switch flash memory                                               |
| Fabric OS Support  | Fabric OS, Version 2.0 and above                                              |

# **Zoning Commands**

•

Switch zoning is enabled on the SAN through commands entered in a Telnet session logged into one switch using a switch account with administrative privileges. Zone configurations and zones are managed with the commands shown in Table 7-4.

|                     | Table 7–4 Zoning Commands                                                                     |
|---------------------|-----------------------------------------------------------------------------------------------|
| zones               | zoneCreate, zoneDelete, zoneAdd, zoneRemove, zoneShow                                         |
| zone aliases        | aliCreate, aliDelete, aliAdd, aliRemove, aliShow                                              |
| zone configurations | cfgCreate, cfgDelete, cfgAdd, cfgRemove, cfgShow, cfgEnable, cfgDisable,<br>cfgSave, cfgClear |

# Planning Considerations for Homogeneous Configurations that Require Zoning

Planning is an essential part of the zoning process. Four planning considerations are applicable to homogeneous Data Replication Manager configurations as detailed below.

#### Windows NT-X86 using Secure Path

In no single point of failure (NSPOF) configurations, Windows NT-X86 servers must use Compaq Secure Path V2.2. Secure Path uses a pair of physically separate fabrics, or a pair of zones, to provide the data path redundancy.

For each Windows NT-X86 server, Secure Path supports connecting to only two active host ports on a storage system. Only Host Port 1 of both controllers is connected to the pair of zones or pair of fabrics; each connected to a separate zone or fabric.

Host Port 2 of both controllers cannot be connected to the same pair of zones or pair of fabrics. Host Port 2 of both controllers can be used if they are in a second pair of zones, or are connected to a second pair of redundant fabrics, and they are used by a different set of Windows NT-X86 servers running Secure Path.

#### More than 64 Host Connections

A host connection is a data path from one host bus adapter to one active controller host port, regardless of whether the host connection uses storage units on that storage system.

The ESA12000 / RA8000 has a limit of 64 host connections. When a 65<sup>th</sup> connection is attempted, the connection name capacity of HSG80 controllers will be exceeded. This could result in a controller fatal error.

In transparent failover mode two host ports are active. One host server with one host bus adapter has two data paths, one to each active controller host port. This allows up to 32 servers to have data paths to the HSG80 controllers.

In multiple bus failover mode, four host ports are active. One server with two host bus adapters, as in an NSPOF configuration, has eight data paths, four for each host bus adapter. This allows up to eight servers to have data paths to the HSG80 controllers.

Switch zoning is used to prevent more than 64 host connections from being made to a single storage system. This allows more servers to be attached to the SAN to use other storage systems.

7–14 Data Replication Manager HSG80 ACS Version 8.5P Operations Guide for Windows NT-X86

## Prevent Host Bus Adaptor (HBA) from Seeing All Active Host Ports

Every storage controller host port on the SAN is a separate target for the HBA. If there are more host ports than the HBA has targets for, it is possible the storage it needs to access will not be given a target by the HBA.

For example, a server's HBA can have a maximum of 16 targets. On the SAN there are 3 storage systems configured for transparent failover mode and 2 storage systems configured for multiple bus failover mode. Each of the storage systems configured for transparent failover mode has two active host ports.

In this example, each of the storage systems configured for multiple bus failover mode has four active host ports. There are 20 active host ports in the SAN. Four of the host ports cannot be given a target by the HBA.

Switch zoning is used to prevent the HBA from seeing active host ports that it will not be using. This allows the host ports it will be using to be given targets.

## Multiple Tru64 UNIX Clusters

Tru64 UNIX communicates on the SAN in both initiator and target mode. When a Tru64 UNIX server configured for clustering boots, it queries the SAN for all targets with which it can communicate. When another Tru64 UNIX server configured for clustering responds, both servers consider each other to be members of the same cluster, when actually they may be in different clusters. Switch zoning precludes this confusion by placing each Tru64 UNIX cluster in separate zones.

# Zoning A DRM Configuration

The Fibre Channel fabric can be customized for zoning in numerous ways. The DRM uses for zoning include:

- Creating fabric functional areas by separating test or maintenance areas from production areas.
- Designating closed user groups by including certain zone devices for exclusive use by zone members.
- Simplifying resource utilization by logically consolidating equipment for convenience.
- Facilitating time-sensitive functions by creating a temporary zone used to back up a set of devices that are members of other zones.
- Securing fabric areas by providing another level of software security to control port level access.

Zoning a Data Replication Manager configuration is described on the following pages. For additional information, refer to the SAN Switch Zoning Reference Guide.

Figure 7-6 shows a simplified Data Replication Manager configuration comprised of three zones. These zones have been designated for this example as "green" for the initiator site, "blue" for the target site, and "red" which contains the remote copy sets or paths.

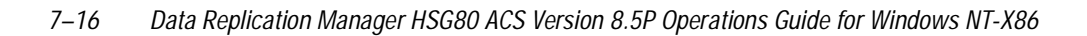

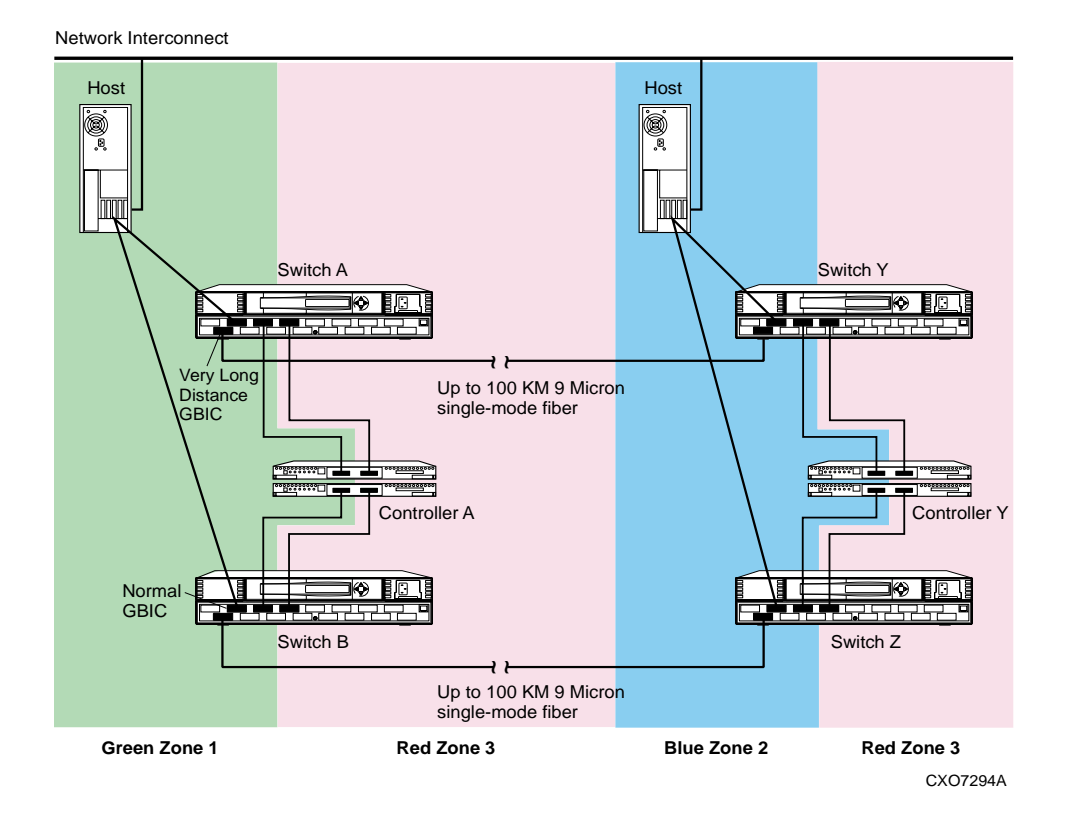

Figure 7–6. Zoning in DRM homogeneous environment

Compaq suggests that you use Figure 7-7, Blank Zoning Input Form (template), to capture and track the required device and command information. The form has been designed to support two paths, two switches, and a maximum of 16 entries per switch. Copy and use a separate form to track information for each zone (such as Green Zone, Blue Zone, Red Zone). Organize alias name, function, and site data by either World Wide ID (WWID) number or Port ID number.

| ing Configu<br>lame=           | Switch Name                                | <b>C</b> =<br> =      |            | Path=             |      |
|--------------------------------|--------------------------------------------|-----------------------|------------|-------------------|------|
| WWID #                         | Domain ID #                                | Port #                | Alias Name | Function          | Site |
|                                |                                            |                       |            |                   |      |
|                                |                                            |                       |            |                   |      |
|                                |                                            |                       |            |                   |      |
|                                |                                            |                       |            |                   |      |
|                                |                                            |                       |            |                   |      |
|                                |                                            |                       |            |                   |      |
|                                |                                            |                       |            |                   |      |
|                                |                                            |                       |            |                   |      |
| ing Configu                    | Jration Nam                                | ie=                   |            | Path=             |      |
| ing Configu<br>ame=<br>WWID #  | uration Nam<br>Switch Name<br>Domain ID #  | <b>1€</b> =<br>Port # | Alias Name | Path=<br>Function | Site |
| ing Configu<br>ame=<br>WWID #  | Jration Nam<br>Switch Name<br>Domain ID #  | Port #                | Alias Name | Path=<br>Function | Site |
| ing Configu<br>lame=<br>WWID # | Jration Nam<br>Switch Name<br>Domain ID #  | <b>e≕</b><br>Port #   | Alias Name | Path=<br>Function | Site |
| ing Configu<br>lame=<br>WWID # | Jration Nam<br>Switch Name<br>Domain ID #  | <b>e=</b><br>Port #   | Alias Name | Path=<br>Function | Site |
| ing Configu<br>lame=<br>WWID # | Jration Nam<br>Switch Name<br>Domain ID #  | <b>e=</b><br>Port #   | Alias Name | Path-<br>Function | Site |
| ing Configu<br>ame=<br>WWID #  | Jration Nam<br>Switch Name<br>Domain ID #  | Port #                | Alias Name | Path=<br>Function | Site |
| ing Configu<br>ame=<br>WWID #  | Jration Name<br>Switch Name<br>Domain ID # | Port #                | Alias Name | Path=<br>Function | Site |
| ing Configu<br>ame=<br>WWID #  | Jration Name<br>Switch Name<br>Domain ID # | Port #                | Alias Name | Path=<br>Function | Site |
| ing Configu<br>ame=<br>WWID #  | Jration Nam<br>Switch Name<br>Domain ID #  | Port #                | Alias Name | Path-             | Site |
| ing Configu                    | Jration Name<br>Switch Name<br>Domain ID # | Port #                | Alias Name | Path=<br>Function | Site |

Figure 7–7. Blank Zoning Input Form (Template)

#### 7–18 Data Replication Manager HSG80 ACS Version 8.5P Operations Guide for Windows NT-X86

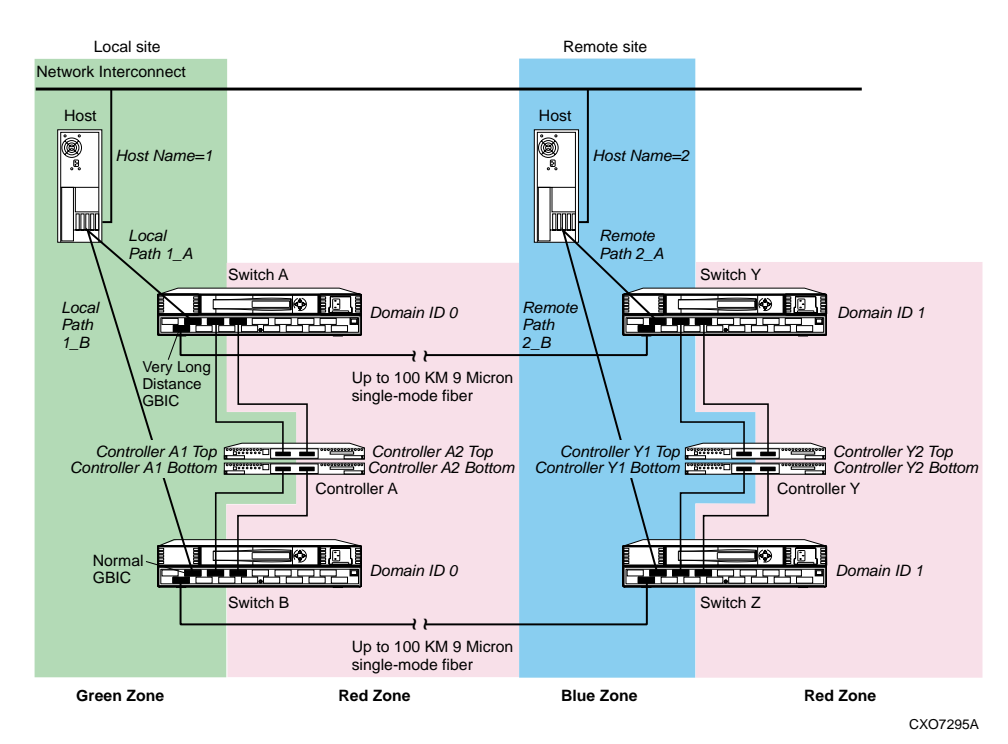

Figure 7–8. Zoning a DRM example

Figure 7-8 illustrates a zoned example for a Data Replication Manager configuration. The steps required to produce this zoning configuration are shown on the following pages. Since multiple configurations can be created and saved, the one currently in use is known as the *effective configuration*. The process to create and save an effective configuration that ensures the switches are enabled after reboot or shutdown includes:

- 1. Begin by zoning the initiator site (designated in example as Green Zone).
- 2. Then zone the target site (designated as Blue Zone).
- 3. Finally, zone the remote copy sets or paths (designated as Red Zone).

Three examples follow that illustrate these zoning concepts.

| WWID #               | 1           | -       |                      |            |       |
|----------------------|-------------|---------|----------------------|------------|-------|
|                      | Domain ID # | Port #  | Alias Name           | Function   | Site  |
|                      | 0           | 1       |                      | E port     | Local |
|                      | 0           | 2       | Host 1_A             | Host       | Local |
|                      | 0           | 4       | Controller A1_top    | Controller | Local |
|                      |             |         |                      |            |       |
|                      |             |         |                      |            |       |
|                      |             |         |                      |            |       |
|                      |             |         |                      |            |       |
|                      |             |         |                      |            |       |
|                      |             |         |                      |            |       |
|                      |             |         |                      |            |       |
|                      |             |         |                      |            |       |
|                      |             |         |                      |            |       |
| Cone Name=Green Zone | Switch Name | =Switch | B Alias Nama         | Path=B     | Cito. |
| WWID #               | 0           | 1       | Alias Nalile         | E port     | Local |
|                      | 0           | 2       | Host 1 B             | Host       | Local |
|                      | 0           | 4       | Controller A1_bottom | Controller | Local |
|                      |             |         |                      |            |       |
|                      |             |         |                      |            |       |
|                      |             |         |                      |            |       |
|                      |             |         |                      |            |       |
|                      |             |         |                      |            |       |
|                      |             |         |                      |            |       |
|                      |             |         |                      |            |       |
|                      |             |         |                      |            |       |
|                      |             |         |                      |            |       |
|                      |             |         |                      |            |       |
|                      |             |         |                      |            |       |
|                      |             |         |                      |            |       |
|                      |             |         |                      |            |       |
|                      |             |         |                      |            |       |
|                      |             |         |                      |            |       |
| Sheet # 1 of 3       |             |         |                      |            |       |
| Sheet # 1 of 3       |             |         |                      |            |       |
| Sheet # 1 of 3       |             |         |                      |            |       |

Figure 7–9. Green Zone Input Form

# Zoning the Green Zone (Example)

Figure 7-9, the Green Zone Input Form, was created from a blank template (Figure 7-7) and was added to throughout this example. Figure 7-8 shows zoning using the **Domain ID** # and the **Port** #, rather than the **WWID** #. The World Wide ID could also have been used. A general rule of thumb is that if you are changing connections within the Data Replication Manager, use the World Wide ID for zoning; however, if you are changing out hardware, use the Domain ID and port number.

1. The input process begins by identifying and writing down the Domain ID of the switch. You can obtain this information by using the switchShow command from the switch in a Telnet session or from the front console of the switch. Refer to the *SHOW Command Examples* section in this chapter for more information on the switchShow command.The example in Figure 7-8 shows that switches A and B both have a Domain ID of 0.

7–20 Data Replication Manager HSG80 ACS Version 8.5P Operations Guide for Windows NT-X86

**NOTE:** Refer to the *Compaq StorageWorks Fibre Channel SAN Switch Management Guide* for telnet session procedures.

After logging this information on a blank template form, give it the zone name "Green Zone." On this input form, list the Green Zone in two blocks, one for switch A and one for Switch B. Refer to the Green Zone Input Form for entries.

- 2. Log the ports that are being used to connect to the hosts and E ports. The example shows that Host 1 is the host name and that there are two connections from Host 1 to the switches. Host 1 path 1\_A is connected to port 2 of switch A, and Host 1 path 1\_B is connected to port 2 of switch B. The E port is located in port 1 on both switches A and B.
- 3. List the controller connections. From the example in Figure 7-8, the controller pair is listed as Controller A1\_top (meaning top controller, port 1), and Controller A1\_bottom (bottom controller port 1). Switch A port 4 connects to Controller A1\_top. Switch B port 4 connects to Controller A1\_bottom. Open a telnet session to switch A.
- 4. Create the alias names in the zone. The naming convention used in the example refers to Host 1\_A as the host name and path used for the connection to port 2 of switch A. The command used for this alias is:

aliCreate "Host 1\_A", "0,2"

**IMPORTANT:** Be sure to issue all aliCreate, ZoneAdd, and CfgAdd commands from a switch within the fabric for which the alias is being created.

This means that an alias is generated named "Host  $1_A$ " with a switch domain of 0 and port number of 2.

The next alias is for controller A1\_top. The command for this alias is:

aliCreate "Controller A1\_top", "0,4"

This generates an alias named "Controller A1\_top" with a switch domain of 0 and a port number of 4.

Since E ports cannot be zoned, an alias is not needed for domain 0 port 1 in this example.

5. The next alias to create is from the Switch B Green name template. The command is:

aliCreate "Host 1\_B", "0,2"

6. Next, create the controller A-1 bottom alias with the following command:

aliCreate "Controller A1\_bottom", "0,4"

7. Save the configuration. The command is:

#### cfgSave

- 8. Open a telnet session to switch B. Perform a switchShow command to confirm host, controller, and E port connections.
- 9. Repeat steps 4 through 7 above for Switch B.

This concludes the alias naming for the Green Zone.

Next, we'll configure the Blue Zone in this exercise.

| WWID #                                        | Domain ID #                                                | Port #                                       | Alias Name                                      | Function                                           | Site                               |
|-----------------------------------------------|------------------------------------------------------------|----------------------------------------------|-------------------------------------------------|----------------------------------------------------|------------------------------------|
|                                               | 1                                                          | 1                                            |                                                 | F port                                             | Remote                             |
|                                               | 1                                                          | 2                                            | Host 2 A                                        | Host                                               | Remote                             |
|                                               | 1                                                          | 4                                            | Controller Y1_top                               | Controller                                         | Remote                             |
|                                               |                                                            |                                              |                                                 |                                                    |                                    |
|                                               |                                                            |                                              |                                                 |                                                    |                                    |
|                                               |                                                            |                                              |                                                 |                                                    |                                    |
| oning Configu                                 | Jration Nam                                                | e= Zo                                        | ning_DRM                                        | Path=8                                             |                                    |
| oning Configu<br>ine Name=Blue Zone<br>WWID # | Jration Nam<br>Switch Name                                 | e= Zo<br>Switch 2                            | ning_DRM                                        | Path=B<br>Function                                 | Site                               |
| oning Configu<br>ine Name=Blue Zone<br>WWID # | Jration Nam<br>Switch Name<br>Domain ID #                  | e= Zo<br>Switch 2<br>Port #                  | ning_DRM<br>Alias Name                          | Path=B<br>Function<br>E port                       | Site                               |
| oning Configu<br>ne Name=Blue Zone<br>WWID #  | Iration Nam<br>Switch Name<br>Domain ID #<br>1<br>1        | e= Zoi<br>=Switch 2<br>Port #<br>1<br>2      | Alias Name<br>                                  | Path=B<br>Function<br>E port<br>Host               | Site<br>Remote<br>Remote           |
| oning Configu<br>ne Name=Blue Zone<br>WWID #  | Jration Nam<br>Switch Name<br>Domain ID #<br>1<br>1<br>1   | e= Zoi<br>Switch 2<br>Port #<br>1<br>2<br>4  | Alias Name<br>                                  | Path=B<br>Function<br>E port<br>Host<br>Controller | Site<br>Remote<br>Remote           |
| oning Configu<br>ne Name=Blue Zone<br>WWID #  | Juration Name<br>Switch Name<br>Domain ID #<br>1<br>1<br>1 | e= Zo<br>Switch 2<br>Port #<br>1<br>2<br>4   | Alias Name<br>                                  | Path=B<br>Function<br>E port<br>Host<br>Controller | Site<br>Remote<br>Remote<br>Remote |
| oning Config<br>ne Name=Blue Zone<br>WWID #   | Jration Name<br>Switch Name<br>Domain ID #<br>1<br>1<br>1  | e= Zoi<br>=Switch 2<br>Port #<br>1<br>2<br>4 | Alias Name<br>                                  | Path=B<br>Function<br>E port<br>Host<br>Controller | Site<br>Remote<br>Remote           |
| oning Configu<br>ne Name-Blue Zone<br>WWID#   | Jration Name<br>Switch Name<br>Domain ID #<br>1<br>1       | e= Zo<br>Switch 2<br>Port #<br>1<br>2<br>4   | Alias Name<br>                                  | Path=B<br>Function<br>E port<br>Host<br>Controller | Site<br>Remote<br>Remote           |
| oning Configu<br>ne Name=Blue Zone<br>wwiD #  | Jration Nam<br>Switch Name<br>Domain ID #<br>1<br>1        | e= Zo<br>Switch 2<br>Port #<br>1<br>2<br>4   | Alias Name<br>Host 2. B<br>Controller Y1_bottom | Path=8<br>Function<br>E port<br>Host<br>Controller | Site<br>Remote<br>Remote           |
| oning Config<br>ne Name=Blue Zone<br>WWID #   | Jaration Name<br>Switch Name<br>Domain ID #<br>1<br>1<br>1 | e= Zoi<br>Switch 2<br>Port #<br>1<br>2<br>4  | Alias Name<br>Host 2, B<br>Controller Y1_bottom | Path=B<br>Function<br>E port<br>Host<br>Controller | Site<br>Remote<br>Remote           |
| oning Config<br>ne Name=Blue Zone<br>WWID #   | Jration Name<br>Switch Name<br>Domain ID #<br>1<br>1<br>1  | e= Zo<br>Switch 2<br>4                       | Alias Name<br>Host 2_B<br>Controller Y1_bottom  | Path=B<br>Function<br>E port<br>Host<br>Controller | Site<br>Remote<br>Remote           |

#### 7–22 Data Replication Manager HSG80 ACS Version 8.5P Operations Guide for Windows NT-X86

Figure 7–10. Blue Zone Input Form

## Zoning the Blue Zone (Example)

Zoning the Blue portion of this example is similar to the steps for the Green Zone, with a few name and number changes. As shown in Figure 7-8, the Host in the Blue Zone is named "Host 2."

1. Log the domain IDs of switches Y and Z. In this example, they are both Domain ID 1.

After logging this information on a blank template form, give it the zone name "Blue Zone". On this input form list the Blue Zone in two blocks, one for switch Y and one for switch Z. Refer to Figure 7-10 for entries.

- 2. Log the ports that are being used to connect to the hosts and E ports. Figure 7-8 shows that Host 2 is the host name and that there are two connections from Host 2 to the switches. Host 2 path 2\_A is connected to port 2 of switch Y, and Host 2 path 2\_B is connected to port 2 of switch Z. The E port is located in port 1 on both switches Y and Z.
- 3. List the controller connections. Figure 7-8 shows that the controller pair is listed as Controller Y1\_top (meaning top controller, port 1), and Controller Y1\_bottom (bottom controller port 1). Switch Y port 4 connects to Controller Y1\_top. Switch Z port 4 connects to Controller Y1\_bottom. Select the telnet session from switch A.
- 4. Create the alias names in the zone. The naming convention used in the example refers to Host 2\_A as the host name and path used for the connection to port 2 of switch A. The command used for this alias is:

```
aliCreate "Host 2_A", "1,2"
```

An alias is generated, named "Host 2\_A", with a switch domain of 1 and port number 2.

The next alias is for Controller Y1\_top. The command for this alias is:

aliCreate "Controller Y1\_top", "1,4"

An alias is generated, named "Controller Y1\_top", with a switch domain of 1 and a port number 4.

Since E ports cannot be zoned, an alias is not needed for domain 1 port 1.

5. The next alias to create is from the Switch Z Blue name template. The command is:

aliCreate "Host 2\_B", "1,2"

6. Next, create the controller Y-1 bottom alias with the following command:

aliCreate "Controller Y1\_bottom", "1,4"

7. Save the configuration. The command is:

#### cfgSave

8. Select the telnet session from switch B. Repeat above steps 4 through 7 for Switch Z.

This concludes the alias naming for the Blue Zone.

Next, we'll configure the Red Zone.

#### 7–24 Data Replication Manager HSG80 ACS Version 8.5P Operations Guide for Windows NT-X86

| THE HEATHER FLEW LUTIE                       | Switch Mame                                       | -ownen                                | A 44 44 14 14 14 14 14 14 14 14 14 14 14                                      |                                                     | 0                    |
|----------------------------------------------|---------------------------------------------------|---------------------------------------|-------------------------------------------------------------------------------|-----------------------------------------------------|----------------------|
| vv vv ID #                                   | Domain ID #                                       | Port #                                | Allas Name                                                                    | Function                                            | Site                 |
|                                              | 0                                                 | 6                                     | Controller A2_1 op                                                            | Controller                                          | Loca                 |
|                                              | 0                                                 | ь                                     | Controller A2_Bottom                                                          | Controller                                          | Loca                 |
|                                              |                                                   |                                       |                                                                               |                                                     |                      |
|                                              |                                                   |                                       |                                                                               |                                                     |                      |
|                                              |                                                   |                                       |                                                                               |                                                     |                      |
|                                              |                                                   |                                       |                                                                               |                                                     |                      |
|                                              |                                                   |                                       |                                                                               |                                                     |                      |
| oning Configur<br>ne Name=Red Zone           | ation Nam                                         | ie=Zo<br>=Switch                      | ning_DRM<br>Y&Z                                                               | Path≑A&B                                            |                      |
| oning Configur<br>ne Name=Red Zone<br>WWID # | ation Nam<br>Switch Name<br>Domain ID #           | e=Zo<br>s=Switch<br>Port #            | ning_DRM<br>Y&Z<br>Alias Name                                                 | Path≑A & B<br>Function                              | Site                 |
| oning Configur<br>ie Name⊨Red Zone<br>WWID # | ation Nam<br>Switch Name<br>Domain ID #           | e=Zo<br>Switch<br>Port #              | ning_DRM<br>Y&z_<br>Alias Name<br>Controller Y2_Top                           | Path=A & B<br>Function<br>Controller                | Site                 |
| oning Configur<br>te Name⊨Red Zone<br>WWID # | Switch Name<br>Domain ID #<br>1                   | 1e=Zo<br>==Switch<br>Port #<br>6<br>6 | ning_DRM<br>Y&Z<br>Alias Name<br>Controller Y2_Top<br>Controller Y2_Bottom    | Path=A & B<br>Function<br>Controller<br>Controller  | Site<br>Remo<br>Remo |
| oning Configur<br>ie Name⊨Red Zone<br>WWID # | ation Nam<br>Switch Name<br>Domain ID #<br>1<br>1 | e=Zo<br>Port #<br>6<br>6              | ning_DRM<br>Y&Z_Alias Name<br>Controller Y2_Top<br>Controller Y2_Bottom       | Path=A & B<br>Function<br>Controller<br>Controller  | Site<br>Remo<br>Remo |
| oning Configur<br>ie Name=Red Zone<br>WWID # | Switch Name<br>Switch Name<br>Domain ID #<br>1    | Port #                                | ning_DRM<br>Y&Z_<br>Alias Name<br>Controller Y2_Top<br>Controller Y2_Bottom   | Path=A: & B<br>Function<br>Controller<br>Controller | Site<br>Remo<br>Remo |
| ning Configur<br>ie Name-Red Zone<br>WWID #  | ation Nam<br>Switch Name<br>Domain ID #<br>1      | e=Zo<br>Port #<br>6<br>6              | ning_DRM<br>Y&Z<br>Alias Name<br>Controller Y2_Top<br>Controller Y2_Bottom    | Path=A & B<br>Function<br>Controller<br>Controller  | Site<br>Remo<br>Remo |
| oning Configur<br>e Name-Red Zone<br>WWID #  | ation Nam<br>Switch Nam<br>Domain ID #<br>1       | Port#                                 | ning_DRM<br>Y&Z<br>Alias Name<br>Controller Y2_Bottom                         | Path=A & B<br>Function<br>Controller                | Site<br>Remo<br>Remo |
| oning Configur<br>ne Name-Red Zone<br>WWID # | ation Nam<br>Switch Name<br>Domain ID #<br>1      | Port#                                 | ningDRM<br>Y & Z<br>Alias Name<br>Controller Y2. Top<br>Controller Y2. Bottom | Path=A & B<br>Function<br>Controller<br>Controller  | Site<br>Remo<br>Remo |
| oning Configur<br>ne Name-Red Zone<br>WWID # | ation Nam<br>Switch Name<br>Domain ID #<br>1      | e=Zo<br>≥=Switch<br>Port #<br>6<br>6  | ning_DRM<br>Y&Z<br>Alias Name<br>Controller Y2_Bottom                         | Path=A & B<br>Function<br>Controller<br>Controller  | Site<br>Remo<br>Remo |
| oning Configur<br>ne Name-Red Zone<br>WWID # | ation Nam<br>Switch Nam<br>Domain ID #<br>1       | e=Zo<br>Port#<br>6<br>6               | ning_DRM<br>Y&Z<br>Alias Name<br>Controller Y2_Bottom                         | Path=A & B<br>Function<br>Controller<br>Controller  | Site<br>Remo<br>Remo |
| oning Configur<br>ne Name-Red Zone<br>WWID # | ation Nam<br>Switch Nam<br>Domain ID #<br>1<br>1  | e=Zo<br>Port#<br>6<br>6               | ning_DRM<br>Y&Z<br>Alias Name<br>Controller Y2_Bottom                         | Path=A & B<br>Function<br>Controller                | Site<br>Remo<br>Remo |
| oning Configur<br>te Name-Red Zone<br>WWID # | ation Nam<br>Switch Nam<br>Domain ID #<br>1<br>1  | e=Zo<br>Port#<br>6<br>6               | ning DRM<br>Y&Z<br>Controller Y2 Top<br>Controller Y2 Bottom                  | Path=A & B<br>Function<br>Controller                | Site<br>Remo<br>Remo |

Figure 7–11. Red Zone Input Form

# Zoning the Red Zone (Example)

Zoning the Red Zone portion of this example is similar to the steps for the Blue and Green zones, with a few exceptions. As shown in Figure 7-8, the Red Zone contains only switch ports and controller ports; no hosts.

These are the DRM remote copy paths.

1. The Domain Ids of the four switches have been identified already. Switches A and B are Domain ID 0, switches Y and Z are Domain ID 1.

After logging this information on a blank template form, give it the zone name "Red Zone". On this input form, list the Red Zone in two blocks; one for switches A and B, and one for switches Y and Z. Refer to Figure 7-11 for entries.
### Configuration Variations 7–25

2. List the controller connections. Figure 7-8 shows the controller pair listed as: Controller A2\_top (meaning top A controller, port 2), Controller A2\_bottom (bottom A controller port 2), Controller Y2\_top (top Y controller, port 2), and Controller Y2\_bottom (bottom Y controller, port2).

Switch A port 6 connects to Controller A2\_top. Switch B port 6 connects to Controller A2\_bottom. Switch Y port 6 connects to Controller Y2\_top. Switch Z port 6 connects to Controller Y2\_bottom.

3. Select the telnet session from switch A. Create the alias names in the zone. For the connections from switches A and Y to the controllers A2\_top and Y2\_top, the command is:

aliCreate "Controller A2\_top", "0,6"

aliCreate "Controller Y2\_top", "1,6"

These commands create the alias "Controller A2\_top" with a Domain ID of 0 and switch port 6, and the alias "Controller Y2\_top" with a Domain ID of 1 and switch port 6.

4. For the connections from switches B and Z to the controllers A2\_bottom and Y2\_bottom, enter the following commands:

aliCreate "Controller A2\_bottom", "0,6" aliCreate "Controller Y2\_bottom", "1,6"

These commands create the alias "Controller A2\_bottom" with a Domain ID of 0 and switch port 6, and the alias "Controller Y2\_bottom" with a Domain ID of 1 and switch port 6.

5. Save the configuration. The command is:

cfgSave

- 6. Select a telnet session from Switch B. Repeat above steps 3 through 5 using the Red Zone template alias names for Switches A, B, Y, and Z.
- 7. After entering the alias names, perform another configuration save. The command is:

cfgSave

### 7–26 Data Replication Manager HSG80 ACS Version 8.5P Operations Guide for Windows NT-X86

### Create the Zone Names

1. Select the telnet session from switch A. Create the Green zone name and add the zone members. The command is:

zoneCreate "Green Zone", "Host 1\_A; Controller A1\_top; Host 1\_B; Controller A1\_bottom"

2. Create the Blue zone name and add the zone members. The command is:

zoneCreate "Blue Zone", "Host 2\_A; Controller Y1\_top; Host 2\_B; Controller Y1\_bottom"

3. Create the Red zone name and add the zone members. The command is:

zoneCreate "Red Zone", "Controller A2\_top; Controller A2\_bottom; Controller Y2\_top; Controller Y2\_bottom"

These three steps have created the zone names that will be stored in flash memory in both switches A and Y. The next step is to repeat the above commands for switches B and Z.

4. Select the telnet session from switch B. Create the Green zone name and add the zone members. The command is:

zoneCreate "Green Zone", "Host 1\_A; Controller A1\_top; Host 1\_B; Controller A1\_bottom"

5. Create the Blue zone name and add the zone members. The command is:

zoneCreate "Blue Zone", "Host 2\_A; Controller Y1\_top; Host 2\_B; Controller Y1\_bottom"

6. Create the Red zone name and add the zone members. The command is:

zoneCreate "Red Zone", "Controller A2\_top; Controller A2\_bottom; Controller Y2\_top; Controller Y2\_bottom"

These three steps have created the zone names that will be stored in flash memory in both switches B and Z.

7. Save the configuration. The command is:

cfgSave

Configuration Variations 7–27

### **Create the Configuration Name**

1. Select the telnet session from switch A. Create the configuration using "Zoning\_DRM" as the example name and add all of the zone members. The command is:

cfgCreate "Zoning\_DRM", "Green Zone; Blue Zone; Red Zone"

This creates a configuration file titled Zoning\_DRM, containing the Green, Blue, and Red Zones and their alias members, which is stored in flash memory for switches A and Y.

2. Save the configuration. The command is:

cfgSave

3. Enable the new zone configuration with the following command:

cfgEnable "Zoning\_DRM"

This now becomes the effective (in use) configuration for both switches A and Y.

4. To save the enabling of this configuration, issue one final cfgSave command:

cfgSave

This ensures the effective configuration of the switches after a reboot or power down.

 Select the telnet session from switch B. Create the configuration using "Zoning\_DRM" as the example name and add all of the zone members. The command is:

cfgCreate "Zoning\_DRM", "Green Zone; Blue Zone; Red Zone"

This creates a configuration file titled Zoning\_DRM, containing the Green, Blue, and Red Zones and their alias members, which is stored in flash memory for switches B and Z.

6. Save the configuration. The command is:

cfgSave

7. Enable the new zone configuration with the following command:

cfgEnable "Zoning\_DRM"

This now becomes the effective (in use) configuration for both switches B and Z.

8. To save the enabling of this configuration, issue one final cfgSave command:

cfgSave

This ensures the effective configuration of the switches after a reboot or power down.

Zoning is now complete.

7–28 Data Replication Manager HSG80 ACS Version 8.5P Operations Guide for Windows NT-X86

# **SHOW Command Examples**

The following SHOW commands, created from a Telnet session, are examples of switch commands that can provide valuable configuration information. Refer to the *Compaq StorageWorks Fibre Channel SAN Switch Management Guide* for Telnet session procedures.

The examples show actual command output, followed by a description of the output.

# switchShow command

| drm_          | switch_ | _1: admi | n>switchShow                                                      |  |  |  |
|---------------|---------|----------|-------------------------------------------------------------------|--|--|--|
| switchName:   |         | :        | drm_switch_1                                                      |  |  |  |
| switc         | hState: |          | Online                                                            |  |  |  |
| switc         | hRole:  |          | Principal                                                         |  |  |  |
| switchDomain: |         | in:      | 0                                                                 |  |  |  |
| switc         | hld:    |          | fffc40                                                            |  |  |  |
| switc         | hWwn:   |          | 10:00:00:60:69:00:51:9d                                           |  |  |  |
| port          | 0:      | SW       | Online F-Port 10:00:00:00:c9:20:ca:a0                             |  |  |  |
| port          | 1:      | SW       | Online F-Port 50:00:1f:e1:00:00:41:61                             |  |  |  |
| port          | 2:      | SW       | Online F -Port 50:00:1f:e1:00:00:41:62                            |  |  |  |
| port          | 3:      | lw       | Online E-Port 10:00:00:60:69:00:52:be "drm_switch_2" (downstream) |  |  |  |
| port          | 4:      |          | No_Module                                                         |  |  |  |
| port          | 5:      |          | No_Module                                                         |  |  |  |
| port          | 6:      |          | No_Module                                                         |  |  |  |
| port          | 7:      |          | No_Module                                                         |  |  |  |
| port          | 8:      |          | No_Card                                                           |  |  |  |
| port          | 9:      |          | No_Card                                                           |  |  |  |
| port          | 10:     |          | No_Card                                                           |  |  |  |
| port          | 11:     |          | No_Card                                                           |  |  |  |
| port          | 12:     |          | No_Card                                                           |  |  |  |
| port          | 13:     |          | No_Card                                                           |  |  |  |
| port          | 14:     |          | No_Card                                                           |  |  |  |
| port          | 15:     |          | No_Card                                                           |  |  |  |

Configuration Variations 7–29

value = 16 = 0x10
drm\_switch\_1:admin>
value = 16 = 0x10
drm\_switch\_1:admin>

The **switchShow** command provides the following direct or implied information:

- 1. The name of the switch is *drm\_switch\_1*.
- 2. The status of the switch is Online, which means it is not disabled.

- 3. The switch role is the *Principal* switch in the fabric. In other words, it will generate the N-port identifiers (the 24-bit address).
- 4. The WWN of the switch itself (*drm\_switch\_1*) is 10:00:00:60:69:00:51:9d.
- 5. The Domain ID of the switch is 0.
- 6. There are four GBICs installed (ports 0-3). Port 3 is longwave. This is the link to the other switch, because it is an E-port.
- 7. On port 0, a host with WWN 10:00:00:c9:20:ca:a0 is connected. The operating system this host is running is not identifiable from this information.
- 8. On ports 1 and 2, an HSG80 controller is connected. Host port 2 is connected to switch port 2.
- 9. Looking at the addresses of the HSG80 on ports 1 and 2, note that these are the top and bottom controllers of the HSG80 controller pair. (The addresses are the same except for the last numbers, 61 and 62, and are one number apart.)

# fabricShow command

### 7–30 Data Replication Manager HSG80 ACS Version 8.5P Operations Guide for Windows NT-X86

The **fabricShow** command provides information about the configuration of the fabric:

- 1. There are two switches in the fabric.
- 2. The other switch in the fabric has Domain ID 1 and is called *drm\_switch\_2*. The WWN is *10:00:00:60:69:00:52:be*.
- 3. The IP addresses of both switches are identified.

# uRouteShow command

| drm_swi                                                                                                    | tch_1:admi   | n> <b>uRoute</b> S | Show     |           |       |                  |
|----------------------------------------------------------------------------------------------------|--------------|--------------------|----------|-----------|-------|------------------|
| Local Domain ID: 0                                                                                                    |              |                    |          |           |       |                  |
| In Port                                                                                                    | Domain       | Out Port           | Metric   | Hops      | Flags | Next (Dom, Port) |
|                                                                                                    |              |                    |          |           |       |                  |
| 0                                                                                                    | 1            | 3                  | 1000     | 1         | D     | 1, 3             |
| Type <cl< td=""><td>R&gt; to contin</td><td>ue, Q<cr></cr></td><td>to stop:</td><td><cr></cr></td><td></td><td></td></cl<> | R> to contin | ue, Q <cr></cr>    | to stop: | <cr></cr> |       |                  |
| 1                                                                                                    | 1            | 3                  | 1000     | 1         | D     | 1, 3             |
| Type <cl< td=""><td>R&gt; to contin</td><td>ue, Q<cr></cr></td><td>to stop:</td><td><cr></cr></td><td></td><td></td></cl<> | R> to contin | ue, Q <cr></cr>    | to stop: | <cr></cr> |       |                  |
| 2                                                                                                    | 1            | 3                  | 1000     | 1         | D     | 1, 3             |
| value = $1 = 0x1$                                                                                                    |              |                    |          |           |       |                  |
| drm_switch_1:admin>                                                                                                    |              |                    |          |           |       |                  |
|                                                                                                    |              |                    |          |           |       |                  |

The **uRouteShow** command gives the route of an F-port to another domain. Since there are only two domains in the fabric, it specifies the path to the other switch.

If F-port 0,1,2 needs to access Domain 1, the E-port 3 is used, which is connected in Domain 1 to E-port 3. (F-port and E-port information is taken from the *switchShow* command output.)

Configuration Variations 7–31

# topologyShow command

\_\_\_\_\_ drm\_switch\_1:admin> topologyShow Local Domain ID: 0 In Ports Domain Metric Hops Out Port Flags Name \_\_\_\_\_ 1 1000 1 3 0x0000007 D "drm\_switch\_2" value = 1 = 0x1drm\_switch\_1:admin> \_\_\_\_\_

The **topologyShow** command identifies usage of E-ports by corresponding F-ports. In a configuration with multiple host bus adapters and/or multiple storage systems per site, this information indicates whether or not performance problems can be expected.

The value listed under *In Ports* is a bitmap. Only the last two bytes will be used. 0x00000007 breaks down to bit 2,1 and 0 set to a "1". It says:

To go to domain "1", I will use E-port 3. The F-ports using E-port 3 are 2, 1 and 0.

With multiple links between the sites and more than one storage system, it is definitely desirable to have host port 2 of the controllers operate on different E-ports.

There is currently no way to enforce this mapping. It is dynamic and depends on the timing during FLOGI and PLOGI of the different controllers.

### 7–32 Data Replication Manager HSG80 ACS Version 8.5P Operations Guide for Windows NT-X86

# nsShow command

| drm_s               | switch_1:ad | dmin> <b>i</b> | nsShow                  |                        |          |
|---------------------|-------------|----------------|-------------------------|------------------------|----------|
| The Lo              | ocal Name   | Server         | has 3 entries:          |                        |          |
| Туре                | Pid         | COS            | PortName                | NodeName               | TTL(sec) |
| Ν                   | 200013;     | 1,2,3          | 10:00:00:00:c9:20:ca:a0 | 10:00:00:00:c9:20:ca:a | 0; na    |
| Ν                   | 200213;     | 3              | 50:00:1f:e1:00:00:41:61 | 50:00:1f:e1:00:00:41:6 | D: na    |
|                     | FC4s: F     | CP [DE         | C HSG80                 | 0000]                  |          |
| Ν                   | 200213;     | 3              | 50:00:1f:e1:00:00:41:62 | 50:00:1f:e1:00:00:41:6 | D: na    |
|                     | FC4s: F     | СР             |                         |                        |          |
|                     | PortSymb    | ): [23]        | 0x4853475f505052435f43  | 34e54525f494e49545242  | 02020    |
|                     |             |                |                         |                        |          |
| value = $0 = 0x0$   |             |                |                         |                        |          |
| drm_switch_1:admin> |             |                |                         |                        |          |
|                     |             |                |                         |                        |          |

The nsShow command provides the following direct or implied information:

- 1. There are three ports on this switch logged into the fabric.
- 2. All three 3 ports are N-ports.
- 3. Port 0 (derived from the Pid) offers Class Of Service 1, 2 and 3.
- 4. Port 1 (derived from the Pid) offers Class 3 service only.

The port name is: 50:00:1f:e1:00:00:41:61 (which is known from the *switchShow* command output).

The node name is: 50:00:1f:e1:00:00:41:60 (which is the WWN of the BA370).

- 5. Port 1 is an FCP capable FC4 device. FCP means *SCSI over Fibre Channel*. The identification of that part of the standard is FC-FCP.
- 6. Here it is clearly seen that port 1 is host port 1 of the HSG80 controller, since it holds the Inquiry string.
- 7. Port 2 is very similar to port 1. However, there is a port symbol,

0x4853475f505052435f434e54525f494e49545242

(Or for those who prefer ASCII),

H S G\_P P R C\_C N T R\_I N I T R B

Configuration Variations 7–33

SET THIS REMOTE = INTR has been done on this controller pair. The REMOTE\_COPY\_NAME of this controller pair is therefore now known.

The B after the REMOTE\_COPY\_NAME indicates the bottom controller of the HSG80 controller pair.

The **nsShow** command must be given on both switches in the fabric to get a complete view, including addresses.

# nsAllShow command

drm\_switch\_1:admin> **nsAllShow** 6 Nx\_Ports in the Fabric 200013 200113 200213 210013 210113 210213 value = 0 = 0x0 drm\_switch\_1:admin>

The **nsAllShow** command shows that the other domain (with Domain ID "0") has 3 F-ports: ports 0, 1 and 2 on the other switch. The WWNs of the N-Ports connected to the other switch are not identifiable.

7–34 Data Replication Manager HSG80 ACS Version 8.5P Operations Guide for Windows NT-X86

# errShow command

| drm_switch_1:admin> errShow                 |  |  |  |
|---------------------------------------------|--|--|--|
| Error 01                                    |  |  |  |
|                                             |  |  |  |
| 0x103e9500 (tSwitch): Mar 10 02:49:56       |  |  |  |
| Error SYS-BOOT, 3, Restart reason: Power-on |  |  |  |
| value = $1 = 0x1$                           |  |  |  |
| drm_switch_1:admin>                         |  |  |  |
|                                             |  |  |  |

The **errShow** command indicates that the switch was booted on March 10, due to a poweron situation.

**NOTE:** The error log is in volatile RAM, so it will be lost after reboot and power down.

# Appendix **A**

# **Status Comparison**

This appendix describes the procedure for performing a comparison of the status of:

- Controllers
- Association sets
- Remote copy sets
- Units
- Connections

Performing a status comparison consists of the following three procedures:

- Target Site Terminal Emulator Session
- Issuing SHOW commands from a local terminal
- Comparing the Results

# **Target Site Terminal Emulator Session**

- 1. Use a laptop computer or another computer to connect a serial cable between the COM port on that machine and the corresponding serial port on the HSG80 controllers.
- 2. Start a terminal emulator session that is capable of capturing text to a file (which will later be saved as step 6 of SHOW Commands procedure). Settings to be used are: 9600 baud, 8 bits, No parity, 1 stop bit, XON/XOFF.

A–2 Data Replication Manager HSG80 ACS Version 8.5P Operations Guide for Windows NT-X86

# **SHOW Commands**

 To see the full information on this controller, issue the following CLI command: SHOW THIS\_CONTROLLER FULL

You will see a display similar to that shown in Example Display 1.

2. To see the information for all association sets known to the controller pair, issue the following CLI command:

SHOW ASSOCIATIONS FULL

You will see a display similar to that of Example Display 2 for each association set.

3. To see information for all remote copy sets known to the controller pair, issue the following CLI command:

SHOW REMOTE\_COPY FULL

You will see a display similar to that in Example Display 3 for each remote copy set.

4. To see information for all units configured to the controller, issue the following CLI command:

SHOW UNITS FULL

You will see a display similar to that of Example Display 4 for each unit.

 To see the connection name, operating system, controller, controller port, adapter ID address, online or offline status, and unit offset, issue the following CLI command: SHOW CONNECTIONS

You will see a display similar to that of Example Display 5 for each connection.

6. Save for future reference the file started during the terminal emulator session procedure (step 2). This file will contain the text captured throughout steps 1-5 of the SHOW Commands.

Status Comparison A–3

"Example Display 1" corresponds to step 1 of the SHOW Commands:

## **Example Display 1**

```
Controller:
        HSG80 ZG91412410 Software V85P, Hardware E05
        NODE_ID
                        = nnnnnnnnnn
        ALLOCATION_CLASS = 0
        SCSI_VERSION
                       = SCSI-2
        Configured for MULTIBUS_FAILOVER with ZG91416136
            In dual-redundant configuration
        Device Port SCSI address 6
        Time: NOT SET
        Command Console LUN is lun 0 (NOIDENTIFIER)
Host PORT_1:
        Reported PORT_ID = 5000-1FE1-0001-3AE1
        PORT_1_TOPOLOGY = FABRIC (fabric up)
        Address
                       = 220113
Host PORT_2:
        Reported PORT_ID = 5000-1FE1-0001-3AE2
        PORT_2_TOPOLOGY = FABRIC (fabric up)
        Address
                         = 220313
        REMOTE_COPY = BuildingB
Cache:
        256 megabyte write cache, version 0012
        Cache is GOOD
        No unflushed data in cache
        CACHE_FLUSH_TIMER = DEFAULT (10 seconds)
Mirrored Cache:
        256 megabyte write cache, version 0012
        Cache is GOOD
        No unflushed data in cache
Battery:
        NOUPS
        FULLY CHARGED
        Expires:
```

## A–4 Data Replication Manager HSG80 ACS Version 8.5P Operations Guide for Windows NT-X86

```
Extended information:
Terminal speed 9600 baud, eight bit, no parity, 1 stop bit
Operation control: 00000000 Security state code: 75184
Configuration backup disabled
```

"Example Display 2" corresponds to step 2 of the SHOW Commands:

# **Example Display 2**

| Name | Association | Uses | Used by |
|------|-------------|------|---------|
| AS1  | association | RC1  |         |
|      |             | RC2  |         |
|      |             | RC3  |         |
| :    | Switches:   |      |         |
|      | NOFAIL_ALL  |      |         |
|      | NOORDER_ALL |      |         |
|      | NOLOG_UNIT  |      |         |
|      |             |      |         |

"Example Display 3" corresponds to step 3 of the SHOW Commands:

## **Example Display 3**

| Name |                                 | Uses | Used by |
|------|---------------------------------|------|---------|
|      |                                 |      |         |
| RC1  | remote copy                     | Dl   | AS1     |
|      | Reported LUN ID: nnnnnnnnnnnnnn |      |         |
|      | Switches:                       |      |         |
|      | OPERATION_MODE = SYNCHRONOUS    |      |         |
|      | ERROR_MODE = NORMAL             |      |         |
|      | FAILOVER_MODE = MANUAL          |      |         |
|      | OUTSTANDING_IOS = 60            |      |         |
|      |                                 |      |         |
|      |                                 |      |         |

.

Status Comparison A–5

"Example Display 4" corresponds to step 4 of the SHOW Commands:

# **Example Display 4**

D2

|                         | DISK1                  | D100 BuildingB\RC2   |
|-------------------------|------------------------|----------------------|
| LUN ID: nnnnnnnnnn      | nnnnnnnnn              |                      |
| NOIDENTIFIER            |                        |                      |
| Switches:               |                        |                      |
| RUN                     | NOWRITE_PROTECT        | READ_CACHE           |
| READAHEAD_CACHE         | WRITEBACK_CACHE        |                      |
| MAXIMUM_CACHED_TR       | ANSFER_SIZE = 1        |                      |
| Access:                 |                        |                      |
| BuildngAA, BuildngAB, B | uildngAC, BuildngAD, 1 | HostCon_1, HostCon_2 |
| State:                  |                        |                      |
| ONLINE to this co       | ntroller               |                      |
| Not reserved            |                        |                      |
| PREFERRED_PATH =        | OTHER_CONTROLLER       |                      |
| Target NORMAL           |                        |                      |
| Size: 1                 | 7769177 blocks         |                      |
| Geometry (C/H/S): ( 525 | 58 / 20 / 169 )        |                      |

"Example Display 5" corresponds to step 5 of the SHOW Commands:

# Example Display 5

| Connection |                       |         |       |          |        | Unit    |            |    |
|------------|-----------------------|---------|-------|----------|--------|---------|------------|----|
| Name Op    | perating system Conti | roller  | Port  | Addre    | ess    | Status  |            |    |
| Offset     | !NEWCON28 WINNT       | THI     | 5     | 1        | 63400  | 0 OL    | this       | 0  |
|            | HOST_ID=1000-000      | 00-C921 | -4B5B | ADAPTER_ | _ID=10 | 00-0000 | -C921-4B51 | 3. |

# Appendix **B**

# **Replicating Storage Units**

*Cloning* and *Snapshot* are methods of making a point-in-time copy of a storage unit. The table below provides an overview comparison.

|                                                                                   | i                                                                           |
|-----------------------------------------------------------------------------------|-----------------------------------------------------------------------------|
| Cloning                                                                           | Snapshot                                                                    |
| Can be done at Initiator site or Target site                                      | Can be done at Target site only                                             |
| Resides on disk<br>Source and Cloned units                                        | Resides in cache<br>Requires 512 MB cache for both controllers              |
| Read/Write capability                                                             | Read/Write capability - Source Unit<br>Read Only capability - Snapshot Unit |
| Data captured in hours (for moderate I/O loads, possibly at a rate of 60 GB/hour) | Data captured in seconds                                                    |
| Unlimited clones                                                                  | 4 Snapshot Units allowed per Source Unit                                    |

| Table B–1 | Cloning and | Snapshot | Comparison |
|-----------|-------------|----------|------------|
|-----------|-------------|----------|------------|

# *B–2* Data Replication Manager HSG80 ACS Version 8.5P Operations Guide for Windows NT-X86

| Cloning                                                                   | Snapshot                                                                                  |
|---------------------------------------------------------------------------|-------------------------------------------------------------------------------------------|
| The Source Unit must have the following characteristic:                   | The Source Unit must have the following<br>characteristics:                               |
| Write-back cache disabled                                                 | ■ Less than 512 GB                                                                        |
|                                                                           | Write-back cache enabled                                                                  |
|                                                                           | ■ Non-transportable                                                                       |
|                                                                           |                                                                                           |
| Can clone an unpartitioned single-disk unit, stripeset, or mirrorset      | The Snapshot Unit must have the following characteristics:                                |
|                                                                           | ■ Write-back cache enabled                                                                |
|                                                                           | <ul> <li>Capacity equal to or greater than the Source Unit</li> </ul>                     |
|                                                                           | Made of any storage container, including partitions, with the exception of log containers |
| Source Unit and Clone both reside on and failover on the same controller. | Source Unit and Snapshot Unit both reside on and failover on the same controller.         |
| Operates in both multi-bus and controller failover modes.                 | Operates in both multi-bus and controller failover modes.                                 |

# Table B–1 Cloning and Snapshot Comparison (Continued)

Replicating Storage Units B–3

# **Cloning Data for Backup**

Use the CLONE utility to duplicate data on any unpartitioned single-disk unit, stripeset, mirrorset, or striped mirrorset in preparation for backup. When the cloning operation is done, you can back up the clones rather than the storageset or the single-disk unit, which can continue to service its I/O load. When you are cloning a mirrorset, CLONE does not need to create a temporary mirrorset. Instead, it adds a temporary member to the mirrorset and copies the data onto this new member.

The CLONE utility creates a temporary, two-member mirrorset for each member in a single-disk unit or stripeset. Each temporary mirrorset contains one disk drive from the unit you are cloning, and one disk drive onto which CLONE copies the data. During the copy operation, the unit remains online and active, so the clones contain the most up-to-date data.

After the CLONE utility copies the data from the members to the clones, it restores the unit to its original configuration and creates a clone unit you can backup. The CLONE utility uses steps shown in Figure 1-1 to duplicate each member of a unit.

### B–4 Data Replication Manager HSG80 ACS Version 8.5P Operations Guide for Windows NT-X86

Use the following steps to clone a single-disk unit, stripeset, or mirrorset:

- 1. Establish a connection to the controller that accesses the unit you want to clone.
- Start CLONE using the following command: RUN CLONE
- 3. When prompted, enter the unit number of the unit you want to clone.
- 4. When prompted, enter a unit number for the clone unit that CLONE will create.
- 5. When prompted, indicate how you would like the clone unit to be brought online: either automatically, or only after your approval.
- 6. When prompted, enter the disk drives you want to use for the clone units.
- 7. Back up the clone unit.

Figure B–1. Steps the CLONE utility follows for duplicating unit members

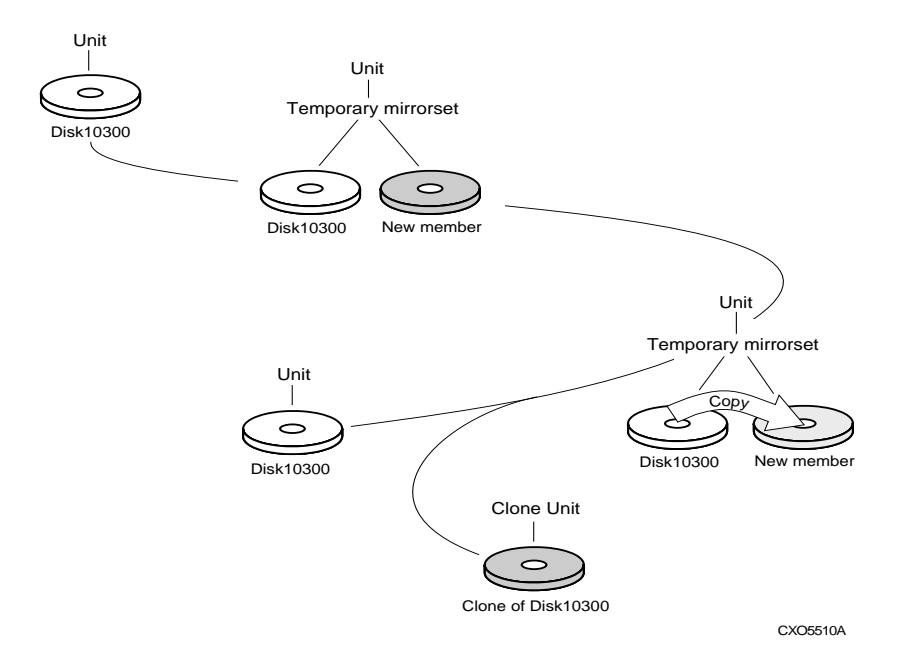

Replicating Storage Units B–5

**EXAMPLE:** This example shows the commands you would use to clone storage unit D98. The clone command terminates after it creates storage unit D99, a clone or copy of D98.

### RUN CLONE

CLONE LOCAL PROGRAM INVOKED

UNITS AVAILABLE FOR CLONING:

98

ENTER UNIT TO CLONE ? 98

CLONE WILL CREATE A NEW UNIT WHICH IS A COPY OF UNIT 98.

ENTER THE UNIT NUMBER WHICH YOU WANT ASSIGNED TO THE NEW UNIT ? 99

THE NEW UNIT MAY BE ADDED USING ONE OF THE FOLLOWING METHODS:

1. CLONE WILL PAUSE AFTER ALL MEMBERS HAVE BEEN COPIED. THE USER MUST THEN PRESS RETURN TO CAUSE THE NEW UNIT TO BE ADDED.

2. AFTER ALL MEMBERS HAVE BEEN COPIED, THE UNIT WILL BE ADDED AUTOMATICALLY.

UNDER WHICH ABOVE METHOD SHOULD THE NEW UNIT BE ADDED[]?1

DEVICES AVAILABLE FOR CLONE TARGETS:

DISK20200 (SIZE=832317)

DISK20300 (SIZE=832317)

DISK30100 (SIZE=832317)

USE AVAILABLE DEVICE DISK20200(SIZE=832317) FOR MEMBER DISK10300(SIZE=832317) (Y,N) [Y] ? Y

MIRROR DISK10300 C\_MA

SET C\_MA NOPOLICY

SET C\_MA MEMBERS=2

SET C\_MA REPLACE=DISK20200

DEVICES AVAILABLE FOR CLONE TARGETS:

DISK20300 (SIZE=832317)

DISK30100 (SIZE=832317)

### B–6 Data Replication Manager HSG80 ACS Version 8.5P Operations Guide for Windows NT-X86

USE AVAILABLE DEVICE DISK10400(SIZE=832317) FOR MEMBER DISK(SIZE=832317) (Y,N) [Y] ? Y MIRROR DISK10000 C\_MB SET C\_MB NOPOLICY SET C\_MB MEMBERS=2 SET C\_MB REPLACE=DISK10400 COPY IN PROGRESS FOR EACH NEW MEMBER. PLEASE BE PATIENT...

COPY FROM DISK10300 TO DISK20200 IS 100% COMPLETE COPY FROM DISK10000 TO DISK10400 IS 100% COMPLETE

PRESS RETURN WHEN YOU WANT THE NEW UNIT TO BE CREATED REDUCE DISK20200 DISK10400 UNMIRROR DISK10300 ADD MIRRORSET C\_MA DISK20200 ADD MIRRORSET C\_MB DISK10400 ADD STRIPESET C\_ST1 C\_MA C\_MB INIT C\_ST1 NODESTROY ADD UNIT D99 C\_ST1 D99 HAS BEEN CREATED. IT IS A CLONE OF D98. CLONE - NORMAL TERMINATION

Replicating Storage Units B–7

# **Snapshot**

With snapshot, the contents of a Source Unit are frozen in time and presented to the host as a second unit, the *snapshot*. The Snapshot Unit preserves the original data (from the time of the snapshot) while allowing writes to the Source Unit to continue. A temporary volume (the Snapshot Unit) is created and used to store the original data that has been overwritten on the Source Unit since the time of the snapshot.

Using a cache bitmap, reads are directed to the Source Unit or the Snapshot Unit.

If no data has been written to the Source Unit since the time of the snapshot, then data is read from the Source Unit.

If data has been written to the Source Unit, then data is read from the Snapshot Unit.

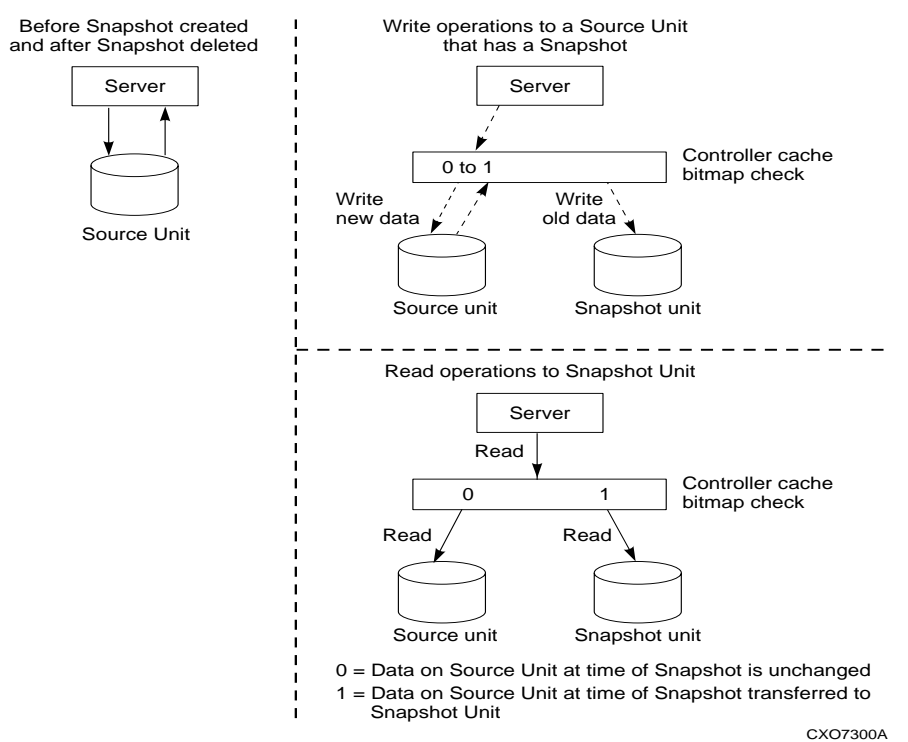

## Figure B–2. Snapshot unit

B–8 Data Replication Manager HSG80 ACS Version 8.5P Operations Guide for Windows NT-X86

## Snapshot Command

This command creates and names a Snapshot Unit. A Snapshot Unit is one that reflects the contents of another unit at a particular point in time (the instant the ADD SNAPSHOT\_UNITS command is entered). The Snapshot Unit can then be presented to the host. The Snapshot Unit remains until it is deleted (DELETE command).

**NOTE:** This command is operational only in controller software versions V8.5S and V8.5P and is operational only if both controllers have 512MB mirrored cache.

## Syntax

ADD SNAPSHOT\_UNITS snapshot-unit storageset source-unit

### Parameters

The following parameters are required for the ADD SNAPSHOT\_UNITS command:

- Snapshot Unit
- Storageset
- Source Unit

The relationship of the parameters can be summarized as follows:

When the ADD SNAPSHOT\_UNITS command is entered, *storageset* becomes *snapshot-unit* and archives the current contents of *source-unit* at that instant.

These parameters are described in the paragraphs that follow.

snapshot-unit

The unit number that will be assigned to the Snapshot Unit. The unit number must start with a letter (A through Z) and may consist of a maximum of nine characters, including letters A through Z, numbers 0 through 9, periods (.), dashes (-), or underscores (\_).

The Snapshot Unit is created with all host access disabled by default. Do a SET command to set up host access.

The Snapshot Unit will be created on the same controller as the Source Unit, and must remain there.

Replicating Storage Units B–9

### storageset

Identifies the storageset that will become the Snapshot Unit. The storageset must have the following characteristics:

- □ capacity equal to or greater than the Source Unit
- □ initialized
- $\hfill\square$  not a partition or a concatset

#### Source Unit

The unit whose contents will be frozen in time and preserved on the Snapshot Unit. The Source Unit must have the following characteristics:

- □ less than 512 GB
- □ write-back cache enabled
- □ non-transportable

## Switches

There are no switches associated with this command.

### Example

To create unit D4 (Snapshot Unit), which consists of storageset RAID2 and which will become a point-in-time snapshot of unit D1 (Source Unit), enter:

ADD SNAPSHOT\_UNITS D4 raid2 D1

# Glossary

This glossary defines terms pertaining to the Data Replication Manager for the HSG80 running ACS V8.5P. It is not a comprehensive glossary of computer terms.

| ACS                 | An acronym for Array Controller software.                                                                                                    |
|---------------------|----------------------------------------------------------------------------------------------------|
|                     | See array controller software.                                                                                                    |
| adapter             | A hardware device that converts the protocol and hardware interface of one<br>bus type to another without changing the function of the bus.                                                                                                    |
| AL_PA<br>or<br>ALPA | An acronym for Arbitrated Loop Physical Address. A two-digit hexadecimal<br>number that expresses a port's physical position on the loop. ALPA numbers<br>are normally not assigned in sequence (i.e., position 1 is not ALPA 1, and so<br>on). A table in the Fibre Channel Standard equates the loop position to the<br>default ALPA.                                                                                                    |
| arbitrated loop     | A Fibre Channel topology. The basic definition is a ring of ports where the transmit output of one port is attached to the receive input of the next. Each port has a unique, loop address and it talks to other ports on the loop by arbitrating for loop access. Loop addresses are assigned via cooperative port intercommunication during loop initialization, which occurs any time the device configuration on the loop is physically changed. PLDA (private loop direct attach), the specific profile implemented by the controller, is a subset of arbitrated loop. <i>See also</i> PL_DA or PLDA. |
| array controller    | See controller.                                                                                                    |

G–2 Data Replication Manager HSG80 ACS Version 8.5P Operations Guide for Windows NT-X86

| array controller software | Also known by the acronym ACS. ACS is software that is contained on a removable PCMCIA program card that provides the operating system for the array controller.                                                                                                    |
|---------------------------|----------------------------------------------------------------------------------------------------|
| association sets          | An association set is a group of remote copy sets that share common<br>attributes. Members of an association set can be configured to transition to<br>the same state at the same time. An association set:                                                                                                    |
|                           | ■ Shares the same log unit                                                                                                    |
|                           | ■ Has its host access removed from all members when one member fails                                                                                                    |
|                           | ■ Keeps I/O order across all members                                                                                                    |
|                           | CLI commands available are ADD ASSOCIATIONS and SET associations.                                                                                                    |
| asynchronous mode         | A mode of operation of the remote copy set whereby the write operation<br>provides command completion to the host after the data is safe on the<br>initiating controller, and prior to the completion of the target command.                                                                                                    |
|                           | Asynchronous mode can provide greater performance and response time, but<br>the data on all members at any one point in time cannot be assumed to be<br>identical.                                                                                                    |
|                           | See also synchronous mode.                                                                                                    |
| ATM                       | An acronym for Asynchronous Transfer Mode. This abbreviation refers to a technology used in LANs and WANs to enable disparate traffic (i.e., data, voice, and video) to be carried over the same Local or Wide Area Network. ATM is the transfer mode of choice for broadband integrated services digital networks (BISDNs). ATM traffic carries information in fixed-size cells. |
| autospare                 | A controller feature that automatically replaces a failed disk drive. The operator can enable the <i>AUTOSPARE</i> switch for the failedset, causing physically replaced disk drives to be automatically placed into the spareset. Also called "autonewspare."                                                                                                    |
| bad block                 | A disk drive data block that contains a physical defect.                                                                                                    |
| bad block replacement     | A replacement routine that substitutes defect-free disk blocks for those found to have defects. This process takes place in the controller, transparent to the host.                                                                                                    |
| BBR                       | See bad block replacement.                                                                                                    |

Glossary G–3

| block                                                    | A stream of data stored on disk or tape media and transferred and<br>error-checked as a unit. In a disk drive, a block is also called a sector (the<br>smallest collection of consecutive bytes addressable on a disk drive). In<br>integrated storage elements, a block contains 512 bytes of data, error codes,<br>flags, and the block address header. |
|----------------------------------------------------------|----------------------------------------------------------------------------------------------------|
| cache                                                    | A fast, temporary storage buffer in a controller or computer.                                                                                                    |
| cache memory                                             | A portion of high-speed memory used as an intermediary between a data user<br>and a larger amount of storage. The objective of designing cache into a<br>system is to improve performance by placing the most frequently used data in<br>the highest performance memory.                                                                                  |
| CBR                                                      | An acronym for Constant Bit Rate, a category of ATM service. This category supports a constant (guaranteed) data rate. CBR supports applications that require a highly predictable transmission rate.                                                                                                    |
| chunk                                                    | A block of data written by the host.                                                                                                    |
|                                                          | See also block, chunk size.                                                                                                    |
| cascaded switch                                          | As applied to the Data Replication Manager: the term cascaded switch identifies that the output of a switch is connected to the input of another switch, which then may in turn be connected to another switch or host or controller.                                                                                                    |
| chunk size                                               | The number of data blocks, assigned by a system administrator, written to the primary RAIDset or stripeset member before the remaining data blocks are written to the next RAIDset or stripeset member.                                                                                                    |
| CLI                                                      | An acronym for the Command Line Interpreter. Also known as Command<br>Line Interface. The CLI is the configuration interface to operate the<br>controller software.                                                                                                    |
| clone                                                    | Utility that duplicates data on any unpartitioned single-disk unit, stripeset, mirrorset, or striped mirrorset in preparation for back up.                                                                                                    |
| command line interface<br>or<br>command line interpreter | See CLI.                                                                                                    |

G-4 Data Replication Manager HSG80 ACS Version 8.5P Operations Guide for Windows NT-X86

| connection      | As applied to the Data Replication Manager: this refers to a connection<br>between two end Fibre Channel ports. An example would be the connection<br>between a Host Bus Adapter (by way of the Fibre Channel Switches) and the<br>HSG80 controller.                                                                                                    |
|-----------------|----------------------------------------------------------------------------------------------------|
|                 | CLI commands available are ADD CONNECTIONS, SET <i>connection-name</i> .                                                                                                    |
|                 | See also link.                                                                                                    |
| container       | 1. Any entity that is capable of storing data, whether it is a physical device or a group of physical devices.                                                                                                    |
|                 | 2. A virtual internal controller structure representing either a single disk or a group of disk drives linked as a storageset. Examples of storageset containers that the controller uses to create units include stripesets and mirrorsets.                                                                                                    |
| controller      | A hardware device that uses software to facilitate communications between a host and one or more storage devices organized in an array. The HS-seriesStorageWorks family of controllers are all array controllers.                                                                                                    |
| copying member  | In a mirrorset, a copying member is a container introduced to the mirrorset<br>after it has been in use for some amount of time. None of the blocks can be<br>guaranteed to be the same as other members of the mirrorset. Therefore the<br>COPYING member is made the same by copying all the data from a<br>NORMAL member. This is in contrast to NORMALIZING, where all blocks<br>written since creation are known to be the same. |
|                 | When all of the blocks on the copying member are the same as those on the normal member, the copying member becomes a normal member. Until it becomes a normal member, the copying member contains undefined data and is not useful for any purpose.                                                                                                    |
| DataSafe        | Also known as firewall. This pre-tested configuration uses specific hardware,<br>Data Replication Manager software, and installation practices to protect<br>operations from hardware or software outages. The solution includes No<br>Single Point of Failure (NSPOF) functionality.                                                                                                    |
| default gateway | The default path that a computer or router uses to forward and route data between two or more networks having different protocols.                                                                                                    |
| device          | See node, peripheral device.                                                                                                    |

Glossary G–5

| disaster tolerance              | Disaster tolerance provides the ability for rapid recovery of user data from a remote location when a significant event (or disaster) occurs at the primary computing site.                                                                                                    |
|---------------------------------|----------------------------------------------------------------------------------------------------|
|                                 | See also remote copy sets, DT.                                                                                                    |
| DT                              | An acronym for Disaster Tolerance. The Data Replication Manager is an example of a database that is made disaster-tolerant.                                                                                                    |
|                                 | See also disaster tolerance.                                                                                                    |
| dual-redundant<br>configuration | A storage subsystem configuration consisting of two active controllers<br>operating as a single controller. If one controller fails, the other controller<br>assumes control of the failing controller's devices.                                                                                                    |
|                                 | See also failover, failback.                                                                                                    |
| ECB                             | An acronym for External Cache Battery. The unit that supplies backup power<br>to the cache module in the event the primary power source fails or is<br>interrupted.                                                                                                    |
| EMU                             | An acronym for Environmental Monitoring Unit. A piece of hardware that<br>provides increased protection against catastrophic failures. Some subsystem<br>enclosures include an EMU, which works with the controller to detect<br>conditions such as failed power supplies, failed blowers, elevated<br>temperatures, and external air sense faults. The EMU also controls certain<br>cabinet hardware, including DOC chips, alarms, and fan speeds. |
| external cache battery          | See ECB.                                                                                                    |
| F_Port                          | A port in a fabric where an N_Port or NL_Port may attach.                                                                                                    |
|                                 | See N_Port, NL_Port, FL_Port.                                                                                                    |
| fabric                          | A network of switches containing a Fibre Channel arbitrated loop.                                                                                                    |
| failback                        | The process of restoring data access to the newly-restored controller in a dual-redundant controller configuration. The failback method (full copy or fast-failback) is determined by the enabling of the Logging or Failsafe switches, the selected mode of operation (synchronous or asynchronous), and whether the failover is planned or unplanned.                                                                                             |
|                                 | See also failover, dual-redundant configuration.                                                                                                    |

G–6 Data Replication Manager HSG80 ACS Version 8.5P Operations Guide for Windows NT-X86

| failedset           | A group of disk drives that have been removed from RAIDsets due to a failure or a manual removal. Disk drives in the failedset should be considered defective and should be tested and repaired before being placed back into the spareset or back in their original locations.                      |
|---------------------|----------------------------------------------------------------------------------------------------|
| failover            | The process that takes place when one controller in a dual-redundant configuration assumes the workload of a failed companion controller. Failover continues until the failed controller is repaired or replaced.                                                                                    |
|                     | The CLI command is: SITE_FAILOVER                                                                                                    |
|                     | See also failback, dual-redundant configuration, planned failover.                                                                                                    |
| Failsafe Locked     | The failsafe error mode can be enabled by the user to fail any I/O whenever<br>the target is inaccessible or the initiator unit fails. When either of these<br>conditions occurs, the remote copy set goes into the inoperative (offline) state<br>and the failsafe error mode is "Failsafe Locked." |
|                     | The CLI command SET <i>remote-copy-set-name ERROR_MODE=FAILSAFE</i> enables this error mode.                                                                                                    |
| fast-failback       | A term representing the synchronization of the initiator site with the target during a planned failover of the initiator subsystem.                                                                                                    |
|                     | The write operations are logged to the target site write history log, and during the fast-failback, the initiator site is updated from the write history log.                                                                                                    |
|                     | See also mini-merge, unplanned failover, planned failover, write history logging.                                                                                                    |
| FC–AL<br>or<br>FCAL | An acronym for Fibre Channel Arbitrated Loop. FC-AL is the overall Fibre<br>Channel topology whose basic definition is a ring of ports where the transmit<br>outputs of one port are attached to the receive input of the next.                                                                      |
| FC-ATM              | An acronym for ATM AAL5 over Fibre Channel.                                                                                                    |
| FC–FG               | An acronym for Fibre Channel Fabric Generic Requirements.                                                                                                    |
| FG-FP               | An acronym for Fibre Channel Framing Protocol. <i>See</i> HIPPI-FC.                                                                                                    |
| FC-GS-1             | An acronym for Fibre Channel Generic Services-1.                                                                                                    |
| FC–GS-2             | An acronym for Fibre Channel Generic Services-2.                                                                                                    |

Glossary G–7

| FC–IG             | An acronym for Fibre Channel Implementation Guide.                                                                                                    |
|-------------------|----------------------------------------------------------------------------------------------------|
| FC-LE             | An acronym for Fibre Channel Link Encapsulation (ISO 8802.2).                                                                                                    |
| FC-PH             | An acronym for the Fibre Channel Physical and Signaling Standard.                                                                                                    |
| FC–SB             | An acronym for the Fibre Channel Single Byte Command Code Set.                                                                                                    |
| FC-SW             | An acronym for the Fibre Channel Switched Topology and Switch Controls.<br>This topology involves a structure whose fabric is unknown to the end nodes.<br>The fabric may contain multiple paths between source and destination. |
| FCC               | An acronym for the Federal Communications Commission. The federal agency responsible for establishing standards and approving electronic devices within the United States.                                                       |
| FCC Class A       | This certification label appears on electronic devices that can only be used in a commercial environment within the United States.                                                                                               |
| FCC Class B       | This certification label appears on electronic devices that can be used in either a home or a commercial environment within the United States.                                                                                   |
| FCP               | An acronym for Fibre Channel protocol. The mapping of SCSI-3 operations to Fibre Channel.                                                                                                    |
| FDDI              | An acronym for Fiber Distributed Data Interface. An ANSI standard for 100 megabaud transmission over fiber optic cable.                                                                                                    |
| FD SCSI           | The fast, narrow, differential SCSI bus with an 8-bit data transfer rate of 10 MB/s.                                                                                                    |
|                   | See FWD SCSI and SCSI.                                                                                                    |
| fiber             | A fiber or optical strand used in fiber optic cable. Spelled <i>fibre</i> when used in "Fibre Channel" protocol.                                                                                                    |
|                   | See also fiber optic cable, Fibre Channel.                                                                                                    |
| fiber optic cable | A transmission medium designed to transmit digital signals in the form of pulses of light. Fiber optic cable is noted for its properties of electrical isolation and resistance to electrostatic contamination.                  |

# *G–8* Data Replication Manager HSG80 ACS Version 8.5P Operations Guide for Windows NT-X86

| Fibre Channel                 | An ANSI standard name given to a low-level protocol for a type of serial transmission. The Fibre Channel specifications define the physical link, the low level protocol, and all other pertinent characteristics.                                                                                                    |
|-------------------------------|----------------------------------------------------------------------------------------------------|
| FL_Port                       | A port in a fabric where N_Port or an NL_Port may be connected.                                                                                                    |
|                               | See N_Port, NL_Port, F_Port.                                                                                                    |
|                               | See also fabric.                                                                                                    |
| firewall                      | See DataSafe.                                                                                                    |
| frame                         | A frame is the basic unit of communication using the Fibre Channel protocol.<br>Each frame consists of a payload encapsulated in control information. The<br>initiator breaks up the exchange into one or more sequences, which in turn<br>are broken into one or more frames. The responder recombines the frames<br>into sequences and exchanges. |
|                               | See also initiator.                                                                                                    |
| FWD SCSI                      | Acronyms for fast, wide, differential (FWD) Small Computer System<br>Interface (SCSI) bus with a 16-bit data transfer rate of up to 20 MB/sec.                                                                                                    |
|                               | See also FD SCSI and SCSI.                                                                                                    |
| GBIC                          | An acronym for Gigabit Interface Converter. The hardware devices inserted<br>into the ports of the Fibre Channel switch that hold the Fibre Channel cables.<br>A GBIC converts fiber optic cable connections to Fibre Channel switch<br>connections.                                                                                                |
| GLM                           | An acronym for the Gigabit Link Modules used in Fibre Channel long distance applications. As applied to the Data Replication Manager: the GLMs provide the ability to increase the fiber optic cable transmission distances from 10KM to 70KM.                                                                                                    |
| hard address                  | The ALPA which an NL_Port attempts to acquire during loop initialization.                                                                                                    |
| heterogeneous host<br>support | Also called noncooperating host support. The ability to share storage<br>between two similar (or dissimilar) hosts by way of storage partitioning.                                                                                                    |
| HIPPI-FC                      | An acronym for the high-performance parallel interface (HIPPI) over the<br>Fibre Channel. HIPPI is a media-level, point-to-point, 12 channel,<br>full-duplex, electrical/optical interface.                                                                                                    |

Glossary G–9

| hop                  | One or more connections between two Fibre Channel switches. For example, two switches cascaded are equal to one hop.                                                                                                    |
|----------------------|----------------------------------------------------------------------------------------------------|
| ILS                  | Abbreviation for intersite link.                                                                                                    |
|                      | See also multiple intersite link.                                                                                                    |
| initiator            | A term that is defined as:                                                                                                    |
|                      | 1. A SCSI device that requests an I/O process to be performed by another SCSI device, namely, the SCSI target. The controller is the initiator on the device bus.                                                                              |
|                      | 2. For subsystems using the disaster-tolerant Data Replication Manager solution, the initiator is the site that is the primary source of information. In the event of a system outage, the database would be recovered from the target system. |
|                      | See also target.                                                                                                    |
| IP address           | An abbreviation for Internet Protocol Address. The IP address is a number that is used as the address specifying a particular computer connected to the internet.                                                                              |
| latency              | The amount of time required for a transmission to reach its destination.                                                                                                    |
| LBN                  | An acronym for logical block number. A volume-relative address of a block<br>on a mass storage device. The blocks that form the volume are labeled<br>sequentially starting with LBN 0.                                                        |
| L_port               | A node or fabric port capable of performing arbitrated loop functions and protocols. NL_Ports and FL_Ports are loop-capable ports.                                                                                                    |
| Link                 | A connection between two adjacent Fibre Channel ports, consisting of a transmit fibre and a receive fibre. An example would be the connection between the Fibre Channel switch port and the HSG80 controller.                                  |
|                      | See also connection.                                                                                                    |
| local terminal       | A terminal plugged into the EIA-423 maintenance port on the front bezel of the HS array controller. Also called a maintenance terminal.                                                                                                    |
| Logical Block Number | See LBN.                                                                                                    |

# G–10 Data Replication Manager HSG80 ACS Version 8.5P Operations Guide for Windows NT-X86

| logical unit            | A physical or virtual device addressable through a target ID number. The logical unit numbers (LUNs) use their target's bus connection to communicate on the SCSI bus.                                                                                                    |
|-------------------------|----------------------------------------------------------------------------------------------------|
|                         | See LUN.                                                                                                    |
| Logical Unit Number     | See LUN.                                                                                                    |
| LOG_UNIT                | A CLI command switch that (when enabled) assigns a single, dedicated log<br>unit for a particular association set. The association set members must all be<br>in the NORMAL error mode (not failsafe).                                                                                                    |
|                         | See also write history logging.                                                                                                    |
| long distance mirroring | Also known as peer-to-peer remote copy.                                                                                                    |
|                         | See also remote copy sets.                                                                                                    |
| Іоор                    | See also arbitrated loop.                                                                                                    |
| loop_ID                 | A seven-bit value numbered contiguously from zero to 126-decimal which represents the 127 legal AL_PA values on a loop (not all of the 256 hex values are allowed as AL_PA values per FC-AL).                                                                                                    |
| loop tenancy            | The period of time between the following two events: when a port wins loop arbitration and when the port returns to a monitoring state.                                                                                                    |
| L_Port                  | A node or fabric port capable of performing arbitrated loop functions and protocols. NL_Ports and FL_Ports are loop-capable ports.                                                                                                    |
| LUN                     | An acronym for logical unit number. A value that identifies a specific logical<br>unit belonging to a SCSI target ID number. A number associated with a<br>physical device unit during a task's I/O operations. Each task in the system<br>must establish its own correspondence between logical unit numbers and<br>physical devices.                                               |
| mini-merge              | As applied to the Data Replication Manager: a term representing the data transfers to be made whenever a target becomes inaccessible. This happens when both links or both target controllers have gone down. The transfers that would have been made are instead logged into the association set's assigned log unit to wait until the remote copy set subsystem comes back online. |
|                         | See fast failback, write history logging.                                                                                                    |
| mirroring               | The act of creating an exact copy or image of data.                                                                                                    |
| mirrorset                | <ol> <li>A group of storage devices organized as duplicate copies of each other.<br/>Mirrorsets provide the highest level of data availability at the highest cost.<br/>Another name for RAID 1. Also called mirrored units or mirrored virtual<br/>disks.</li> </ol>                   |
|--------------------------|----------------------------------------------------------------------------------------------------|
|                          | 2. Two or more physical disks configured to present one highly reliable virtual unit to the host.                                                                                                    |
|                          | 3. A virtual disk drive consisting of multiple physical disk drives, each of which contains a complete and independent copy of the entire virtual disk's data.                                                                                                    |
| multiple intersite links | Each intersite link (ISL) is a fiber link between two switches. As applied to Data Replication Manager: increasing bandwidth between switches is handled by adding additional connections between the switches, to a maximum of two connections.                                        |
| N_port                   | A port attached to a node for use with point-to-point topology or fabric topology.                                                                                                    |
|                          | See point-to-point.                                                                                                    |
| NL_port                  | A port attached to a node for use in all three Fibre Channel topologies: point-to-point, arbitrated loop, and switched fabric.                                                                                                    |
| network                  | In data communication, a configuration in which two or more terminals or devices are connected to enable information transfer.                                                                                                    |
| Non-L_Port               | A node of fabric port that is not capable of performing the arbitrated loop functions and protocols. N_Ports and F_Ports are loop-capable ports.                                                                                                    |
| non-participating mode   | A mode within an L_Port that inhibits the port from participating in loop activities. L_Ports in this mode continue to retransmit received transmission words but are not permitted to arbitrate or originate frames. An L_Port in non-participating mode may or may not have an AL_PA. |
|                          | See also participating mode.                                                                                                    |
| non-RCS LUN              | As applied to Data Replication Manager: a logical unit number (LUN) value that identifies a physical device unit which exists at the local site and does not have a mirror copy at a remote site.                                                                                       |
|                          | See also remote copy set, LUN.                                                                                                    |

# G–12 Data Replication Manager HSG80 ACS Version 8.5P Operations Guide for Windows NT-X86

| node               | 1. In data communications, the point at which one or more functional units connect transmission lines.                                                                                                    |
|--------------------|----------------------------------------------------------------------------------------------------|
|                    | 2. In Fibre Channel, a device that has at least oneN_Port or NL_Port.                                                                                                    |
| normal member      | A mirrorset member that, block-for-block, contains exactly the same data as<br>that on the other members within the mirrorset. Read requests from the host<br>are always satisfied by normal members.                                                                                                    |
| normalizing        | Normalizing is a state in which, block-for-block, data written by the host to a mirrorset member is consistent with the data on other normal and normalizing members. The normalizing state exists only after a mirrorset is initialized. Therefore, no customer data is on the mirrorset.                                                                                                    |
| normalizing member | A mirrorset member whose contents are the same as all other normal and<br>normalizing members for data that has been written since the mirrorset was<br>created or since lost cache data was cleared. A normalizing member is<br>created by a normal member when either all of the normal members fail or all<br>of the normal members are removed from the mirrorset. <i>See also</i> copying<br>member. |
| 0C-3               | An acronym for the optical carrier that provides high-speed bandwidth at 155.3 megabits per second.                                                                                                    |
| other controller   | The controller in a dual-redundant pair that is not connected to the controller serving your current CLI session with a local terminal.                                                                                                    |
|                    | See also this controller, local terminal.                                                                                                    |
| participating mode | A mode within an L_Port that allows the port to participate in loop activities. A port must have a valid AL_PA to be in participating mode.                                                                                                    |
| РСМ                | An acronym for Polycenter Console Manager                                                                                                    |
| PCMCIA             | An acronym for Personal Computer Memory Card Industry Association. An international association formed to promote a common standard for PC card-based peripherals to be plugged into notebook computers. A PCMCIA card, sometimes called a PC Card, is about the size of a credit card. It is used in the HSJ80 to load the controller software.                                                          |
|                    | See also program card, ACS.                                                                                                    |
| PCR                | An acronym for peak cell rate, the maximum transmission speed of a virtual connection. PCR is a required parameter for the CBR service category.                                                                                                    |

peer-to-peer remote copy See remote copy sets.

| peripheral device         | Any unit, distinct from the CPU and physical memory, that can provide the system with input or accept any output from it. Terminals, printers, tape drives, and disks are peripheral devices.                                                                                                    |
|---------------------------|----------------------------------------------------------------------------------------------------|
| planned failover          | As applied to the Data Replication Manager: an orderly shutdown of the controllers for installation of new hardware, updating the software, and so on. The host applications are quiesced and all write operations permitted to complete before the shutdown. The controllers must be in synchronous operation mode before starting a planned failover. |
|                           | See also synchronous operation mode, unplanned failover.                                                                                                    |
| PL_DA<br>or<br>PLDA       | An acronym for Private Loop Direct Attach. PLDA is a Fibre Channel profile, a proper subset of arbitrated loop. The PLDA profile (part of the Fibre Channel Standard), defines a specific way to implement arbitrated loop topology. <i>See</i> arbitrated loop.                                                                                        |
| point-to-point connection | A network configuration in which a connection is established between two, and only two, terminal installations. The connection may include switching facilities.                                                                                                    |
|                           | See N_port.                                                                                                    |
| port                      | ■ In general terms, the port is:                                                                                                    |
|                           | 1) A logical channel in a communications system.                                                                                                    |
|                           | 2) The hardware and software used to connect a host controller to a communications bus, such as a SCSI bus or serial bus.                                                                                                    |
|                           | ■ Regarding the controller, the port is:                                                                                                    |
|                           | 1) The logical route for data in and out of a controller that can contain one or more channels, all of which contain the same type of data.                                                                                                    |
|                           | 2) The hardware and software that connects a controller to a SCSI device.                                                                                                    |
| port_name                 | A 64-bit unique identifier assigned to each Fibre Channel port. The<br>Port_Name is communicated during the logon and port discovery process.                                                                                                    |
| preferred address         | The AL_PA which an NL_Port attempts to acquire first during initialization.                                                                                                    |

G–14 Data Replication Manager HSG80 ACS Version 8.5P Operations Guide for Windows NT-X86

| private NL_Port | An NL_Port which does not attempt login with the fabric and only communicates with NL_Ports on the same loop.                                                                                                    |
|-----------------|----------------------------------------------------------------------------------------------------|
| public NL_Port  | An NL_Port that attempts login with the fabric and can observe the rules of either public or private loop behavior. A public NL_Port may communicate with both private and public NL_Ports.                                                                                                    |
| program card    | The PCMCIA card containing the controller's operating software.                                                                                                    |
|                 | See also PCMCIA.                                                                                                    |
| PTL             | An acronym for Port-Target-LUN. The controller's method of locating a device on the controller device bus:                                                                                                    |
|                 | • P designates the port $(1-6)$ ,                                                                                                    |
|                 | ■ T designates the target ID of the device (1—6 in a non-redundant configuration, (or 0—5 in a dual-redundant configuration)                                                                                                    |
|                 | • L designates the LUN of the devices $(0-7)$ .                                                                                                    |
| PVA module      | An abbreviation for Power Verification and Addressing module. The Ultra SCSI RAID enclosure assembly whose primary functions are to: (1) allow the user to select the enclosure Ultra SCSI bus ID; (2) enable the user to place the subsystem in a standby condition and return it to an operational status; and (3), in conjunction with the associated EMU, ensures that the major Ultra SCSI elements are functioning properly and notify the user and the controller of error or fault conditions. |
| PVC             | An acronym for Permanent Virtual Circuit. PVC is a logical connection manually defined by the network administrator. The PVC is created by specifying the VPI and VCI.                                                                                                    |
| quiesce         | To make a bus inactive or dormant. The operation must quiesce SCSI bus operations, for example, during a device warm swap.                                                                                                    |
|                 | See also planned failover.                                                                                                    |

| QoS              | An acronym for Quality of Service in an ATM network. Each virtual connection in an ATM network is set to a service category. The performance of the connection is measured by the established QoS parameters (outlined by the ATM Forum).                                                                                                    |
|------------------|----------------------------------------------------------------------------------------------------|
|                  | Performance issues include data rate, cell loss rate, cell delay, and delay variation (jitter).                                                                                                    |
|                  | Categories of ATM service are:                                                                                                    |
|                  | Constant Bit Rate (CBR)                                                                                                    |
|                  | ■ Variable Bit Rate-Real Time (VBR-RT)                                                                                                    |
|                  | ■ Variable Bit rate- Non-Real Time (VBR-NRT)                                                                                                    |
|                  | Available Bit Rate (ABR)                                                                                                    |
|                  | ■ Unspecified Bit Rate (UBR)                                                                                                    |
|                  | See ATM.                                                                                                    |
| RCS              | See remote copy sets.                                                                                                    |
| redundancy       | The provision of multiple interchangeable components to perform a single<br>function in order to cope with failures and errors. A RAIDset is considered to<br>be redundant when user data is recorded directly to one member, and all of<br>the other members and associated parity also are recorded. If a member is<br>missing from the RAIDset, its data can be regenerated as needed, but the<br>RAIDset is no longer redundant until the missing member is replaced and<br>reconstructed. |
| remote copy sets | A feature -that allows data to be copied (mirrored) from the originating site (initiator) to a remote site (target). The result is a mirror copy of the data (remote copy set) at two disparate sites. Used in disaster tolerance (DT) applications such as the Data Replication Manager.                                                                                                    |

See also disaster tolerance, non-RCS LUN.

G–16 Data Replication Manager HSG80 ACS Version 8.5P Operations Guide for Windows NT-X86

| remote copy set<br>metadata | Remote copy set metadata describes the remote copy set membership and<br>state. This metadata is located in the mirrored write-back cache on the<br>controller where each member resides to assist with site failover. Backup<br>copies of the metadata reside in the controller NVRAM at each site. Only the<br>initiator modifies the metadata and ensures all copies are subsequently<br>updated. |
|-----------------------------|----------------------------------------------------------------------------------------------------|
| replacement policy          | The policy specified by a CLI command switch (SET FAILEDSET command) indicating whether a failed disk from a mirrorset or RAIDset is to be automatically replaced with a disk from the spareset. The two switch choices are <i>AUTOSPARE</i> and <i>NOAUTOSPARE</i> .                                                                                                    |
| SCSI                        | An acronym for Small Computer System Interface:                                                                                                    |
|                             | 1. An American National Standards Institute (ANSI) interface standard defining the physical and electrical parameters of a parallel I/O bus used to connect initiators to devices.                                                                                                    |
|                             | 2. A processor-independent standard protocol for system-level interfacing between a computer and intelligent devices, including hard drives, floppy disks, CD-ROMs, printers, scanners, and others.                                                                                                    |
| SCSI device                 | 1. A host computer adapter, a peripheral controller, or an intelligent peripheral that can be attached to the SCSI bus.                                                                                                    |
|                             | 2. Any physical unit that can communicate on a SCSI bus.                                                                                                    |
| SCSI device ID number       | A bit-significant representation of the SCSI address referring to one of the signal lines, numbered 0 through 7 for an 8-bit bus, or 0 through 15 for a 16-bit bus.                                                                                                    |
| SCSI ID number              | The representation of the SCSI address that refers to one of the signal lines numbered 0 through 15.                                                                                                    |
| snapshot                    | A snapshot unit is one that reflects the contents of another unit at a particular point in time.                                                                                                    |
|                             | See also unit.                                                                                                    |
| storage array               | An integrated set of storage devices. Storage arrays can be manipulated as one unit, with a single command.                                                                                                    |

| storage unit         | The general term that refers to storagesets, single-disk units, and all other storage devices that are installed in your subsystem and accessed by the host. A storage unit can be any entity that is capable of storing data, whether it is a physical device or a group of physical devices.                                  |
|----------------------|----------------------------------------------------------------------------------------------------|
| storageset           | 1. A group of devices configured with RAID techniques to operate as a single container.                                                                                                    |
|                      | 2. Any collection of containers, such as stripesets, mirrorsets, striped mirrorsets, JBODs, and RAIDsets.                                                                                                    |
| subnet mask          | Also known as address mask. A subnet is an IP network that can be reached through a single IP address. All the members of the subnet share the mask value. Members of the subnet can then be referenced more easily. A subnetwork is a network that is part of another network, connected through a gateway, bridge, or router. |
| surviving controller | The controller in a dual-redundant configuration pair that serves its companion's devices when the companion controller fails.                                                                                                    |
| SWCC                 | An acronym for Storage Works Command Console.                                                                                                    |
| synchronous mode     | A mode of operation of the remote copy set whereby the data is written<br>simultaneously to the cache of the initiator subsystem and the cache of the<br>target subsystem. The I/O completion status is not sent until all members of<br>the remote copy set are updated.                                                       |
|                      | See also asynchronous mode.                                                                                                    |
| target               | A term that is defined as:                                                                                                    |
|                      | 1. A SCSI device that performs an operation requested by another SCSI device, namely the SCSI initiator. The target number is determined by the device's address on its SCSI bus.                                                                                                    |
|                      | 2. For subsystems using the disaster-tolerant Data Replication Manager solution, data processing occurs at the initiator site and the data is replicated or mirrored to the target site. In the event of a system outage, the database would be recovered from the target system.                                               |
|                      | See also initiator.                                                                                                    |

# G–18 Data Replication Manager HSG80 ACS Version 8.5P Operations Guide for Windows NT-X86

| this controller                        | The controller that is serving your current CLI session through a local or remote terminal.                                                                                                    |
|----------------------------------------|----------------------------------------------------------------------------------------------------|
|                                        | See also other controller.                                                                                                    |
| UBR                                    | An acronym for unspecified bit rate. The UBR is a category of ATM service that supports connections that have no specified performance requirements.                                                                                                    |
| ULP                                    | An acronym for Upper Layer Protocol.                                                                                                    |
| ULP process                            | A function executing within a Fibre Channel node which conforms to the Upper Layer Protocol (ULP) requirements when interacting with other ULP processes.                                                                                                    |
| UltraNet Wizard                        | A term used to express the Fibre Channel-to-ATM Configuration Wizard.<br>This wizard is an UltraNet application that allows the designation of the<br>default configuration settings for Fibre-Channel-ATM on the Open Systems<br>Gateway.                                                                                         |
| unit                                   | A container made accessible to a host. A unit may be created from a single<br>disk drive or tape drive. A unit may also be created from a more complex<br>container such as a RAIDset. The controller supports a maximum of eight<br>units on each target.                                                                         |
| unplanned failover                     | As applied to the Data Replication Manager: unplanned failover is a term<br>used to express the unplanned outage of the controllers. This may occur<br>when the site communication is lost, or due to some other failure whereby<br>remote copy sets cannot be implemented. The controllers do not perform an<br>orderly shutdown. |
|                                        | See also planned failover.                                                                                                    |
| VCI                                    | An acronym for virtual channel identifier. The VCI is the field of the cell header that stores the virtual channel address.                                                                                                    |
| VPI                                    | An acronym for virtual path identifier. The VCI is the field of the cell header that stores the virtual path address.                                                                                                    |
| World Wide Name<br>or<br>World wide ID | Also known by the acronym WWN. A unique 64-bit number assigned to a subsystem by the Institute of Electrical and Electronics Engineers (IEEE) and set by manufacturing prior to shipping. This name is referred to as the node ID within the CLI.                                                                                  |

| write history logging | As applied to the Data Replication Manager: write history logging is a term describing the use of a log unit to log a history of write commands and data from the host. Write history logging is used for mini-merge and fast-failback.                                                                 |
|-----------------------|----------------------------------------------------------------------------------------------------|
|                       | See mini-merge, fast-failback.                                                                                                    |
| WTI Switch            | An abbreviation for the Western Telematics Switch that must be installed to<br>set up and service the ATM gateway. The WTI switch is a 16-port serial<br>switch that is used to configure or service the OSG unit locally or remotely.                                                                  |
| zone                  | A zone is a set of devices that access one another. All devices connected to a fabric may be configured into one or more zones. Devices that are in the same zone can see each other; devices that are in different zones cannot.                                                                       |
| zone alias            | Zone aliases simplify the entry of repetitive port numbers or World Wide Names. A zone alias is a C-style name for one or more port numbers or World Wide Names (e.g., the named host could be used as an alias for 10:00:60:60:69:00:00:8a).                                                           |
| zone configuration    | A zone configuration is a set of zones. At any one time zoning may be<br>disabled or one zone configuration may be in effect. When a zone<br>configuration is in effect, all zones that are members of that configuration are<br>in effect. You select which zone configuration is currently in effect. |
| zoning                | As applied to the Data Replication Manager: an optionally licensed feature of<br>the SilkWorm switch that allows a finer segmentation of Storage Area<br>Networks (SANs) by allowing ports or WWN addresses to be used to confine<br>access to devices that are in a common zone.                       |

# Index

## A

ACS. see array controller software active host ports 7-14 ADD SNAPSHOT\_UNITS parameters snapshot\_unit B-8 source-unit B-9 storageset B-9 restrictions mirrored cache B-8 software version B-8 syntax B-8 array controller software 1-14 association sets characteristics 2-6 FAIL\_ALL switch 2-7 LOG\_UNIT switch 2-9 ORDER\_ALL switch 2-10 write history logging 2-8 ATM gateway hardware requirements 1–16 autospare defined G-2

#### B

BA370 enclosure 1–2, 4–7, 4–25, 5–2 backup cloning data B–3 bad block replacement defined G-2 BBR. see bad block replacement block defined G-3 block, see also chunk

## С

cabling. See fiber optic cable cascaded switches 7-2 hop rules 7-2 hopping 7–2 cascaded switches configurations 7-3 caution, defined xvii chunk defined G-3, G-19 clone B-3 CLONE utility backup B-3 cloning B-1 backup B-3 cloning and snapshop comparison B-1 cluster server 4-53 command SHOW CONNECTIONS 4-38, 4-39 commands **DELETE B-8** 

#### I–2 Data Replication Manager HSG80 ACS Version 8.5P Operations Guide for Windows NT-X86

errShow 7-34 fabricShow 7-29 nsAllShow 7-33 nsShow 7-32 ORDER ALL 2-10 SET THIS CONTROLLER REMOTE COPY 4-14, 4-32 SHOW 7-28 SHOW REMOTE COPY\_FULL 4-56 snapshot B-8 switchShow 7-28 topologyShow 7–31 uRouteShow 7-30 Compaq website xv component failures 6-5 precaution xvi configuration variations 7-1 cascaded switches 7–2 datasafe solutions 7-6 multiple intersite links 7-5 planning considerations for zoning 7-13 show command examples 7-28 switch zoning 7-9 zoning a DRM configuration 7-15 configurations cascaded switches 7-3 configuring at the initiator site 4-25at the target site 4-7 Data Replication Manager 4-1 devices and storagesets at initiator site 4-33 devices and storagesets at target site 4-15 log units and association sets 4-42 overview 4-5 preparatory steps 4-7 saving to disk 4–41 connections defined 3-6 host-to-switch 3-5 switch-to-controller 3-5 target site to external fiber link 4-18, 4-37

containers defined G-4 controller "this" and "other" defined xviii assigning worldwide name 4-9 changing prompt at initiator site 4-29 changing prompt at target site 4–11 configuring at the initiator site 4–25 configuring at the target site 4-7failure 6–5 failure of one dual redundant member 6-6 forced errors during copy 6-2operating characteristics 6-2 read errors during copy 6-2setting fabric topology at initiator site 4-31 setting fabric topology at target site 4-13 setting mirrored write-back cache 4-12 setting up 4–7 status comparison 5-18

# D

data block G-3 Data Replication Manager component failures 6-5 components 1-6, 1-8 configuring 4-1 defined 4-2 enabling at initiator site 4–32 enabling at target site 4–14 required hardware and software 1-15 switch settings 2–11 troubleshooting 6-1 data security 7-10 datasafe configuration 7-7 procedures 7-7 datasafe solutions 7-6 configuration 7–7 **DELETE B-8** devices configuring at initiator site 4-33 configuring at target site 4-15

Index I-3

disaster tolerance configuring overview 4–5 defined 2–2 failure modes in normal operation 6–7 failure notification 6–5 disk administrator 4–52 disk drives 1–5 documentation, related xix documenting your configuration 4–53 DT. see disaster tolerance dual redundancy 6–3 failure of one member 6–6 dual-redundant controllers defined G–5

#### Е

ECB. see external cache battery electrostatic discharge precautions xvi EMU. see environmental monitoring unit environmental monitoring unit 1–4, 1–7 error mode failsafe 2–6 normal 2–6 errShow command 7–34 ESA12000 cabinet 1–2, 1–4, 1–5, 1–6, 1–7, 1–8, 1–10 Ethernet 3–3 event log 4–10, 4–12, 4–14, 4–30, 4–32

## F

fabric topology 4–13, 4–31 fabricShow command 7–29 failback defined G–5 dual redundancy 6–3 failback procedures 5–5 full failback procedure 5–18 new hardware failback procedure 5–25 simple failback procedure 5–12 failedset defined G–6 failover defined 5-4, G-6 failure at target site after failover 6-9 planned 2-10 planned failover procedure 5-8 scenarios 5-4 unplanned 2-10 unplanned failover procedure 5-18 failover mode. See multiple bus failover failsafe 4-41 lock management 6-3 locked condition 4-41 failures at target site after failover 6-9 both fiber optic cables or switches 6-6 component 6-5 controller 6-5 network 6-7 notification 6-5 StorageWorks Command Console 6-6 fiber optic cable 3-4 50 micron 3-5, 4-21, 4-47 9 micron 3-5 connecting between target controllers and switches 4-17 connecting hosts and switches at initiator site 4-47 connecting hosts and switches at target site 4 - 21connecting target site to external fiber link 4-18, 4-37 failure of both fiber optic cables 6-6 multi-mode 1-9 single-mode 1-9 fibre channel gigabit switch 1-9 defined 1-9 failure of both switches 6-6 setting up 3-3 switch-to-controller connection 3-5 forced errors 6-2 fully-redundant power 1-10

I–4 Data Replication Manager HSG80 ACS Version 8.5P Operations Guide for Windows NT-X86

#### G

GBIC. see gigabit interface converter getting help xv gigabit interface converter 1–9 long-wave 1–3, 1–9 short-wave 1–3, 1–9

# H

hardware components 1-2 hardware redundancy 1-2 homogeneous environment 7-11 zoning specifications 7-12 hop rules 7-2 hopping 7-2 host configuring at initiator site 4-46 configuring at target site 4-19 enabling access at initiator site 4-52 host-to-switch connection 3–5 renaming connections at initiator site renaming host connections 4-50 renaming connections at target site 4-23 host bus adapters 1-3, 1-10installing at initiator site 4-46 installing at target site 4-19 requirements 3-2 worldwide name 3-2, 4-7 host connections 7-13

# I

initiator site assigning worldwide name 4–27 configuring controllers 4–25 configuring devices and storagesets 4–33 configuring host 4–46 configuring LUNs 4–33 connecting controllers and switches 4–35 connecting hosts and switches 4–47 creating remote copy sets 4–38 enabling access to hosts 4–52 enabling Data Replication Manager 4–32 failure modes in normal operation 6–7 installing host bus adapters and drivers 4–46 installing Secure Path 4–46 installing StorageWorks Command Console 4–47 naming 4–25 renaming host connections 4–50 setting failsafe 4–41 setting the fabric topology 4–31

# L

last failure log 4–10, 4–12, 4–14, 4–30, 4–32 link failure management 6–3 log unit 2–9 long distance transport modes 4–37 long wave GBICs 4–37 LUNs configuring at initiator site 4–33 configuring at target site 4–15

# $\mathbf{M}$

mirrored write-back cache 4–11, 4–30 multi-mode fiber optic cable 1–9 multiple bus failover 4–10 multiple intersite links 7–5 restrictions 7–5

# N

non-rcs LUNS maximum number 4–4 nsAllShow command 7–33 nsShow command 7–32

# 0

operation modes asynchronous 2–3 synchronous 2–3 ORDER\_ALL 2–10 other controller defined G–12 outstanding I/O settings asynchronous 2–4 high outstanding I/O values 2–5

Index I-5

low outstanding I/O values 2–5 outstanding write operations 2–5 synchronous 2–4

#### Р

parameters ADD SNAPSHOT\_UNITS snapshot-unit B-8 source-unit B-9 storageset B-9 PCMCIA card G-2 defined G-12 PDU. see power distribution unit peer-to-peer remote copy 1-2 planned failover procedure 5-8 planning considerations for zoning 7-13 more than 64 host connections 7–13 multiple Tru64 UNIX clusters 7-14 prevent HBA from seeing all active host ports 7 - 14Windows NT-X86 using Secure Path 7-13 power fully-redundant 1-10 power down 5-3 powering up (after configuration) 5-2 power distribution unit 1-10, 4-7, 4-25 power verification and addressing module 1-4 precautions component xvi electrostatic discharge xvi program card G-2 publication revision history xxi publications, related xix PVA. see power verification and addressing module

#### R

read errors 6–2 related publications xix remote copy sets creating 4–38 error mode 2–6 member failure 6–3 operation modes 2–3 outstanding I/O settings 2–4 resume switch 2–5 suspend switch 2–5 worldwide LUN id 6–4 renaming host connections 4–23 replicating storage units B–1 cloning data for backup B–3 resource partitioning 7–10

#### S

SAN management 7-9 save configuration 4-41 saving controller information 4–54 SBB. see storage building block Secure Path 1–14, 7–13 installing at initiator site 4-46 installing at target site 4-20 SET THIS\_CONTROLLER REMOTE COPY 4-14, 4-32 SHOW command examples 7-28 SHOW commands A-2 SHOW CONNECTIONS 4-38, 4-39 SHOW REMOTE COPY\_FULL 4-56 single-mode fiber optic cable 1–9 snapshot B-1 snapshot command B-8 snapshot unit B-7, B-8 snapshot-unit parameter for ADD SNAPSHOT\_UNITS B-8 software components 1-14 requirements 1-15 source unit B-7, B-8 source-unit parameter for ADD SNAPSHOT UNITS B-9 status comparison A-1 SHOW commands A-2

#### I–6 Data Replication Manager HSG80 ACS Version 8.5P Operations Guide for Windows NT-X86

target site terminal emulator session A-1 storage building block 1–4, 1–7 storage units replication B-1 storageset B-8 defined G-17 parameter for ADD SNAPSHOT\_UNITS B-9 storagesets configuring at target site 4-15, 4-33 StorageWorks Command Console 1-14 failure 6–6 installing at initiator site 4–47 installing at target site 4–21 subsystem worldwide name location 4-9, 4-27 SWCC. see StorageWorks Command Console switch zoning 7–9 SAN management 7-9 zone membership 7-9 switch. see fibre channel gigabit switch switchShow command 7-28 syntax ADD SNAPSHOT\_UNITS B-8

# Т

target site configuring controllers 4–7 configuring devices and storagesets 4–15 configuring host 4–19 configuring LUNs 4–15 connecting controllers and switches 4–17 connecting hosts and switches 4–21 connecting to external fiber link 4–18, 4–37 enabling Data Replication Manager 4–14 failure after failover 6–9 failure modes in normal operation 6–7 installing host bus adapters and drivers 4–19 installing Secure Path 4–20 installing StorageWorks Command Console 4–21

naming 4-7 renaming host connections 4-23 setting the fabric topology 4–13 target site terminal emulator session A-1 telephone numbers xv terminal emulator session 5-18 this controller defined G-18 this controller, defined xviii tip, defined xvii topologyShow command 7-31 troubleshooting 6-1 component failures 6-5 controller failure 6–5 dual redundancy during failback 6-3 failsafe lock management 6-3 failure at target site after failover 6-9 failure modes in normal operation 6-7 failure notification 6-5 failure of both fiber optic cables or switches 6-6 failure of one dual redundant member 6-6 forced errors during copy 6-2 link failure management 6-3 network failure 6-7 read errors during copy 6-2 remote copy set failure 6–3 remote copy set worldwide LUN ID 6-4 StorageWorks Command Console failure 6-6 Tru64 UNIX clusters 7-14

#### U

unit

defined G–18 uRouteShow command 7–30

#### W

warning, defined xvii Windows NT 4–53 Windows NT-X86 using Secure Path 7–13 worldwide LUN ID for remote copy sets 6–4

Index I-7

worldwide name assigning subsystem worldwide name to controller 4–27 location on host bus adapter 3–2 location on subsystem 4–9, 4–27 write history logging fast-failback 2–8 log unit restrictions 2–9 mini-merge 2–8

# Ζ

zone membership 7–9 data security 7–10 homogeneous environment 7–11 resource partitioning 7–10 zoning commands 7–12 zoning a DRM configuration 7–15 blue zone 7–22 green zone 7–19 red zone 7–24 zoning commands 7–12 zoning input form 7–17 zoning specifications 7–12 zoning the blue zone 7–22 zoning the green zone 7–19 zoning the red zone 7–24